# Oracle® Banking Payments US Real-Time Payments User Guide

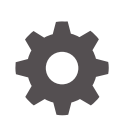

Release 14.7.0.0.0 F90927-02 February 2025

ORACLE

Oracle Banking Payments US Real-Time Payments User Guide, Release 14.7.0.0.0

F90927-02

Copyright © 2017, 2025, Oracle and/or its affiliates.

This software and related documentation are provided under a license agreement containing restrictions on use and disclosure and are protected by intellectual property laws. Except as expressly permitted in your license agreement or allowed by law, you may not use, copy, reproduce, translate, broadcast, modify, license, transmit, distribute, exhibit, perform, publish, or display any part, in any form, or by any means. Reverse engineering, disassembly, or decompilation of this software, unless required by law for interoperability, is prohibited.

The information contained herein is subject to change without notice and is not warranted to be error-free. If you find any errors, please report them to us in writing.

If this is software, software documentation, data (as defined in the Federal Acquisition Regulation), or related documentation that is delivered to the U.S. Government or anyone licensing it on behalf of the U.S. Government, then the following notice is applicable:

U.S. GOVERNMENT END USERS: Oracle programs (including any operating system, integrated software, any programs embedded, installed, or activated on delivered hardware, and modifications of such programs) and Oracle computer documentation or other Oracle data delivered to or accessed by U.S. Government end users are "commercial computer software," "commercial computer software documentation," or "limited rights data" pursuant to the applicable Federal Acquisition Regulation and agency-specific supplemental regulations. As such, the use, reproduction, duplication, release, display, disclosure, modification, preparation of derivative works, and/or adaptation of i) Oracle programs (including any operating system, integrated software, any programs embedded, installed, or activated on delivered hardware, and modifications of such programs), ii) Oracle computer documentation and/or iii) other Oracle data, is subject to the rights and limitations specified in the license contained in the applicable contract. The terms governing the U.S. Government's use of Oracle cloud services are defined by the applicable contract for such services. No other rights are granted to the U.S. Government.

This software or hardware is developed for general use in a variety of information management applications. It is not developed or intended for use in any inherently dangerous applications, including applications that may create a risk of personal injury. If you use this software or hardware in dangerous applications, then you shall be responsible to take all appropriate fail-safe, backup, redundancy, and other measures to ensure its safe use. Oracle Corporation and its affiliates disclaim any liability for any damages caused by use of this software or hardware in dangerous applications.

Oracle®, Java, MySQL, and NetSuite are registered trademarks of Oracle and/or its affiliates. Other names may be trademarks of their respective owners.

Intel and Intel Inside are trademarks or registered trademarks of Intel Corporation. All SPARC trademarks are used under license and are trademarks or registered trademarks of SPARC International, Inc. AMD, Epyc, and the AMD logo are trademarks or registered trademarks of Advanced Micro Devices. UNIX is a registered trademark of The Open Group.

This software or hardware and documentation may provide access to or information about content, products, and services from third parties. Oracle Corporation and its affiliates are not responsible for and expressly disclaim all warranties of any kind with respect to third-party content, products, and services unless otherwise set forth in an applicable agreement between you and Oracle. Oracle Corporation and its affiliates will not be responsible for any loss, costs, or damages incurred due to your access to or use of third-party content, products, or services, except as set forth in an applicable agreement between you and Oracle.

## Contents

### 1 Preface

| Purpose                                | 1-1 |
|----------------------------------------|-----|
| Audience                               | 1-1 |
| Documentation Accessibility            | 1-1 |
| Critical Patches                       | 1-2 |
| Diversity and Inclusion                | 1-2 |
| Conventions                            | 1-2 |
| Related Resources                      | 1-2 |
| Screenshot Disclaimer                  | 1-2 |
| Acronyms and Abbreviations             | 1-3 |
| Basic Actions                          | 1-3 |
| Symbols, Definitions and Abbreviations | 1-4 |

## 2 US Real -Time Payments

| US RTP Maintenances                 | 2-1  |
|-------------------------------------|------|
| Outbound Payment Preferences        | 2-2  |
| Outbound Payment Preference Summary | 2-3  |
| Inbound Payment Preferences         | 2-4  |
| Inbound Payment Preference Summary  | 2-5  |
| Creditor Details                    | 2-6  |
| US RTP Creditor Details Summary     | 2-8  |
| Debtor Details                      | 2-9  |
| US RTP Debtor Details Summary       | 2-10 |
| RTP Routing Directory               | 2-11 |
| RTP Routing Directory Summary       | 2-12 |
| Signature Details                   | 2-13 |
| Signature Details Summary           | 2-13 |
| Reason Code Mapping                 | 2-14 |
| Reason Code Mapping Summary         | 2-16 |
| Outbound US RTP Transactions        | 2-17 |
| Outbound RTP Transaction Input      | 2-17 |
| Main Tab                            | 2-19 |
| Pricing Tab                         | 2-22 |

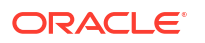

| UDF Button                                | 2-23 |
|-------------------------------------------|------|
| MIS Button                                | 2-24 |
| RTP Outbound Payments Transaction Summary | 2-25 |
| Webservices                               | 2-26 |
| Outbound RTP Payment Processing           | 2-26 |
| Outbound RTP Payments View                | 2-30 |
| View Queue Action Log                     | 2-31 |
| UDF Button                                | 2-32 |
| MIS Button                                | 2-33 |
| All Messages                              | 2-34 |
| Accounting Details                        | 2-34 |
| RTP Outbound Payments View Summary        | 2-35 |
| Non -Receipt of status message pacs.002   | 2-37 |
| Outbound Pending RTP Payment Queue        | 2-37 |
| Outbound RTP Message Browser              | 2-38 |
| Inbound US RTP Payments                   | 2-39 |
| Inbound RTP Payment Processing            | 2-39 |
| Processing Monitoring Jobs                | 2-41 |
| Inbound RTP Payments View                 | 2-41 |
| View Queue Action Log                     | 2-42 |
| UDF Button                                | 2-43 |
| MIS Button                                | 2-44 |
| All Messages                              | 2-45 |
| Accounting Details                        | 2-45 |
| RTP Inbound Payments View Summary         | 2-46 |
| Messages Received with 'DUPL' Header      | 2-48 |
| Receipt of camt.056                       | 2-48 |
| Inbound RTP Message Browser               | 2-48 |

## 3 US RTP: Request for Payment

| US RTP - RFP Maintenances          | 3-1  |
|------------------------------------|------|
| US RTP - RFP Restrictions          | 3-1  |
| Outbound RFP Transactions          | 3-2  |
| US RTP Request for Payment         | 3-2  |
| Main Tab                           | 3-4  |
| MIS Button                         | 3-7  |
| UDF Button                         | 3-8  |
| US RTP Request for Payment Summary | 3-9  |
| Webservices                        | 3-10 |
| Outbound RFP Processing            | 3-10 |
| Outbound RFP Payments View         | 3-12 |

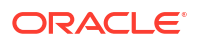

| MIS Button                                       | 3-13 |
|--------------------------------------------------|------|
| UDF Button                                       | 3-14 |
| View Queue Action Log                            | 3-15 |
| All Messages                                     | 3-16 |
| Accounting Details                               | 3-16 |
| Outbound RFP View Summary                        | 3-17 |
| Non -Receipt of status message pacs.002          | 3-19 |
| Outbound RFP Message Browser                     | 3-19 |
| Inbound Request for Payments                     | 3-20 |
| Inbound Request for Payment Processing           | 3-20 |
| Inbound RFP Payments View                        | 3-21 |
| Response Details Tab                             | 3-22 |
| View Queue Action Log                            | 3-23 |
| UDF Button                                       | 3-24 |
| MIS Button                                       | 3-25 |
| All Messages                                     | 3-26 |
| US RTP Inbound Request for Payments View Summary | 3-26 |
| Messages Received with 'DUPL' in Business Header | 3-27 |
| Inbound RFP Message Browser                      | 3-27 |
| Response Processing                              | 3-28 |

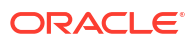

## 1 Preface

- Purpose
- Audience
   This manual is intended for the following User/User Roles:
- Documentation Accessibility
- Critical Patches
- Diversity and Inclusion
- Conventions
- Related Resources
- Screenshot Disclaimer
- Acronyms and Abbreviations
- Basic Actions
- Symbols, Definitions and Abbreviations The following are some of the Symbols you are likely to find in the manual:

## Purpose

This guide is designed to help acquaint you with the Oracle Banking Payments application. This guide provides answers to specific features and procedures that the user need to be aware of the module to function successfully.

## Audience

This manual is intended for the following User/User Roles:

#### Table 1-1 User Roles

| Role                      | Function                                     |
|---------------------------|----------------------------------------------|
| Implementation & IT Staff | Implementation & Maintenance of the Software |

## **Documentation Accessibility**

For information about Oracle's commitment to accessibility, visit the Oracle Accessibility Program website at http://www.oracle.com/pls/topic/lookup?ctx=acc&id=docacc.

#### Access to Oracle Support

Oracle customers that have purchased support have access to electronic support through My Oracle Support. For information, visit http://www.oracle.com/pls/topic/lookup?ctx=acc&id=info or visit http://www.oracle.com/pls/topic/lookup?ctx=acc&id=trs if you are hearing impaired.

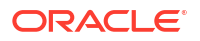

## **Critical Patches**

Oracle advises customers to get all their security vulnerability information from the Oracle Critical Patch Update Advisory, which is available at Critical Patches, Security Alerts and Bulletins. All critical patches should be applied in a timely manner to make sure effective security, as strongly recommended by Oracle Software Security Assurance.

## **Diversity and Inclusion**

Oracle is fully committed to diversity and inclusion. Oracle respects and values having a diverse workforce that increases thought leadership and innovation. As part of our initiative to build a more inclusive culture that positively impacts our employees, customers, and partners, we are working to remove insensitive terms from our products and documentation. We are also mindful of the necessity to maintain compatibility with our customers' existing technologies and the need to ensure continuity of service as Oracle's offerings and industry standards evolve. Because of these technical constraints, our effort to remove insensitive terms is ongoing and will take time and external cooperation.

## Conventions

The following text conventions are used in this document:

| Convention | Meaning                                                                                                    |
|------------|----------------------------------------------------------------------------------------------------|
| boldface   | Boldface type indicates graphical user interface elements associated with an action, or terms defined in text.                         |
| italic     | Italic type indicates book titles, emphasis, or placeholder variables for which you supply particular values.                          |
| monospace  | Monospace type indicates commands within a paragraph, URLs, code in examples, text that appears on the screen, or text that you enter. |

## **Related Resources**

For more information on any related features, refer to the following documents:

- Getting Started User Guide
- Oracle Banking Security Management System User Guide
- Oracle Banking Microservices Platform Foundation User Guide
- Routing Hub Configuration User Guide
- Oracle Banking Common Core User Guide
- Interest and Charges User Guide
- Oracle Banking Liquidity Management Configuration Guide
- Oracle Banking Liquidity Management File Upload User Guide

## Screenshot Disclaimer

Personal information used in the interface or documents is dummy and does not exist in the real world. It is only for reference purposes.

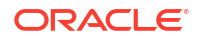

## Acronyms and Abbreviations

The list of the acronyms and abbreviations that are used in this guide are as follows:

Table 1-2 Acronyms and Abbreviations

| Abbreviation | Description                       |
|--------------|-----------------------------------|
| DDA          | Demand Deposit Accounts           |
| ECA          | External Credit Approval          |
| EOD          | End of Day                        |
| IBAN         | International Bank Account Number |

## **Basic Actions**

The basic actions performed in the screens are as follows:

| Actions   | Description                                                                                                    |
|-----------|----------------------------------------------------------------------------------------------------|
| New       | Click <b>New</b> to add a new record. The system displays a new record to specify the required data. The fields marked with asterisk are mandatory.<br>- This button is displayed only for the records that are already created.                                                                          |
| Save      | Click Save to save the details entered or selected in the screen.                                                                                                    |
| Unlock    | Click <b>Unlock</b> to update the details of an existing record. The system displays an existing record in editable mode.<br>- This button is displayed only for the records that are already created.                                                                                                    |
| Authorize | Click <b>Authorize</b> to authorize the record created. A maker of the screen<br>is not allowed to authorize the same. Only a checker can authorize a<br>record.<br>- This button is displayed only for the already created records. For more<br>information on the process, refer Authorization Process. |
| Approve   | Click <b>Approve</b> to approve the initiated record.<br>- This button is displayed once the user click <b>Authorize</b> .                                                                                                    |
| Audit     | Click <b>Audit</b> to view the maker details, checker details of the particular record.<br>- This button is displayed only for the records that are already created.                                                                                                    |
| Close     | Click <b>Close</b> to close a record. This action is available only when a record is created.                                                                                                    |
| Confirm   | Click <b>Confirm</b> to confirm the action performed.                                                                                                    |
| Cancel    | Click Cancel to cancel the action performed.                                                                                                    |
| Compare   | Click <b>Compare</b> to view the comparison through the field values of old record and the current record.<br>- This button is displayed in the widget once the user click <b>Authorize</b> .                                                                                                    |
| View      | Click <b>View</b> to view the details in a particular modification stage.<br>- This button is displayed in the widget once the user click <b>Authorize</b> .                                                                                                    |

| TADIC I-J DASIC ACTIONS |
|-------------------------|
|-------------------------|

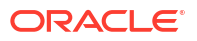

| Actions              | Description                                                                                                    |
|----------------------|----------------------------------------------------------------------------------------------------|
| View Difference only | Click <b>View Difference only</b> to view a comparison through the field<br>element values of old record and the current record, which has<br>undergone changes.<br>- This button is displayed once the user click <b>Compare</b> . |
| Expand All           | Click <b>Expand All</b> to expand and view all the details in the sections.<br>- This button is displayed once the user click <b>Compare</b> .                                                                                      |
| Collapse All         | Click <b>Collapse All</b> to hide the details in the sections.<br>- This button is displayed once the user click <b>Compare</b> .                                                                                                   |
| ок                   | Click <b>OK</b> to confirm the details in the screen.                                                                                                    |

Table 1-3 (Cont.) Basic Actions

## Symbols, Definitions and Abbreviations

The following are some of the Symbols you are likely to find in the manual:

#### Table 1-4 Symbols

| Icons | Function    |
|-------|-------------|
| ×     | Exit        |
| +     | Add row     |
| -     | Delete row  |
| Q     | Option List |

| lcon<br>Names | Applicable<br>Stages                       | Operation                                                                                                    |
|---------------|--------------------------------------------|----------------------------------------------------------------------------------------------------|
| Minimize      | Initiation, Approval and Hand-off Retry    | Users can minimize the transaction input screen. When the screen is minimized, it appears as to a separate tab within the same web page.                                                                                                    |
| Maximiz<br>e  | Initiation, Approval and Hand-off Retry    | User can maximize the transaction input screen.                                                                                                    |
| Close         | Initiation, Approval<br>and Hand-off Retry | Users can close the transaction input screen. The system displays a warning message to the user that any unsaved data would be lost. User can either choose to ignore the message and close the screen or choose to 'save and close' the transaction. |

# 2 US Real -Time Payments

Real-Time Payments (RTP) is a new real-time system for all U.S. financial institutions to use as a platform for payments innovation. Real-Time Payments can be used for transactions between any entity: business, consumer or government.

In Real time payments, the credits are provided to the beneficiary instantly and the network is open 24/7.

- US RTP Maintenances
- Outbound US RTP Transactions
- Inbound US RTP Payments
   The inbound RTP payments are received as pacs.008 messages from CI. The system receives and processes the payments based on predefined processing steps.

## **US RTP Maintenances**

This section lists the key common maintenances that are required for processing of outbound and inbound Real Time Payments:

- Network Maintenance (PMDNWMNT)
- Source Maintenance (PMDSORCE)
- Source Network Preferences (PMDSORNW)
- External System Maintenances for Sanctions, External Credit Approval and Accounting
- Clearing Infrastructure Detailed (PMDCLRMT)
- US Clearing Banking Identifiers (PMDABANR)
- Account Level Daily Limits (PMDACCPF)
- Default Daily Limits (PMDDFLMT)

#### Note:

In Network Maintenance screen, following parameters can be defined specific to RTP:

- In Network Identifier field, Participant ID of RTP needs to be captured.
- Payment Type to be selected as 'RTP'.

For more details on maintenance screens, refer to Payments Core User Guide.

- Outbound Payment Preferences
- Inbound Payment Preferences
- Creditor Details
- Debtor Details

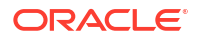

- RTP Routing Directory
- Signature Details
- Reason Code Mapping

## **Outbound Payment Preferences**

On Homepage, specify PUDNCPRF in the text box, and click next arrow.
 US Real Time Outbound Payment Preferences Detailed screen is displayed.

Figure 2-1 US Real Time Outbound Payment Preferences Detailed

| US Real Time Outbound Payment Prefe | erences Detailed     |                          | - ×  |
|-------------------------------------|----------------------|--------------------------|------|
| New Enter Query                     |                      |                          |      |
|                                     |                      |                          |      |
| Network Code                        | *                    | Network Description      |      |
| Host Code                           | •                    | Host Description         |      |
| Transfer Currency                   | *                    | Network Type Description |      |
| Schema Definition File Path         | *                    |                          |      |
|                                     |                      |                          |      |
| Payment Limits                      |                      | Pricing Details          |      |
| Minimum Amount                      |                      | Transaction Briging Code |      |
| Minimum Amount                      |                      | Hansaction Friding Code  |      |
| Maximum Amount                      |                      |                          |      |
| Processing Preferences              |                      | Accounting Codes         |      |
| Time Out Baried (In Seconds)        |                      | Dahit Liquidation *      |      |
| Assessing Defenses                  |                      | Oradit Liquidation *     |      |
| Accounting Preference               | On CI Contirmation V | Credit Liquidation *     |      |
|                                     |                      | Network Account Details  |      |
|                                     |                      |                          |      |
|                                     |                      | Network Account          |      |
|                                     |                      |                          |      |
| Maker                               | Date Time:           | Mod No Record Status     | Evit |
| Checker                             | Date Time:           | Authorization Status     | EXIL |

- 2. Click **New** button on the Application toolbar.
- 3. On US Real Time Outbound Payment Preferences Detailed screen, specify the fields.

For more information on fields, refer to the field description below:

| Table 2-1   | US Real Time Outbound Payment Preferences Detailed - Field |
|-------------|------------------------------------------------------------|
| Description | n                                                          |

| Field                          | Description                                                                                                |
|--------------------------------|----------------------------------------------------------------------------------------------------|
| Network Code                   | Select the network code of the US RTP from the list of values.                                             |
| Network Description            | System defaults the description on the network selected.                                                   |
| Network Type<br>Description    | System defaults the Network Type Description on the Network code selected.                                 |
| Host Code                      | System displays the Host Code of selected branch of the logged in user on clicking 'New' button.           |
| Host Code<br>Description       | System defaults the description of the Host Code.                                                          |
| Transfer Currency              | System defaults the transfer currency as 'USD' for US RTP payments.                                        |
| Schema Definition<br>File Path | Specify the schema definition file path. This is the path, where the schema files are kept for validation. |
| Payment Limits                 |                                                                                                    |
| Minimum Amount                 | Specify the minimum limit allowed for the network.                                                         |
| Maximum Amount                 | Specify the maximum limit allowed for the network.                                                         |
| Pricing Details                |                                                                                                    |

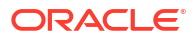

| Field                           | Description                                                                                                    |
|---------------------------------|----------------------------------------------------------------------------------------------------|
| Transaction Pricing<br>Code     | Select the pricing code from the list of values. All the valid Pricing codes maintained in 'Pricing Code Detailed' (PPDCDMNT) are listed here. Pricing codes to be applied for US RTP can be selected.                           |
| Processing<br>Preferences       |                                                                                                    |
| Time-Out Period (In<br>Seconds) | Specify the time-out period in seconds, within which the, outbound payment is moved to a pending queue if no status message is received from CI.                                                                                 |
| Accounting<br>Preference        | <ul><li>Select the accounting preferences from the following:</li><li>On CI Confirmation</li><li>Before Messaging</li></ul>                                                                                                    |
| Accounting Codes                |                                                                                                    |
| Debit Liquidation               | Specify the accounting code, that is applicable for the Debit Liquidation for outbound payments.                                                                                                    |
| Credit Liquidation              | Specify the accounting code, that is applicable for the Credit Liquidation for outbound payments.                                                                                                    |
| Network Account<br>Details      |                                                                                                    |
| Network Account                 | Select the Network Account from the list of values. All the valid network accounts are listed here. The Network account maintained here is replaced with Clearing GL, while posting the credit accounting for outbound payments. |

## Table 2-1 (Cont.) US Real Time Outbound Payment Preferences Detailed - Field Description

Outbound Payment Preference Summary

### **Outbound Payment Preference Summary**

1. On Homepage, specify **PUSNCPRF** in the text box, and click next arrow.

US Real Time Outbound Payment Preferences Summary screen is displayed.

| Figure 2-2 | US Real Time Outbound Payment Preferences Summary |
|------------|---------------------------------------------------|
|------------|---------------------------------------------------|

| US Re  | al Time Outbound P   | ayment Preferen   | ces Summary  |                   |                          |                 |                |                              |                | - ×        |
|--------|----------------------|-------------------|--------------|-------------------|--------------------------|-----------------|----------------|------------------------------|----------------|------------|
| Searc  | h Advanced Search    | Reset Clear A     | All          |                   |                          |                 |                |                              |                |            |
| Case S | ensitive             |                   |              |                   |                          |                 |                |                              |                |            |
|        | Aut                  | horization Status | ~            |                   |                          |                 | Record Statu   | s 🗸                          |                |            |
|        |                      | Network Code      |              | Q                 |                          | Transacti       | on Pricing Cod | e                            | Q              |            |
|        |                      | Network Account   |              | Q                 |                          |                 |                |                              |                |            |
| Record | s per page 🛛 15 🗸    | 🖌 🔺 1 Of 1        | ► N          | Go Lock Columns   | 0 🗸                      |                 |                |                              |                |            |
|        | Authorization Status | Record Status     | Network Code | Transfer Currency | Transaction Pricing Code | Network Account | Host Code      | Time-Out Period (In Seconds) | Minimum Amount | Maximum Ar |
|        |                      |                   |              |                   |                          |                 |                |                              |                |            |
|        |                      |                   |              |                   |                          |                 |                |                              |                |            |
|        |                      |                   |              |                   |                          |                 |                |                              |                |            |
|        |                      |                   |              |                   |                          |                 |                |                              |                |            |
|        |                      |                   |              |                   |                          |                 |                |                              |                |            |
|        |                      |                   |              |                   |                          |                 |                |                              |                |            |
|        |                      |                   |              |                   |                          |                 |                |                              |                |            |
|        |                      |                   |              |                   |                          |                 |                |                              |                |            |
|        |                      |                   |              |                   |                          |                 |                |                              |                |            |
|        |                      |                   |              |                   |                          |                 |                |                              |                |            |
|        |                      |                   |              |                   |                          |                 |                |                              |                |            |
|        |                      |                   |              |                   |                          |                 |                |                              |                |            |
|        |                      |                   |              |                   |                          |                 |                |                              |                |            |
|        |                      |                   |              |                   |                          |                 |                |                              |                |            |
|        |                      |                   |              |                   |                          |                 |                |                              |                |            |
|        |                      |                   |              |                   |                          |                 |                |                              |                |            |
|        |                      |                   |              |                   |                          |                 |                |                              |                |            |

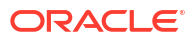

Exit

- 2. Search using one or more of the following parameters:
  - Authorization Status
  - Record Status
  - Network Code
  - Transaction Pricing Code
  - Network Account
- Once you specified the parameters, click the Search button.
   System displays the records that match the search criteria.

### **Inbound Payment Preferences**

On Homepage, specify PUDINCPF in the text box, and click next arrow.
 US Real Time Inbound Payment Preferences Detailed screen is displayed.

#### Figure 2-3 US Real Time Inbound Payment Preferences Detailed

| US Real Time Inbound Payment Preference              | ces Detailed                    |                                                                     | - ×                 |
|------------------------------------------------------|---------------------------------|---------------------------------------------------------------------|---------------------|
| New Enter Query                                      |                                 |                                                                     |                     |
| Network Code *<br>Host Code *<br>Transfer Currency * |                                 | Network Description<br>Host Description<br>Network Type Description |                     |
| Payment Preferences                                  |                                 | Pricing Details                                                     |                     |
| Processing Window(In Seconds)                        | Beneficiary Name Match Required | Transaction Pricing Code                                            |                     |
| Accounting Codes                                     |                                 |                                                                     |                     |
| Debit Liquidation *                                  |                                 |                                                                     |                     |
| Credit Liquidation *                                 |                                 |                                                                     |                     |
| Network Account Details<br>Network Account           |                                 |                                                                     |                     |
| Maker                                                | Date Time:                      | Mod No                                                              | Record Status       |
| Checker                                              | Date Time:                      | At                                                                  | uthorization Status |

- 2. Click **New** button on the Application toolbar.
- On US Real Time Inbound Payment Preferences Detailed screen, specify the fields.
   For more information on fields, refer to the field description below:

| Field                    | Description                                                                                      |
|--------------------------|--------------------------------------------------------------------------------------------------|
| Network Code             | Select the network code of the US RTP from the list of values.                                   |
| Network Description      | System defaults the description on the network selected.                                         |
| Host Code                | System displays the Host Code of selected branch of the logged in user on clicking 'New' button. |
| Host Code Description    | System defaults the description of the Host Code.                                                |
| Network Type Description | System defaults the Network Type Description on the Network code selected.                       |
| Transfer Currency        | System defaults the transfer currency as 'USD' for US RTP payments.                              |
| Payment Preferences      |                                                                                                  |

Table 2-2 US Real Time Inbound Payment Preferences Detailed - Field Description

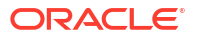

| Field                              | Description                                                                                                    |
|------------------------------------|----------------------------------------------------------------------------------------------------|
| Beneficiary Name Match<br>required | This flag indicates whether 'Beneficiary Name Match' is required for<br>the US RTP payments. Check this box to enable beneficiary name<br>match.                                                                                                    |
| Processing Window (In<br>Seconds)  | Specify the Processing window, within which the validations and<br>processing to be completed.<br>For an inbound transaction, if the external account validation is<br>completed successfully and further processing like SC could not be<br>completed within the processing window maintained in this field,<br>system send out pacs.002 message with status as 'Accepted without<br>Posting' (ACWP). |
| Pricing Details                    |                                                                                                    |
| Transaction Pricing Code           | Select the pricing code from the list of values. All the valid Pricing codes maintained in 'Pricing Code Detailed' (PPDCDMNT) are listed. Pricing codes to be applied for US RTP can be selected.                                                                                                    |
| Accounting Codes                   |                                                                                                    |
| Debit Liquidation                  | Specify the accounting code, that is applicable for the Debit Liquidation for inbound payments.                                                                                                    |
| Credit Liquidation                 | Specify the accounting code, that is applicable for the Credit Liquidation for inbound payments.                                                                                                    |
| Network Account Details            |                                                                                                    |
| Network Account                    | Select the Network Account from the list of values. All the valid<br>network accounts are listed. The Network account maintained here is<br>replaced with Clearing GL, while posting the credit accounting for<br>inbound payments.                                                                                                    |

## Table 2-2(Cont.) US Real Time Inbound Payment Preferences Detailed - FieldDescription

Inbound Payment Preference Summary

### Inbound Payment Preference Summary

1. On Homepage, specify **PUSINCPF** in the text box, and click next arrow.

US Real Time Inbound Payment Preferences Summary screen is displayed.

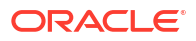

| Case Sens | sitive             |                                  |              |                 |                                 |                     |                   |           |                     |            |
|-----------|--------------------|----------------------------------|--------------|-----------------|---------------------------------|---------------------|-------------------|-----------|---------------------|------------|
|           | Auth               | orization Status<br>Network Code | ~            | م               |                                 | Record<br>Network A | Status ~          |           | ۵                   |            |
| ecords pe | r page 15 🗸 🛛      | <ul> <li>4 1 Of 1</li> </ul>     | ► N (        | 30 Lock Columns | 0 🗸                             |                     |                   |           |                     |            |
| Au        | thorization Status | Record Status                    | Network Code | Network Account | Beneficiary Name Match Required | Credit Liquidation  | Debit Liquidation | Host Code | Network Description | Transactio |
|           |                    |                                  |              |                 |                                 |                     |                   |           |                     |            |
|           |                    |                                  |              |                 |                                 |                     |                   |           |                     |            |
|           |                    |                                  |              |                 |                                 |                     |                   |           |                     |            |
|           |                    |                                  |              |                 |                                 |                     |                   |           |                     |            |
|           |                    |                                  |              |                 |                                 |                     |                   |           |                     |            |
|           |                    |                                  |              |                 |                                 |                     |                   |           |                     |            |
|           |                    |                                  |              |                 |                                 |                     |                   |           |                     |            |
|           |                    |                                  |              |                 |                                 |                     |                   |           |                     |            |
|           |                    |                                  |              |                 |                                 |                     |                   |           |                     |            |
|           |                    |                                  |              |                 |                                 |                     |                   |           |                     |            |
|           |                    |                                  |              |                 |                                 |                     |                   |           |                     |            |
|           |                    |                                  |              |                 |                                 |                     |                   |           |                     |            |
|           |                    |                                  |              |                 |                                 |                     |                   |           |                     |            |
|           |                    |                                  |              |                 |                                 |                     |                   |           |                     |            |
|           |                    |                                  |              |                 |                                 |                     |                   |           |                     |            |
|           |                    |                                  |              |                 |                                 |                     |                   |           |                     |            |
|           |                    |                                  |              |                 |                                 |                     |                   |           |                     |            |
|           |                    |                                  |              |                 |                                 |                     |                   |           |                     |            |

Figure 2-4 US Real Time Inbound Payment Preferences Summary

- 2. Search using one or more of the following parameters:
  - Authorization Status
  - Record Status
  - Network Code
  - Network Account
- 3. Once you specified the parameters, click the **Search** button.

System displays the records that match the search criteria.

### **Creditor Details**

The US RTP Creditor Details screen allows user to maintain the beneficiary details for US RTP. The beneficiary Id maintained here, can be provided in the payment request, so that the creditor details gets defaulted for the RTP.

1. On Homepage, specify **PUDCRDTL** in the text box, and click next arrow.

US RTP Creditor Details screen is displayed.

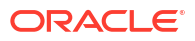

#### Figure 2-5 US RTP Creditor Details

| US RTP Settlement Instruction Details                                          |                          |                                 |                    | - ×  |
|--------------------------------------------------------------------------------|--------------------------|---------------------------------|--------------------|------|
| New Enter Query                                                                |                          |                                 |                    |      |
| Customer Account Number<br>Account Description<br>SSI Label                    |                          | Host Code *<br>Host Description |                    |      |
| Settlement Instruction Details                                                 |                          | Postal Address                  |                    |      |
| Counterparty Account                                                           | ·                        | Street Name                     |                    |      |
| Name                                                                           |                          | Building Number                 |                    |      |
| Bank Routing Number                                                            | L                        | Post Code                       |                    |      |
|                                                                                |                          | Town Name                       |                    |      |
|                                                                                |                          | Country                         |                    |      |
| Counterparty Identification<br>Birth Date<br>City of Birth<br>Country of Birth | YYYY-MM-DD               |                                 | Default Settlement |      |
| Maker<br>Checker                                                               | Date Time:<br>Date Time: | Mod No<br>Aut                   | Record Status      | Exit |

- 2. Click **New** button on the Application toolbar.
- 3. On **US RTP Creditor Details** screen, specify the fields.

For more information on fields, refer to the field description below:

| Table 2-3 | <b>US RTP Creditor Details - Field Description</b> |
|-----------|----------------------------------------------------|
|           |                                                    |

| Field                             | Description                                                                                                    |  |  |  |
|-----------------------------------|----------------------------------------------------------------------------------------------------|--|--|--|
| Debit Account<br>Number           | Select the Debit Account Number from the list of values. All valid USD account numbers are listed here.                                     |  |  |  |
| Account Description               | System defaults the description of the Host Code displayed.                                                                                 |  |  |  |
| Beneficiary ID                    | pecify the Valid Beneficiary ID, whose account is to be credited.                                                                           |  |  |  |
| Host Code                         | System displays the Host Code of selected branch of the logged in user on clicking 'New' button.                                            |  |  |  |
| Host Code<br>Description          | System defaults the description of the Host Code.                                                                                           |  |  |  |
| Creditor Account/<br>Bank Details | Specify the credit account and bank details. All the fields are mandatory.                                                                  |  |  |  |
| Creditor Account                  | Specify the valid account number to be credited.                                                                                            |  |  |  |
| Creditor Name                     | Specify the Creditor Name associated to the account.                                                                                        |  |  |  |
| Bank Routing<br>Number            | Select the Bank Routing Number from the list of values. All valid Routing numbers are listed here.                                          |  |  |  |
| <b>Creditor Identification</b>    | -                                                                                                    |  |  |  |
| Birth Date                        | Specify the Birth Date of the creditor.                                                                                                    |  |  |  |
| City Of Birth                     | Specify the City of Birth of the creditor.                                                                                                  |  |  |  |
| Country Of Birth                  | Specify the Country of Birth of the creditor.                                                                                               |  |  |  |
|                                   | Note:<br>Either all the fields in creditor Identification can be null or all the fields must have data. System validates the mandatory data |  |  |  |
| Creditor Postal<br>Address        |                                                                                                    |  |  |  |

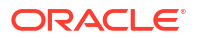

| Field              | Description                                                                                                    |  |  |  |  |
|--------------------|----------------------------------------------------------------------------------------------------|--|--|--|--|
| Street Name        | Specify the Street Name of the creditor.                                                                                                    |  |  |  |  |
| Building Number    | pecify the Building Number of the creditor.                                                                                                    |  |  |  |  |
| Post Code          | pecify the Post Code of the creditor.                                                                                                    |  |  |  |  |
| Town Name          | Specify the Town Name of the creditor.                                                                                                    |  |  |  |  |
| Country            | Specify the Country of the creditor.                                                                                                    |  |  |  |  |
| Default Settlement | Check this box to default the Creditor details maintained, during the booking of and RTP transaction. You can enable this only once for creditor. It cannot be enabled for multiple records.  |  |  |  |  |
|                    | Note:<br>Either all the fields in creditor postal address can be null or all<br>the fields must have data, except Building Number, which is<br>optional. System validates the mandatory data. |  |  |  |  |

Table 2-3 (Cont.) US RTP Creditor Details - Field Description

• US RTP Creditor Details Summary

## US RTP Creditor Details Summary

1. On Homepage, specify **PUSCRDTL** in the text box, and click next arrow.

US RTP Creditor Details Summary screen is displayed.

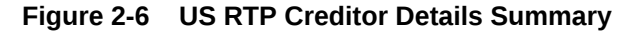

| Search Adva    | inced Search | Reset Clear A          | JI                  |             |                         |           |      |                      |                    |   |
|----------------|--------------|------------------------|---------------------|-------------|-------------------------|-----------|------|----------------------|--------------------|---|
| ase Sensitive  |              |                        |                     |             |                         |           |      |                      |                    |   |
|                | Authorizati  | on Status<br>SSI Label | م                   | Custom      | Record Status           | ~         | Q    | Bank Routing Number  |                    | م |
| ecords per pag | e 15 🗸       | 🖌 🔺 1 Of 1 🛛           | Go Go               | ock Columns | 0 🗸                     |           |      |                      |                    |   |
| Authoriz       | ation Status | Record Status          | Bank Routing Number | SSI Label   | Customer Account Number | Host Code | Name | Counterparty Account | Default Settlement |   |
|                |              |                        |                     |             |                         |           |      |                      |                    |   |
|                |              |                        |                     |             |                         |           |      |                      |                    |   |
|                |              |                        |                     |             |                         |           |      |                      |                    |   |
|                |              |                        |                     |             |                         |           |      |                      |                    |   |
|                |              |                        |                     |             |                         |           |      |                      |                    |   |
|                |              |                        |                     |             |                         |           |      |                      |                    |   |
|                |              |                        |                     |             |                         |           |      |                      |                    |   |
|                |              |                        |                     |             |                         |           |      |                      |                    |   |
|                |              |                        |                     |             |                         |           |      |                      |                    |   |
|                |              |                        |                     |             |                         |           |      |                      |                    |   |
|                |              |                        |                     |             |                         |           |      |                      |                    |   |
|                |              |                        |                     |             |                         |           |      |                      |                    |   |
|                |              |                        |                     |             |                         |           |      |                      |                    |   |
|                |              |                        |                     |             |                         |           |      |                      |                    |   |
|                |              |                        |                     |             |                         |           |      |                      |                    |   |
|                |              |                        |                     |             |                         |           |      |                      |                    |   |
|                |              |                        |                     |             |                         |           |      |                      |                    |   |
|                |              |                        |                     |             |                         |           |      |                      |                    |   |

- 2. Search using one or more of the following parameters:
  - Authorization Status
  - Record Status

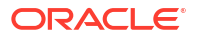

- Bank Routing Number
- Beneficiary ID
- Debit Account Number
- **3.** Once you specified the parameters, click the **Search** button.

System displays the records that match the search criteria.

## **Debtor Details**

The US RTP Debtor Details screen allows user to maintain the Debtor details for US RTP.

1. On Homepage, specify **PUDDRDTL** in the text box, and click next arrow.

US RTP Debtor Details screen is displayed.

| US RTP Customer Details   |            |                       |                    | - ×  |
|---------------------------|------------|-----------------------|--------------------|------|
| New Enter Query           |            |                       |                    |      |
| Host Code 3               | •          | Host Code Description |                    |      |
| Customer Account Number * |            | Account Description   |                    |      |
| Customer Identification   |            | Postal Address        |                    |      |
| Birth Date                | YYYY-MM-DD | Street Name           |                    |      |
| City of Birth             |            | Building Number       |                    |      |
| Country of Birth          |            | Post Code             |                    |      |
|                           |            | Town Name             |                    |      |
|                           |            | Country               |                    |      |
|                           |            |                       |                    |      |
|                           |            |                       |                    |      |
|                           |            |                       |                    |      |
|                           |            |                       |                    |      |
| Maker                     | Date Time: | Mod No                | Record Status      | Exit |
| Checker                   | Date Time: | Au                    | thorization Status | EXIL |

Figure 2-7 US RTP Debtor Details

- 2. Click New button on the Application toolbar.
- 3. On US RTP Debtor Details screen, specify the fields.

For more information on fields, refer to the field description below:

Table 2-4 US RTP Debtor Details - Field Description

| Field                    | Description                                                                                             |
|--------------------------|----------------------------------------------------------------------------------------------------|
| Debit Account<br>Number  | Select the Debit Account Number from the list of values. All valid USD account numbers are listed here. |
| Account Description      | System defaults the description of the Host Code displayed.                                             |
| Host Code                | System displays the Host Code of selected branch of the logged in user on clicking 'New' button.        |
| Host Code<br>Description | System defaults the description of the Host Code.                                                       |
| Debtor Identification    |                                                                                                    |
| Birth Date               | Specify the Birth Date of the debtor.                                                                   |
| City Of Birth            | Specify the City of Birth of the debtor.                                                                |

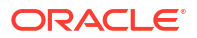

| Field            | Description                                                                                                    |  |  |  |
|------------------|----------------------------------------------------------------------------------------------------|--|--|--|
| Country Of Birth | Specify the Country of Birth of the debtor.                                                                                                    |  |  |  |
|                  | Note:<br>Either all the fields in debtor Identification can be null or all the fields must have data. System validates the mandatory data.                                           |  |  |  |
| Postal Address   |                                                                                                    |  |  |  |
| Street Name      | Specify the Street Name of the debtor.                                                                                                    |  |  |  |
| Building Number  | Specify the Building Number of the debtor.                                                                                                    |  |  |  |
| Post Code        | Specify the Post Code of the debtor.                                                                                                    |  |  |  |
| Town Name        | Specify the Town Name of the debtor.                                                                                                    |  |  |  |
| Country          | Specify the Country of the debtor.                                                                                                    |  |  |  |
|                  | Note:<br>Either all the fields in postal address can be null or all the fields<br>must have data, except Building Number, which is optional.<br>System validates the mandatory data. |  |  |  |

Table 2-4 (Cont.) US RTP Debtor Details - Field Description

• US RTP Debtor Details Summary

## US RTP Debtor Details Summary

**1.** On Homepage, specify **PUSDRDTL** in the text box, and click next arrow.

US RTP Debtor Details Summary screen is displayed.

Figure 2-8 US RTP Debtor Details Summary

| US RTP Customer De   | etailed Summary   | 1                     |              |                   |           |               |                  |             |           |                     |                       |             | -         | × |
|----------------------|-------------------|-----------------------|--------------|-------------------|-----------|---------------|------------------|-------------|-----------|---------------------|-----------------------|-------------|-----------|---|
| Search Advanced S    | earch Reset       | Clear All             |              |                   |           |               |                  |             |           |                     |                       |             |           |   |
| Case Sensitive       |                   |                       |              |                   |           |               |                  |             |           |                     |                       |             |           |   |
| Auth                 | norization Status | ~                     |              | Record Status     | ~         |               | Customer Acc     | ount Number |           | Q                   |                       |             |           |   |
|                      | Post Code         |                       | Q            | City of Birth     |           | Q             |                  | Birth Date  | YYYY-MM-D | D 📰                 |                       |             |           |   |
|                      | Country           |                       | Acc          | count Description |           | Q             |                  | Street Name |           | Q                   |                       |             |           |   |
|                      | Town Name         |                       | Q            |                   |           |               |                  |             |           |                     |                       |             |           |   |
| Records per page 15  | ✓ N < 1           | Of 1 > > Go           | Lock Columns | 0 🗸               |           |               |                  |             |           |                     |                       |             |           |   |
| Authorization Status | Record Status     | Customer Account Numb | er Host Code | Building Number   | Post Code | City of Birth | Country of Birth | Birth Date  | Country   | Account Description | Host Code Description | Street Name | Town Name |   |
|                      |                   |                       |              |                   |           |               |                  |             |           |                     |                       |             |           |   |
|                      |                   |                       |              |                   |           |               |                  |             |           |                     |                       |             |           |   |
|                      |                   |                       |              |                   |           |               |                  |             |           |                     |                       |             |           |   |
|                      |                   |                       |              |                   |           |               |                  |             |           |                     |                       |             |           |   |
|                      |                   |                       |              |                   |           |               |                  |             |           |                     |                       |             |           |   |
|                      |                   |                       |              |                   |           |               |                  |             |           |                     |                       |             |           |   |
|                      |                   |                       |              |                   |           |               |                  |             |           |                     |                       |             |           |   |
|                      |                   |                       |              |                   |           |               |                  |             |           |                     |                       |             |           |   |
|                      |                   |                       |              |                   |           |               |                  |             |           |                     |                       |             |           |   |
|                      |                   |                       |              |                   |           |               |                  |             |           |                     |                       |             |           |   |
|                      |                   |                       |              |                   |           |               |                  |             |           |                     |                       |             |           |   |
|                      |                   |                       |              |                   |           |               |                  |             |           |                     |                       |             |           |   |
|                      |                   |                       |              |                   |           |               |                  |             |           |                     |                       |             |           |   |
|                      |                   |                       |              |                   |           |               |                  |             |           |                     |                       |             |           |   |
|                      |                   |                       |              |                   |           |               |                  |             |           |                     |                       |             |           |   |
|                      |                   |                       |              |                   |           |               |                  |             |           |                     |                       |             |           |   |
|                      |                   |                       |              |                   |           |               |                  |             |           |                     |                       |             |           |   |
|                      |                   |                       |              |                   |           |               |                  |             |           |                     |                       |             | Exit      |   |

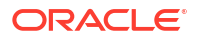

- 2. Search using one or more of the following parameters:
  - Authorization Status
  - Record Status
  - Debit Account Number
  - Post Code
  - City of Birth
  - Birth Date
  - Country
  - Account Description
  - Street Name
  - Town Name
- 3. Once you specified the parameters, click the **Search** button.

System displays the records that match the search criteria.

### **RTP Routing Directory**

The RTP Routing Directory screen allows user to Routing of file details. The details of the banks participating in US RTP is received in Routing Files. You can upload the file received in XML format.

1. On Homepage, specify **PMDRTPDR** in the text box, and click next arrow.

RTP Routing Directory Detailed screen is displayed.

| w          | Enter Query               |                                                         |                                                                               |                      |     |     |
|------------|---------------------------|---------------------------------------------------------|-------------------------------------------------------------------------------|----------------------|-----|-----|
|            | 1                         | Routing Number * Inancial Institution ID Participant ID | Participant Activation Date<br>Financial Institution Name<br>Participant Name |                      |     |     |
| <b>4</b> 1 | 1 Of 1 NREceiver Services |                                                         |                                                                               |                      | + - |     |
|            |                           |                                                         |                                                                               |                      |     |     |
|            |                           |                                                         |                                                                               |                      |     |     |
|            |                           |                                                         |                                                                               |                      |     |     |
|            |                           | Data Tima:                                              | Mod No                                                                        | Decord Status        | _   |     |
|            | maker                     | Date Time:                                              | WOUND                                                                         | Authorization Status |     | Exi |

Figure 2-9 RTP Routing Directory Detailed

- 2. Click New button on the Application toolbar.
- 3. On RTP Routing Directory Detailed screen, specify the fields.

For more information on fields, refer to the field description below:

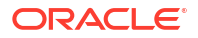

| Field                       | Description                                                                                                    |  |  |  |  |
|-----------------------------|----------------------------------------------------------------------------------------------------|--|--|--|--|
| Routing Number              | Specify the Routing Number of the participating bank. This is a mandatory and numeric with allowed length of 9.                                                                                                    |  |  |  |  |
| Participant Activation Date | Specify the date of activation of the participant.                                                                                                    |  |  |  |  |
| Financial Institution ID    | Specify the Financial Institution ID of the participating Bank.                                                                                                    |  |  |  |  |
| Financial Institution Name  | Specify the name of the Financial Institution.                                                                                                    |  |  |  |  |
| Participant ID              | Specify the Participant ID of the participating bank. This is an alphanumeric field with allowed length of 11.                                                                                                    |  |  |  |  |
| Participant Name            | Specify the Participant Name                                                                                                    |  |  |  |  |
| Receiver Services           | <ul> <li>Specify the Receiver Services. The message type sent is decided by checking the supported services for the bank, whether the banks accepts or not. Following are the supported services:</li> <li>CRDT: permits receipt of Credit Transfer pacs.008</li> <li>RFP: permits receipt of Request for Payment pain.</li> <li>ACK: permits receipt of Payment Acknowledgment camt.035</li> <li>RMT: permits receipt of Request for Information camt.026</li> <li>RFRF: permits receipt of Request for Return of Funds camt.056</li> </ul> |  |  |  |  |

Table 2-5 RTP Routing Directory Detailed - Field Description

RTP Routing Directory Summary

### **RTP Routing Directory Summary**

The RTP Routing Directory Summary screen allows user to view the Routing directory files uploaded and maintained.

1. On Homepage, specify **PMSRTPDR** in the text box, and click next arrow.

RTP Routing Directory Summary screen is displayed.

| Figure 2-10 | RTP Routing Directory Summary |
|-------------|-------------------------------|
|-------------|-------------------------------|

| RTP R   | outing Directory Sur | mary                         |                |                          |                            |                             |                     |                  |                      | - ×  |
|---------|----------------------|------------------------------|----------------|--------------------------|----------------------------|-----------------------------|---------------------|------------------|----------------------|------|
| Searc   | h Advanced Search    | Reset Clear A                | I              |                          |                            |                             |                     |                  |                      |      |
| Case S  | Sensitive            |                              |                |                          |                            |                             |                     |                  |                      |      |
|         |                      | Authorization Stat           | us             | ~                        |                            |                             | Record Statu        | is 🗸             |                      |      |
|         |                      | Routing Numb                 | er             | ٩                        |                            | Partici                     | pant Activation Dat | e                | ٩                    |      |
| Records | s per page 15 🗸      | <ul> <li>I Of 1 I</li> </ul> | ► ► Go         | Lock Columns 0 🗸         |                            |                             |                     |                  |                      |      |
|         | Authorization Status | Record Status                | Routing Number | Financial Institution ID | Financial Institution Name | Participant Activation Date | Participant ID      | Participant Name | Receiving Connection |      |
|         |                      |                              |                |                          |                            |                             |                     |                  |                      |      |
|         |                      |                              |                |                          |                            |                             |                     |                  |                      |      |
|         |                      |                              |                |                          |                            |                             |                     |                  |                      |      |
|         |                      |                              |                |                          |                            |                             |                     |                  |                      |      |
|         |                      |                              |                |                          |                            |                             |                     |                  |                      |      |
|         |                      |                              |                |                          |                            |                             |                     |                  |                      |      |
|         |                      |                              |                |                          |                            |                             |                     |                  |                      |      |
|         |                      |                              |                |                          |                            |                             |                     |                  |                      |      |
|         |                      |                              |                |                          |                            |                             |                     |                  |                      |      |
|         |                      |                              |                |                          |                            |                             |                     |                  |                      |      |
|         |                      |                              |                |                          |                            |                             |                     |                  |                      |      |
|         |                      |                              |                |                          |                            |                             |                     |                  |                      |      |
|         |                      |                              |                |                          |                            |                             |                     |                  |                      |      |
|         |                      |                              |                |                          |                            |                             |                     |                  |                      | Exit |

- 2. Search using one or more of the following parameters:
  - Authorization Status
  - Record Status

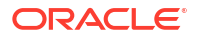

- Routing Number
- Participant Activation Date
- 3. Once you specified the parameters, click the **Search** button.

System displays the records that match the search criteria.

### Signature Details

The US RTP Signature Details screen allows user to maintain signature details that are to be stamped in the XML messages.

1. On Homepage, specify PMDXMLSN in the text box, and click next arrow.

US RTP Signature Details screen is displayed.

| IS RTP Signature Details |                                             |                       |               | - ×  |
|--------------------------|---------------------------------------------|-----------------------|---------------|------|
| New Enter Query          | Host Code *<br>Key Store Pass               | Host Code Description |               |      |
|                          | Key Store Type<br>Key Pass<br>Digest Method |                       |               |      |
|                          | Signature Method                            |                       |               |      |
|                          |                                             |                       |               |      |
| Maker                    | Date Time:                                  | Mod No                | Record Status | Exit |

Figure 2-11 US RTP Signature Details

- 2. Click **New** button on the Application toolbar.
- 3. On US RTP Signature Details screen, specify the fields.

For more information on fields, refer to the field description below:

Table 2-6 US RTP Signature Details - Field Description

| Field                 | Description                                                                                      |
|-----------------------|--------------------------------------------------------------------------------------------------|
| Host Code             | System displays the Host Code of selected branch of the logged in user on clicking 'New' button. |
| Host Code Description | System defaults the description of the Host Code.                                                |
| Key Store Pass        | Specify the valid Key Store Pass in the text field.                                              |
| Key Store Path        | Specify the valid Key Store Path in the text field.                                              |
| Key Pass              | Specify the valid Key Pass in the text field.                                                    |
| Digest Method         | Specify the valid Digest Method in the text field.                                               |
| Signature Method      | Specify the valid Signature Method in the text field.                                            |

Signature Details Summary

#### Signature Details Summary

- 1. On Homepage, specify **PMSXMLSN** in the text box, and click next arrow.
  - **US RTP Signature Details Summary** screen is displayed.

| Searc | h Advanced Search    | Reset Clear A            | All       |          |                |                          |                |                  |               |  |
|-------|----------------------|--------------------------|-----------|----------|----------------|--------------------------|----------------|------------------|---------------|--|
| ase ! | Sensitive            | Authorization Sta        | itus      | ~        |                | Record St                | atus 🗸         |                  |               |  |
|       |                      | Key Pa<br>Signature Meth | ass       |          | م<br>م         | Key Store F<br>Digest Me | Pass           | م<br>م           |               |  |
| ecord | s per page 15 🗸      | 🛛 < 1 Of 1               | ► N       | Go Loc   | k Columns 0 🗸  | - 5                      |                |                  |               |  |
|       | Authorization Status | Record Status            | Host Code | Key Pass | Key Store Pass | Key Store Path           | Key Store Type | Signature Method | Digest Method |  |
|       |                      |                          |           |          |                |                          |                |                  |               |  |
|       |                      |                          |           |          |                |                          |                |                  |               |  |
|       |                      |                          |           |          |                |                          |                |                  |               |  |
|       |                      |                          |           |          |                |                          |                |                  |               |  |
|       |                      |                          |           |          |                |                          |                |                  |               |  |
|       |                      |                          |           |          |                |                          |                |                  |               |  |
|       |                      |                          |           |          |                |                          |                |                  |               |  |
|       |                      |                          |           |          |                |                          |                |                  |               |  |
|       |                      |                          |           |          |                |                          |                |                  |               |  |
|       |                      |                          |           |          |                |                          |                |                  |               |  |
|       |                      |                          |           |          |                |                          |                |                  |               |  |
|       |                      |                          |           |          |                |                          |                |                  |               |  |
|       |                      |                          |           |          |                |                          |                |                  |               |  |
|       |                      |                          |           |          |                |                          |                |                  |               |  |
|       |                      |                          |           |          |                |                          |                |                  |               |  |

Figure 2-12 US RTP Signature Details Summary

- 2. Search using one or more of the following parameters:
  - Authorization Status
  - Record Status
  - Key Pass
  - Key Store Pass
  - Signature Method
  - Digest Method
- 3. Once you specified the parameters, click the **Search** button.

System displays the records that match the search criteria.

### Reason Code Mapping

The US RTP Reason Code Mapping screen allows user to maintain the mapping between reject reason codes with the system error codes. Same error code cannot be linked to more than one valid reason code.

1. On Homepage, specify **PUDRSNMP** in the text box, and click next arrow.

US RTP Reason Code Mapping screen is displayed.

| S RTP Reason Code I | Mapping                                           |                                                  | -             |
|---------------------|---------------------------------------------------|--------------------------------------------------|---------------|
| lew Enter Query     |                                                   |                                                  |               |
|                     | Host Code * Reason Code * ISO / Proprietary ISO V | Host Code Description<br>Reason Code Description |               |
| < 1 Of 1 🕨 🗎        |                                                   |                                                  | + - =         |
| Internal Error C    | ode * Description                                 |                                                  |               |
|                     |                                                   |                                                  |               |
| Maker               | Date Time:                                        | Mod No                                           | Record Status |

Figure 2-13 US RTP Reason Code Mapping

- 2. Click **New** button on the Application toolbar.
- 3. On US RTP Reason Code Mapping screen, specify the fields.

For more information on fields, refer to the field description below:

#### Table 2-7 US RTP Reason Code Mapping - Field Description

| Field                   | Description                                                                                                    |
|-------------------------|----------------------------------------------------------------------------------------------------|
| Host Code               | System displays the Host Code of selected branch of the logged in user on clicking 'New' button.                    |
| Host Code Description   | System defaults the description of the Host Code.                                                                   |
| Reason Code             | Select the Reason code to be mapped with the error code from the list of values. All valid Reason codes are listed. |
| Reason Code Description | System defaults the description of the Reason Code selected.                                                        |
| ISO/ Proprietary        | System defaults the ISO/ Proprietary as 'ISO'. The field is disabled for edits.                                     |
| Internal Error Code     | Select the Error code, mapped with the Reason code from the list of values. All valid Error codes are listed.       |
| Description             | System defaults the description of the Error Code selected.                                                         |

System error code mapping is provided for the below listed exceptions:

| ISO /<br>Proprietar<br>Y | Reason code | Reason Description                                                                    | Used<br>by Fl | Used by<br>Cl | Internal Error Code                     |
|--------------------------|-------------|---------------------------------------------------------------------------------------|---------------|---------------|-----------------------------------------|
| ISO                      | AC03        | Creditor account<br>number invalid or<br>missing                                      | Y             | N             | PU-RSN-001,<br>PURSN-023, PU-<br>RSN021 |
| ISO                      | AC06        | Account specified is<br>blocked, prohibiting<br>posting of transactions<br>against it | Y             | N             | PU-RSN-015                              |
| ISO                      | AC07        | Creditor account number closed                                                        | Y             | N             | PU-RSN-015                              |

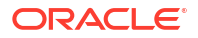

| ISO /<br>Proprietar<br>y | Reason code | Reason Description                                                | Used<br>by Fl | Used by<br>Cl | Internal Error Code                                                |
|--------------------------|-------------|-------------------------------------------------------------------|---------------|---------------|--------------------------------------------------------------------|
| ISO                      | AG01        | Transaction forbidden on this type of account                     | Y             | N             | PU-RSN-004,<br>PURSN-013, PU-<br>RSN014, PU-RSN-019,<br>PU-RSN-020 |
| ISO                      | AG03        | Transaction type not<br>supported / authorized<br>on this account | Y             | Y             | PU-RSN-005                                                         |
| ISO                      | AM11        | Transaction currency is invalid or missing                        | Y             | Y             | PU-RSN-006                                                         |
| ISO                      | AM12        | Amount is invalid or<br>missing                                   | Y             | Y             | PU-RSN-007,<br>PURSN-016                                           |
| ISO                      | DUPL        | Payment is a duplicate of another payment                         | Y             | Y             | PU-RSN-008                                                         |
| ISO                      | MD07        | End customer is deceased                                          | Y             | Ν             | PU-RSN-009                                                         |
| ISO                      | RC04        | Creditor FI identifier is<br>invalid or missing                   | Y             | Y             | PU-RSN-012                                                         |
| ISO                      | BE17        | Creditor identification code missing or invalid                   | Y             | Ν             | PU-RSN-003,<br>PURSN-017, PU-<br>RSN018                            |
| ISO                      | AC11        | Creditor account<br>currency is invalid or<br>missing             | Y             | N             | PU-RSN-022                                                         |

Reason Code Mapping Summary

### Reason Code Mapping Summary

The US RTP Reason Code Mapping Summary screen allows user to view all the reason codes mapped with the error codes.

1. On Homepage, specify **PUSRSNMP** in the text box, and click next arrow.

US RTP Reason Code Mapping Summary screen is displayed.

| RTP Reason Code    | Mapping Summary            |                          |                              |               |  |
|--------------------|----------------------------|--------------------------|------------------------------|---------------|--|
| earch Advanced Sea | rch Reset Clear All        |                          |                              |               |  |
| se Sensitive       |                            |                          |                              |               |  |
|                    | Authorization Status       | ~                        |                              | Record Status |  |
|                    | Reason Code                | Q                        |                              |               |  |
|                    |                            |                          |                              |               |  |
| rds per page 15 🗸  | ┥ < 1 Of 1 🕨 🗎             | Go Lock Columns 0 🗸      |                              |               |  |
| Authorization Stat | us Record Status Host Code | ISO / Proprietary Reason | Code Reason Code Description |               |  |
|                    |                            |                          |                              |               |  |
|                    |                            |                          |                              |               |  |
|                    |                            |                          |                              |               |  |
|                    |                            |                          |                              |               |  |
|                    |                            |                          |                              |               |  |
|                    |                            |                          |                              |               |  |
|                    |                            |                          |                              |               |  |
|                    |                            |                          |                              |               |  |
|                    |                            |                          |                              |               |  |
|                    |                            |                          |                              |               |  |
|                    |                            |                          |                              |               |  |
|                    |                            |                          |                              |               |  |
|                    |                            |                          |                              |               |  |
|                    |                            |                          |                              |               |  |
|                    |                            |                          |                              |               |  |
|                    |                            |                          |                              |               |  |

#### Figure 2-14 US RTP Reason Code Mapping Summary

2. Search using one or more of the following parameters:

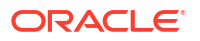

- Authorization Status
- Record Status
- Reason Code
- 3. Once you specified the parameters, click the **Search** button.

System displays the records that match the search criteria.

## Outbound US RTP Transactions

Outbound credit transfers can be initiated through the Outbound RTP screens. A standard Payment flow for a completed Credit Transfer (pacs.008) message will result in one of the following expected outcomes:

- Payment Accepted / Accepted Without Posting by the Creditor FI
- Payment Rejected by the Creditor FI /RTP system
- Outbound RTP Transaction Input
- Webservices The outbound US RTP can be initiated using Single payment Rest service.
- Outbound RTP Payment Processing
- Outbound RTP Payments View
- Non -Receipt of status message pacs.002
- Outbound RTP Message Browser

### **Outbound RTP Transaction Input**

The Outbound US RTP Transaction Input screen allows user to book the outbound RTP transactions. Outbound RTP details can be provided.

1. On Homepage, specify **PUDOTONL** in the text box, and click next arrow.

Outbound US RTP Transaction Input screen is displayed.

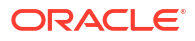

| utbound US RTP Transaction Input |                                 |                             |
|----------------------------------|---------------------------------|-----------------------------|
| Vew Enter Query                  |                                 |                             |
| Transaction Branch *             | Transaction Reference Number*   | End to End Identification * |
| Source Code *                    | Network Code *                  | Source Reference Number     |
| Host Code *                      | Network Description             | Instruction Identification  |
| Host Description                 |                                 |                             |
| ain Pricing                      |                                 |                             |
| Debtor Details                   | Debtor Identification           | Debtor Postal Address       |
| Debtor Account Number            | Birth Date                      | YYYY-MIFDD Street Name      |
| Account Currency                 | City Of Birth                   | Building Number             |
| Account Branch                   | Country Of Birth                | Post Code                   |
| Debtor Name                      |                                 | Town Name                   |
| Customer Number                  |                                 | Country                     |
| Customer Service Model           |                                 |                             |
|                                  |                                 |                             |
| Creditor Details                 | Creditor Identification         | Creditor Postal Address     |
| SSI Label                        | Birth Date                      | YYYY-MI4DD Street Name      |
| Creditor Account Number          | City Of Birth                   | Building Number             |
| Creditor Name                    | Country Of Birth                | Post Code                   |
| Routing Number                   |                                 | Town Name                   |
| Creditor Bank Name               |                                 | Country                     |
| Payment Details                  | Additional Details              |                             |
| Booking Date                     | YYYY-MIEDD Local Instrument     |                             |
| Instruction Date                 | YYYY-MM-DD Remittance Advice ID |                             |
| Transfer Currency                | Remittance Information          |                             |
| Transfer Amount                  | Remittance Method               | $\checkmark$                |
|                                  | Electronic Address              |                             |
|                                  | Remarks                         |                             |
| DF   MIS                         |                                 |                             |
| Maker ID                         | Checker ID                      | Authorization Status        |
| Maker Date Stamp                 | Checker Date Stamp              |                             |

Figure 2-15 Outbound US RTP Transaction Input

- 2. Click New button on the Application toolbar.
- 3. On **Outbound US RTP Transaction Input** screen, specify the fields.

For more information on fields, refer to the field description below:

| Table 2-8 Out | bound US RTP | Transaction In | put - Field | Description |
|---------------|--------------|----------------|-------------|-------------|
|---------------|--------------|----------------|-------------|-------------|

| Field                           | Description                                                                                                    |
|---------------------------------|----------------------------------------------------------------------------------------------------|
| Transaction Branch              | System defaults the transaction branch code with the user's logged in branch code.                                                                                                    |
| Source Code                     | Select the Source Code from the list of values. All valid Source code are listed.                                                                                                    |
| Host Code                       | System displays the Host Code of selected branch of the logged in user on clicking 'New' button.                                                                                                    |
| Host Code Description           | System defaults the description of the Host Code.                                                                                                    |
| Transaction Reference<br>Number | This is a unique identifier of the RTP payment transaction and auto-<br>generated by the system based on the common transaction<br>reference generation logic.                                                                                   |
| Schema Definition File<br>Path  | Specify the schema definition file path. This is the path, where the schema files are kept for validation.                                                                                                    |
| Network code                    | System defaults the Network code as 'RTP'. And you can also select<br>the Network code from the list of values. All valid codes maintained in<br>Network maintenance (PMDNWMNT) screen are listed.                                               |
| Network code Description        | System defaults the description of the Network code.                                                                                                    |
| End to End Identification       | This is the End to End ID provided by the Originating Customer<br>(debit account owner). If End to End ID, is not provided by the<br>customer, system populates the transaction reference as End to End<br>ID. However, you can modify the same. |
| Source Reference Number         | System displays the Source Reference Number provided by the channel or any other source for the transaction. You can input the value for manually booked transaction.                                                                            |

| Field                      | Description                                                                                                    |  |
|----------------------------|----------------------------------------------------------------------------------------------------|--|
| Instruction Identification | <ul> <li>This is a system generated reference and is a mandatory field. This field will not be modifiable. Following is the Format details generated:</li> <li>Format: YYYYMMDDbbbbbbbbbbbbbbbbbbbbbbbbbbbbbbb</li></ul> |  |
|                            | Note:<br>The date will be set to Easter Time (Eastern Standard<br>Time or Eastern Daylight Time, as applicable under<br>the Energy Policy Act of 2005).                                                                  |  |

#### Table 2-8 (Cont.) Outbound US RTP Transaction Input - Field Description

- Main Tab
- Pricing Tab
- UDF Button
- MIS Button
- RTP Outbound Payments Transaction Summary

#### Main Tab

1. Click on Main Tab in the Outbound RTP Transaction Input screen.

#### Figure 2-16 Outbound US RTP Transaction Input - Main Tab

| Debtor Details          |            | Debtor Identification   |            | Debtor Postal Address   |  |
|-------------------------|------------|-------------------------|------------|-------------------------|--|
| Debtor Account Number   |            | Birth Date              | YYYY-MMEDD | Street Name             |  |
| Account Currency        |            | City Of Birth           |            | Building Number         |  |
| Account Branch          |            | Country Of Birth        |            | Post Code               |  |
| Debtor Name             |            |                         |            | Town Name               |  |
| Customer Number         |            |                         |            | Country                 |  |
| Customer Service Model  |            |                         |            |                         |  |
| Creditor Details        |            | Creditor Identification |            | Creditor Postal Address |  |
| SSI Label               |            | Birth Date              | YYYY-MM-DD | Street Name             |  |
| Creditor Account Number |            | City Of Birth           |            | Building Number         |  |
| Creditor Name           |            | Country Of Birth        |            | Post Code               |  |
| Routing Number          |            |                         |            | Town Name               |  |
| Creditor Bank Name      |            |                         |            | Country                 |  |
| Payment Details         |            | Additional Details      |            |                         |  |
| Booking Date            | YYYY-MM-DD | Local Instrument        |            |                         |  |
| Instruction Date        | YYYYAMADD  | Remittance Advice ID    |            |                         |  |
| Transfer Currency       |            | Remittance Information  |            |                         |  |
| Transfer Amount         |            | Remittance Method       | $\sim$     |                         |  |
|                         |            | Electronic Address      |            |                         |  |
|                         |            | Remarks                 |            |                         |  |
| F   MIS                 |            |                         |            |                         |  |
| Maker ID                |            | Checker ID              |            | Authorization Status    |  |
| Maker Date Stamp        |            | Checker Date Stamp      |            |                         |  |

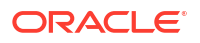

#### 2. On Main Tab, specify the fields.

For more information on fields, refer to the field description below:

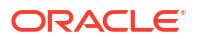

| SSI Label       If the Creditor details are maintained in PUDCRDTL for the debtor account entered, the same can be selected in this field. Creditor details will be populated based on the SSI label details.         Image: Creditor Account populated based on the SSI label details.       It is optional to maintain SSI labels. User can directly input the beneficiary details if SSI label is not maintained.         Creditor Account Number       Specify the Beneficiary account in this field.         Routing Number       Select the Routing number from the list of values. All open and authorized Bank Codes available in Routing file Details will be listed in this field.         Creditor Bank Name       Specify the Beneficiary bank name.         Creditor Identification          Birth Date       Specify the Birth Date of the Creditor.         City of Birth       Specify the Street Name of the Creditor.         Creditor Postal Address          Address       Specify the Town Name of the creditor.         Suiding Number       Specify the Country of Birth of the creditor.         Post Code       Specify the Country of the creditor.         Town Name       Specify the Country of the creditor.         Payment Details          Booking Date       System defaults the current date as Booking Date. This will be a disabled field for user modification.         Instruction Date       System defaults the current application server date. This date can be modifi | Field                      | Description                                                                                                    |  |
|----------------------------------------------------------------------------------------------------|----------------------------|----------------------------------------------------------------------------------------------------|--|
| Creditor Account<br>NumberSpecify the Beneficiary account in this field.Creditor Account<br>NumberSpecify the Beneficiary account in this field.Creditor NameSpecify the beneficiary name.Routing NumberSelect the Routing number from the list of values. All open and authorized<br>Bank Codes available in Routing file Details will be listed in this field.Creditor Bank NameSpecify the Beneficiary pame.Routing NumberSelect the Routing number from the list of values. All open and authorized<br>Bank Codes available in Routing file Details will be listed in this field.Creditor Bank NameSpecify the Beneficiary bank name.Creditor IdentificationBirth DateSpecify the Birth Date of the Creditor.City Of BirthSpecify the Country of Birth of the Creditor.Creditor Postal<br>AddressStreet NameSpecify the Street Name of the creditor.Building NumberSpecify the Post Code of the creditor.Post CodeSpecify the Town Name of the creditor.CountrySpecify the Country of the creditor.CountrySpecify the Country of the creditor.Payment DetailsBooking DateSystem defaults the current date as Booking Date. This will be a disabled<br>field for user modification.Instruction DateSystem defaults the Transfer currency as 'USD'.Transfer CurrencySystem defaults the Transfer currency as 'USD'.Transfer AmountSpecify the Transfer Amount.                                                                                                    | SSI Label                  | If the Creditor details are maintained in PUDCRDTL for the debtor account<br>entered, the same can be selected in this field. Creditor details will be<br>populated based on the SSI label details. |  |
| Creditor Account<br>NumberSpecify the Beneficiary account in this field.Creditor NameSpecify the beneficiary name.Routing NumberSelect the Routing number from the list of values. All open and authorized<br>Bank Codes available in Routing file Details will be listed in this field.Creditor Bank NameSpecify the Beneficiary bank name.Creditor IdentificationBirth DateSpecify the Birth Date of the Creditor.City Of BirthSpecify the Country of Birth of the Creditor.Creditor Postal<br>AddressStreet NameSpecify the Street Name of the creditor.Building NumberSpecify the Post Code of the creditor.Post CodeSpecify the Town Name of the creditor.CountrySpecify the Country of the creditor.Post CodeSpecify the Outry of the creditor.Building NumberSpecify the Outry of the creditor.Post CodeSpecify the Town Name of the creditor.Post CodeSpecify the Country of the creditor.Post CodeSpecify the Country of the creditor.Post CodeSpecify the Country of the creditor.Post CodeSpecify the Country of the creditor.Post CodeSpecify the Country of the creditor.Post CodeSpecify the Current date as Booking Date. This will be a disabled<br>field for user modification.Instruction DateSystem defaults the current application server date. This date can be<br>modified by the user. This is the requested execution date.Transfer CurrencySystem defaults the Transfer currency as 'USD'.Transfer AmountSpecify the                                                                    |                            | Note:<br>It is optional to maintain SSI labels. User can directly input the<br>beneficiary details if SSI label is not maintained.                                                                  |  |
| Creditor NameSpecify the beneficiary name.Routing NumberSelect the Routing number from the list of values. All open and authorized<br>Bank Codes available in Routing file Details will be listed in this field.Creditor Bank NameSpecify the Beneficiary bank name.Creditor IdentificationBirth DateSpecify the Birth Date of the Creditor.City Of BirthSpecify the City of Birth of the Creditor.Country Of BirthSpecify the Country of Birth of the Creditor.Creditor Postal<br>AddressStreet NameSpecify the Street Name of the creditor.Building NumberSpecify the Post Code of the creditor.Post CodeSpecify the Town Name of the creditor.CountrySpecify the Country of the creditor.Post CodeSpecify the Country of the creditor.Building NumberSpecify the Post Code of the creditor.Post CodeSpecify the Town Name of the creditor.CountrySpecify the Country of the creditor.Payment DetailsInstruction DateSystem defaults the current date as Booking Date. This will be a disabled<br>field for user modification.Instruction DateSystem defaults the current application server date. This date can be<br>modified by the user. This is the requested execution date by the<br>customer. Back dates are not allowed as instruction date.Transfer CurrencySystem defaults the Transfer currency as 'USD'.Transfer AmountSpecify the Transfer Amount.                                                                                                    | Creditor Account<br>Number | Specify the Beneficiary account in this field.                                                                                                    |  |
| Routing NumberSelect the Routing number from the list of values. All open and authorized<br>Bank Codes available in Routing file Details will be listed in this field.Creditor Bank NameSpecify the Beneficiary bank name.Creditor IdentificationBirth DateSpecify the Birth Date of the Creditor.City Of BirthSpecify the City of Birth of the Creditor.Country Of BirthSpecify the Country of Birth of the Creditor.Creditor Postal<br>AddressBuilding NumberSpecify the Street Name of the creditor.Post CodeSpecify the Post Code of the creditor.Town NameSpecify the Country of the creditor.CountrySpecify the Country of the creditor.Post CodeSpecify the Dost Code of the creditor.Post CodeSpecify the Country of the creditor.Post CodeSpecify the Country of the creditor.Post CodeSpecify the Country of the creditor.Post CodeSpecify the Country of the creditor.Post CodeSpecify the Country of the creditor.Post CodeSpecify the Country of the creditor.Post CodeSpecify the Country of the creditor.Post CodeSpecify the Country of the creditor.Post CodeSpecify the Country of the creditor.Post CodeSpecify the Country of the creditor.Post CodeSpecify the Country of the creditor.Post CodeSpecify the Country of the creditor.Post CodeSpecify the Country of the creditor.Post CodeSpecify the Country of the creditor.CountrySpecify                                                                                                    | Creditor Name              | Specify the beneficiary name.                                                                                                    |  |
| Creditor Bank NameSpecify the Beneficiary bank name.Creditor IdentificationBirth DateSpecify the Birth Date of the Creditor.City Of BirthSpecify the City of Birth of the Creditor.Country Of BirthSpecify the Country of Birth of the Creditor.Creditor Postal<br>AddressStreet NameSpecify the Street Name of the creditor.Building NumberSpecify the Building Number of the creditor.Post CodeSpecify the Post Code of the creditor.Town NameSpecify the Country of the creditor.Payment DetailsBooking DateSystem defaults the current date as Booking Date. This will be a disabled<br>field for user modification.Instruction DateSystem defaults the current application server date. This date can be<br>modified by the user. This is the requested execution date by the<br>customer. Back dates are not allowed as instruction date.Transfer CurrencySystem defaults the Transfer currency as 'USD'.Transfer AmountSpecify the Transfer Amount.                                                                                                    | Routing Number             | Select the Routing number from the list of values. All open and authorized Bank Codes available in Routing file Details will be listed in this field.                                               |  |
| Creditor IdentificationBirth DateSpecify the Birth Date of the Creditor.City Of BirthSpecify the City of Birth of the Creditor.Country Of BirthSpecify the Country of Birth of the Creditor.Creditor Postal<br>AddressStreet NameSpecify the Street Name of the creditor.Building NumberSpecify the Building Number of the creditor.Post CodeSpecify the Post Code of the creditor.Town NameSpecify the Town Name of the creditor.CountrySpecify the Country of the creditor.Payment DetailsBooking DateSystem defaults the current date as Booking Date. This will be a disabled<br>field for user modification.Instruction DateSystem defaults the current application server date. This date can be<br>modified by the user. This is the requested execution date by the<br>customer. Back dates are not allowed as instruction date.Transfer AmountSpecify the Transfer Amount.                                                                                                    | Creditor Bank Name         | Specify the Beneficiary bank name.                                                                                                    |  |
| Birth DateSpecify the Birth Date of the Creditor.City Of BirthSpecify the City of Birth of the Creditor.Country Of BirthSpecify the Country of Birth of the Creditor.Creditor Postal<br>AddressStreet NameSpecify the Street Name of the creditor.Building NumberSpecify the Building Number of the creditor.Post CodeSpecify the Post Code of the creditor.Town NameSpecify the Town Name of the creditor.CountrySpecify the Country of the creditor.Post CodeSpecify the Country of the creditor.Town NameSpecify the Country of the creditor.Payment DetailsBooking DateSystem defaults the current date as Booking Date. This will be a disabled<br>field for user modification.Instruction DateSystem defaults the current application server date. This date can be<br>modified by the user. This is the requested execution date by the<br>customer. Back dates are not allowed as instruction date.Transfer CurrencySystem defaults the Transfer currency as 'USD'.Transfer AmountSpecify the Transfer Amount.                                                                                                    | Creditor Identification    |                                                                                                    |  |
| City Of BirthSpecify the City of Birth of the Creditor.Country Of BirthSpecify the Country of Birth of the Creditor.Creditor Postal<br>AddressStreet NameSpecify the Street Name of the creditor.Building NumberSpecify the Building Number of the creditor.Post CodeSpecify the Post Code of the creditor.Town NameSpecify the Town Name of the creditor.CountrySpecify the Country of the creditor.Payment DetailsBooking DateSystem defaults the current date as Booking Date. This will be a disabled<br>field for user modification.Instruction DateSystem defaults the current application server date. This date can be<br>modified by the user. This is the requested execution date by the<br>customer. Back dates are not allowed as instruction date.Transfer CurrencySystem defaults the Transfer Amount.                                                                                                    | Birth Date                 | Specify the Birth Date of the Creditor.                                                                                                    |  |
| Country Of BirthSpecify the Country of Birth of the Creditor.Creditor Postal<br>AddressStreet NameSpecify the Street Name of the creditor.Building NumberSpecify the Building Number of the creditor.Post CodeSpecify the Post Code of the creditor.Town NameSpecify the Town Name of the creditor.CountrySpecify the Country of the creditor.Payment DetailsBooking DateSystem defaults the current date as Booking Date. This will be a disabled<br>field for user modification.Instruction DateSystem defaults the current application server date. This date can be<br>modified by the user. This is the requested execution date by the<br>customer. Back dates are not allowed as instruction date.Transfer CurrencySystem defaults the Transfer currency as 'USD'.Transfer AmountSpecify the Transfer Amount.                                                                                                    | City Of Birth              | Specify the City of Birth of the Creditor.                                                                                                    |  |
| Creditor Postal<br>AddressStreet NameSpecify the Street Name of the creditor.Building NumberSpecify the Building Number of the creditor.Post CodeSpecify the Post Code of the creditor.Town NameSpecify the Town Name of the creditor.CountrySpecify the Country of the creditor.Payment DetailsBooking DateSystem defaults the current date as Booking Date. This will be a disabled<br>field for user modification.Instruction DateSystem defaults the current application server date. This date can be<br>modified by the user. This is the requested execution date by the<br>customer. Back dates are not allowed as instruction date.Transfer CurrencySystem defaults the Transfer currency as 'USD'.Transfer AmountSpecify the Transfer Amount.                                                                                                    | Country Of Birth           | Specify the Country of Birth of the Creditor.                                                                                                    |  |
| Street NameSpecify the Street Name of the creditor.Building NumberSpecify the Building Number of the creditor.Post CodeSpecify the Post Code of the creditor.Town NameSpecify the Town Name of the creditor.CountrySpecify the Country of the creditor.Payment DetailsBooking DateSystem defaults the current date as Booking Date. This will be a disabled<br>field for user modification.Instruction DateSystem defaults the current application server date. This date can be<br>modified by the user. This is the requested execution date by the<br>customer. Back dates are not allowed as instruction date.Transfer CurrencySystem defaults the Transfer currency as 'USD'.Transfer AmountSpecify the Transfer Amount.                                                                                                    | Creditor Postal<br>Address |                                                                                                    |  |
| Building NumberSpecify the Building Number of the creditor.Post CodeSpecify the Post Code of the creditor.Town NameSpecify the Town Name of the creditor.CountrySpecify the Country of the creditor.Payment DetailsBooking DateSystem defaults the current date as Booking Date. This will be a disabled<br>field for user modification.Instruction DateSystem defaults the current application server date. This date can be<br>modified by the user. This is the requested execution date by the<br>customer. Back dates are not allowed as instruction date.Transfer CurrencySystem defaults the Transfer currency as 'USD'.Transfer AmountSpecify the Transfer Amount.                                                                                                    | Street Name                | Specify the Street Name of the creditor.                                                                                                    |  |
| Post CodeSpecify the Post Code of the creditor.Town NameSpecify the Town Name of the creditor.CountrySpecify the Country of the creditor.Payment DetailsBooking DateSystem defaults the current date as Booking Date. This will be a disabled<br>field for user modification.Instruction DateSystem defaults the current application server date. This date can be<br>modified by the user. This is the requested execution date by the<br>customer. Back dates are not allowed as instruction date.Transfer CurrencySystem defaults the Transfer currency as 'USD'.Transfer AmountSpecify the Transfer Amount.                                                                                                    | Building Number            | Specify the Building Number of the creditor.                                                                                                    |  |
| Town NameSpecify the Town Name of the creditor.CountrySpecify the Country of the creditor.Payment DetailsBooking DateSystem defaults the current date as Booking Date. This will be a disabled<br>field for user modification.Instruction DateSystem defaults the current application server date. This date can be<br>modified by the user. This is the requested execution date by the<br>customer. Back dates are not allowed as instruction date.Transfer CurrencySystem defaults the Transfer currency as 'USD'.Transfer AmountSpecify the Transfer Amount.                                                                                                    | Post Code                  | Specify the Post Code of the creditor.                                                                                                    |  |
| CountrySpecify the Country of the creditor.Payment DetailsBooking DateSystem defaults the current date as Booking Date. This will be a disabled<br>field for user modification.Instruction DateSystem defaults the current application server date. This date can be<br>modified by the user. This is the requested execution date by the<br>customer. Back dates are not allowed as instruction date.Transfer CurrencySystem defaults the Transfer currency as 'USD'.Transfer AmountSpecify the Transfer Amount.                                                                                                    | Town Name                  | Specify the Town Name of the creditor.                                                                                                    |  |
| Payment Details          Booking Date       System defaults the current date as Booking Date. This will be a disabled field for user modification.         Instruction Date       System defaults the current application server date. This date can be modified by the user. This is the requested execution date by the customer. Back dates are not allowed as instruction date.         Transfer Currency       System defaults the Transfer currency as 'USD'.         Transfer Amount       Specify the Transfer Amount.                                                                                                    | Country                    | Specify the Country of the creditor.                                                                                                    |  |
| Booking DateSystem defaults the current date as Booking Date. This will be a disabled<br>field for user modification.Instruction DateSystem defaults the current application server date. This date can be<br>modified by the user. This is the requested execution date by the<br>customer. Back dates are not allowed as instruction date.Transfer CurrencySystem defaults the Transfer currency as 'USD'.Transfer AmountSpecify the Transfer Amount.                                                                                                    | Payment Details            |                                                                                                    |  |
| Instruction DateSystem defaults the current application server date. This date can be<br>modified by the user. This is the requested execution date by the<br>customer. Back dates are not allowed as instruction date.Transfer CurrencySystem defaults the Transfer currency as 'USD'.Transfer AmountSpecify the Transfer Amount.                                                                                                    | Booking Date               | System defaults the current date as Booking Date. This will be a disabled field for user modification.                                                                                              |  |
| Transfer CurrencySystem defaults the Transfer currency as 'USD'.Transfer AmountSpecify the Transfer Amount.                                                                                                    | Instruction Date           | System defaults the current application server date. This date can be modified by the user. This is the requested execution date by the customer. Back dates are not allowed as instruction date.   |  |
| Transfer Amount         Specify the Transfer Amount.                                                                                                    | Transfer Currency          | System defaults the Transfer currency as 'USD'.                                                                                                    |  |
|                                                                                                    | Transfer Amount            | Specify the Transfer Amount.                                                                                                    |  |
| Additional Details                                                                                                    | Additional Details         |                                                                                                    |  |

#### Table 2-9 (Cont.) Outbound US RTP Transaction Input - Main Tab Field Description

| Field                     | Description                                                                                                    |  |
|---------------------------|----------------------------------------------------------------------------------------------------|--|
| Local Instrument          | Select the Local Instrument from the list of values. All the valid<br>instruments are listed.<br>Identifies the Debtor/Sender as either a business or consumer<br>customer of the Debtor FI. This field also indicates whether the<br>Debtor/Sender is a domestic customer of the Debtor FI or a<br>customer of a foreign branch or affiliate of the Debtor FI.                                                                                                |  |
|                           |                                                                                                    |  |
|                           | <ul> <li>Local Instrument options listed are as follows:</li> <li>BUSINESS - Business Initiated Payment (domestic)</li> <li>CONSUMER - Consumer Initiated Payment (domestic)</li> <li>FABUSINESS - Business Initiated Payment (foreign affiliate)</li> <li>FACONSUMER - Consumer Initiated Payment (foreign affiliate)</li> <li>INTERMEDIARY - Payment sent through a Payment Service Provider (domestic)</li> <li>ZELLE - Zelle Payment (domestic)</li> </ul> |  |
| Remittance Advice ID      | Specify the Remittance Advice ID.                                                                                                    |  |
|                           | This field is used, if a separate Remittance Advice is sent via a remt.001 message. The reference in this element, if included, must be identical to the Remittance Identification provided in the remittance advice message.                                                                                                    |  |
| Remittance<br>Information | Specify the Remittance Information. Unstructured information up-to length 140 can be entered in this field.                                                                                                    |  |
|                           | Note:<br>Structured Remittance information is applicable if the payment<br>is originated as a result of return of a previous payment<br>received.                                                                                                    |  |
| Remittance Method         | Select the Remittance method from the following:<br>• EMAL - E-Mail                                                                                                    |  |
| Electronic Address        | Specify the electronic address. Electronic address to which, an agent                                                                                                    |  |
| Bemerke                   | sends the remittance information can be entered in this field.                                                                                                    |  |
| Enrich Button             | On clicking the Enrich button, system computes the Charges, and Tax on                                                                                                    |  |
|                           | Charges if applicable, based on the maintenance for Pricing Code specified in Outbound US RTP preferences (PUMNCPRF).                                                                                                    |  |

#### Table 2-9 (Cont.) Outbound US RTP Transaction Input - Main Tab Field Description

#### **Pricing Tab**

The Pricing tab allows user to view the computed charges and taxes applicable for each charge component, for the transaction booked. Pricing details are populated on clicking the 'Enrich' button.

Charges and Tax components are fetched as maintained in the Pricing Value Maintenance screen (PPDVLMNT) as applicable for the Payment Source code & Customer Service model.

1. Click on **Pricing Tab** in the Outbound RTP Transaction Input screen.

Pricing Tab is displayed.

| Main Pricing                       |                                                   |                      |           |
|------------------------------------|---------------------------------------------------|----------------------|-----------|
| H < 1 OF 1 ► H Go                  |                                                   |                      | =         |
| Pricing Component Pricing Currency | Pricing Amount Waiver Debit Currency Debit Amount | t                    |           |
|                                    |                                                   |                      |           |
|                                    |                                                   |                      |           |
|                                    |                                                   |                      |           |
|                                    |                                                   |                      |           |
|                                    |                                                   |                      |           |
|                                    |                                                   |                      |           |
|                                    |                                                   |                      |           |
|                                    |                                                   |                      |           |
|                                    |                                                   |                      |           |
|                                    |                                                   |                      |           |
|                                    |                                                   |                      |           |
|                                    |                                                   |                      |           |
| UDF   MIS                          |                                                   |                      |           |
| Maker ID                           | Checker ID                                        | Authorization Status | Cancel    |
| Maker Date Stamp                   | Checker Date Stamp                                |                      | Calificer |

Figure 2-17 Outbound US RTP Transaction Input - Pricing Tab

#### 2. On **Pricing Tab**, specify the fields.

For more information on fields, refer to the field description below:

| Table 2-10 | Outbound US RTP | Transaction Input - | <b>Pricing Tab Field Description</b> | on |
|------------|-----------------|---------------------|--------------------------------------|----|
|            |                 |                     | · · · · · · · · · ·                  |    |

| Field             | Description                                                                                                    |
|-------------------|----------------------------------------------------------------------------------------------------|
| Pricing Component | System displays the Name of the pricing component, applicable for the transaction, for which charges are computed.                                                                                                    |
| Pricing Currency  | System displays the Currency in which the charge amount is calculated for the Pricing component. from the Pricing Code maintenance.                                                                                                    |
| Pricing Amount    | System displays the fixed or calculated charge amount using the Pricing Value maintenance. You can edit the amount in this field to a non-zero value.                                                                                                    |
| Waiver            | <ul> <li>Check this box to indicate that the charge is waived for the pricing component.</li> <li>If a particular Charge component is waived by the user then system would automatically also check the waiver the associated Tax component.</li> <li>If charge/tax component is already waived in the Pricing Value maintenance, this component would still be displayed with the value and the waiver flag checked. This flag would not be allowed to be unchecked by the user.</li> </ul> |
| Debit Currency    | System displays the currency in which the charge amount is debited<br>for the pricing component. This is the currency of the debit<br>(originator) account.                                                                                                    |
| Debit amount      | System displays the debited amount to the selected debit amount.                                                                                                    |

### UDF Button

- **1.** This sub-screen defaults values of UDF fields that are part of the UDF group specified for the 'Manual' source.
- 2. Click the **UDF button** to invoke the 'UDF' sub-screen.
- 3. On **UDF Button**, specify the fields.

#### Figure 2-18 UDF Button

| Fields            |             | ×         |
|-------------------|-------------|-----------|
| Fields            |             |           |
| K ≤ 1 Of 1 ► N Go |             | ==        |
| Field Label *     | Field Value |           |
|                   |             |           |
|                   |             |           |
|                   |             |           |
|                   |             |           |
|                   |             |           |
|                   |             |           |
|                   |             |           |
|                   |             |           |
|                   |             | Ok Cancel |

Table 2-11 UDF Button - Field Description

| Field       | Description                                                                                                    |
|-------------|----------------------------------------------------------------------------------------------------|
| Field Label | System displays all fields that are part of the associated UDF group.                                                                                                    |
| Field Value | System displays the default value, where exists for the UDF fields.<br>You can change the default value or specify value for other fields<br>(where default value does not exist). |

### **MIS Button**

- **1.** You can maintain the MIS information for the Transaction. If the MIS details are not entered for the Transaction the same is defaulted from the product maintenance.
- 2. Click the MIS button to invoke the 'MIS' sub-screen.
- 3. On **MIS Button**, specify the fields.

| MIS Details                    | ×             |
|--------------------------------|---------------|
| Transaction Reference Number * | MIS GroupO    |
| Transaction MIS                | Composite MIS |
| ٩                              | ٩             |
| ٩                              | ٩             |
| ٩                              | ٩             |
| ٩                              | ٩             |
| ٩                              | م             |
| ٩                              | م             |
| ۵                              | م             |
| ۵                              | م             |
| ٩                              | ٩             |
| ۵                              | م             |
|                                | Ok Cancel     |

#### Figure 2-19 MIS Button

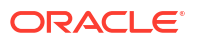

| Field                 | Description           System displays the transaction reference number of the transaction                                                                                                    |  |  |  |  |  |
|-----------------------|----------------------------------------------------------------------------------------------------|--|--|--|--|--|
| Transaction Reference |                                                                                                    |  |  |  |  |  |
| MIS Group             | You can select the MIS group code from the option list, or specify the code for the MIS group in the Source maintenance. The system displays all valid MIS groups for different sources in the MIS group list in the Source maintenance. When booking a transaction from this screen, the MIS group linked to the 'Manual' source is populated by default. |  |  |  |  |  |
| Default button        | After selecting a MIS group different from the default MIS Group, click this button to populate any default MIS values and link them to the Transaction MIS and Composite MIS classes.                                                                                                    |  |  |  |  |  |
| Transaction MIS       | You can populate the default MIS values for Transaction MIS classes<br>for the MIS group. Alternatively, you can change one or more default<br>MIS values or specify additional MIS values. Or, you can select MIS<br>values from the option list.                                                                                                    |  |  |  |  |  |
| Composite MIS         | You can populate the default MIS values for Composite MIS classes<br>for the MIS group. Alternatively, you can change one or more default<br>MIS values or specify additional MIS values. Or, you can select MIS<br>values from the option list.                                                                                                    |  |  |  |  |  |

#### Table 2-12 MIS Button - Field Description

### **RTP** Outbound Payments Transaction Summary

The US RTP Outbound Payments Transaction Summary screen allows user to view all the RTP outbound transactions booked.

1. On Homepage, specify **PUSOTONL** in the text box, and click next arrow.

US RTP Outbound Payments Transaction Summary screen is displayed.

| Figure 2-20 | US RTP Outbound Payments Transaction Summary |
|-------------|----------------------------------------------|
|             | oo nin outbound rayments mansaotion ouninary |

| arch Advanced Search Reset   | Clear All               |              |                  |                         |                |             |                         |                  |                 |                 |                  |
|------------------------------|-------------------------|--------------|------------------|-------------------------|----------------|-------------|-------------------------|------------------|-----------------|-----------------|------------------|
| e Sensitive                  |                         |              |                  |                         |                |             |                         |                  |                 |                 |                  |
| Transaction Reference Number |                         | Q            | s                | Source Reference Number |                | Q           |                         | Bookin           | g Date          |                 |                  |
| Instruction Date             |                         |              |                  | Debtor Account Number   |                | Q           |                         | Account          | Branch          | Q               |                  |
| Debtor Name                  |                         | Q            |                  | Creditor Account Number |                | Q           |                         | Creditor         | Name            | Q               |                  |
| Transfer Amount              |                         | Q            |                  | Customer Number         |                | Q           |                         | Customer Service | Model           | Q               |                  |
| Instruction Identification   |                         | Q            |                  | Local Instrument        |                | Q           |                         | Authorization    | Status          | ~               |                  |
| End to End Identification    |                         | Q            |                  | Routing Number          |                | Q           |                         | Souro            | e Code          | Q               |                  |
| Transaction Branch           |                         | Q            |                  | SSI Label               |                | Q           |                         |                  |                 |                 |                  |
| ords per pape 15 🗙 🕅 🔌 1     | Of 1 N Go               | Look Columns | 0 🗸              |                         |                |             |                         |                  |                 |                 |                  |
| Transaction Reference Number | Source Reference Number | Booking Date | Instruction Date | Debtor Account Number   | Account Branch | Debtor Name | Creditor Account Number | Creditor Name    | Transfer Amount | Customer Number | Customer Service |
|                              |                         | -            |                  |                         |                |             |                         |                  |                 |                 |                  |
|                              |                         |              |                  |                         |                |             |                         |                  |                 |                 |                  |
|                              |                         |              |                  |                         |                |             |                         |                  |                 |                 |                  |
|                              |                         |              |                  |                         |                |             |                         |                  |                 |                 |                  |
|                              |                         |              |                  |                         |                |             |                         |                  |                 |                 |                  |
|                              |                         |              |                  |                         |                |             |                         |                  |                 |                 |                  |
|                              |                         |              |                  |                         |                |             |                         |                  |                 |                 |                  |
|                              |                         |              |                  |                         |                |             |                         |                  |                 |                 |                  |
|                              |                         |              |                  |                         |                |             |                         |                  |                 |                 |                  |
|                              |                         |              |                  |                         |                |             |                         |                  |                 |                 |                  |
|                              |                         |              |                  |                         |                |             |                         |                  |                 |                 |                  |
|                              |                         |              |                  |                         |                |             |                         |                  |                 |                 |                  |
|                              |                         |              |                  |                         |                |             |                         |                  |                 |                 |                  |
|                              |                         |              |                  |                         |                |             |                         |                  |                 |                 |                  |

- 2. Search using one or more of the following parameters:
  - Transaction Reference Number
  - Source Reference Number
  - Booking Date
  - Instruction Date

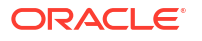

- Debtor Account Number
- Account Branch
- Debtor Name
- Creditor Account Number
- Creditor Name
- Transfer Amount
- Customer Number
- Customer Service Model
- Instruction Identification
- Local Instrument
- Authorization Status
- End to End Identification
- Routing Number
- Source Code
- Transaction Branch
- SSI Label
- Once you specified the parameters, click the Search button.
   System displays the records that match the search criteria.

### Webservices

The outbound US RTP can be initiated using Single payment Rest service.

### **Outbound RTP Payment Processing**

Following are the processing steps for outbound payments:

- Initial Validations
- Duplicate Check
- Daily limit Check
- Sanctions Check
- Pricing
- ECA Check
- Accounting
- Messaging

#### **Initial Validations**

- The following processing will be covered as part of initial validations:
  - Data enrichment Account / Bank Re-direction, Network character replacement
  - Mandatory field validations
  - Network Limit validations

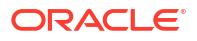

- Account/Customer Validations based on core maintenance
- If Account re-direction or bank re-direction is maintained, then the account / bank details will be replaced by the values. Account re-direction is applicable for debtor account only.
- Network character replacement is done for characters, not allowed by the Network if the corresponding maintenance is available.
- Mandatory Fields / Referential data checks will be done based on the details received in the payment request and the values populated by system. Validation will be available to verify whether the Creditor Bank Routing Number is allowed for RTP. In case of validation failure, transaction is rejected.
- Transfer amount limit check will be done for the minimum and maximum amount limits defined for the Network, as maintained in Outbound Payment Preferences (PUDNCPRF).
- Account Status validations System validates whether account record is open and authorized.

#### **Duplicate Check**

- Duplicate parameters can be maintained for the source. Based on the duplicate days and fields set, duplicate check for the transaction will be done. If the transaction is identified as a duplicate transaction, the transaction is moved to business override queue.
- The following parameters will be available for duplicate check:
  - Debtor Account DBTR\_ACC
  - Creditor Account CRDTR\_ACC
  - Transfer Amount TFR\_AMT
  - Instruction Date VALUE\_DATE
  - Creditor Bank Routing Number CRDTR\_BANK\_CODE
  - Customer CUSTOMER\_NO
  - Debtor Bank Routing Number DBTR\_BANK\_CODE
  - Instruction ID INSTRUCTION\_ID Daily limit check
- System will track the daily aggregate limit and source wise limit allowed for a customer account on a daily basis. The limits can be maintained in US RTP Account Preferences. If no record is available for account –wise limits, system will apply the default limits maintained in PMDDFLMT.
- The transaction is moved to BO queue, if the limit is breached.

#### **Sanction Check**

- The transaction can be sent for sanction screening to an external system. The external system status can be linked to one of the following system status:
  - Approved
  - Rejected
  - Interim
  - Seizure
- If sanction is approved, the transaction will be resumed with the further processing. In case of seizure, customer account is debited and the Seizure GL is credited. If the status is rejected or interim, the transaction is moved to sanction check queue.

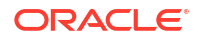
#### Note:

Sanction Check System maintenance will be updated to have specific In/Out queues for Faster Payments in general. The sanction requests originating from Faster Payments will be sent through separate JMS queues.

#### **Future Valued Transactions Check**

Future valued transactions booked, are marked as Future dated and is moved to 'Warehouse Queue'. On the Value Date, the transaction is picked from the Queue and is processed further.

#### **Charge /Tax Computation**

Price code can be linked in Outbound Payment preferences PUDNCPRF. Internal /External charge/tax values will be applied based on the configuration.

#### Balance Check with DDA (CASA) System

- The debit details will be sent to the DDA system in asynchronous mode for account validation and balance check. The external system status can be linked to one of the following system status:
  - Approved
  - Rejected
  - Interim
- If balance check is approved, the transaction is resumed with the further processing. If the status is rejected or interim, the transaction is moved to sanction check queue.

### Note:

Customer and account status checks are done by the external ECA system along with account balance check.

#### **Accounting**

- Accounting preference can be set at Network preferences for the outgoing transactions. If he preference selected is 'Before Messaging' accounting entries will be handed off to Accounting system before Messaging. On payment reject, the reversal entries will be posted.
- If the preference is for posting the accounting 'On Confirmation from CI', the accounting handoff is deferred till positive confirmation is received from CI.

| Details in Accounting handoff | Debit Liquidation                                                           | Credit Liquidation                                                                                                    |
|-------------------------------|-----------------------------------------------------------------------------|----------------------------------------------------------------------------------------------------|
| Accounting Event              | DRLQ                                                                        | CRLQ                                                                                                    |
| Amount Tag                    | XFER_AMT                                                                    | XFER_AMT                                                                                                    |
| Transaction Account           | Debit Customer Account                                                      | RTP Clearing GL maintained in the<br>Accounting code. If Nostro Account is<br>maintained in PUDNCPRF that will be<br>considered |
| Offset Account                | This is picked from the Debit<br>Liquidation Accounting code<br>maintenance | This is picked from the Credit<br>Liquidation Accounting code<br>maintenance                                                    |

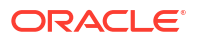

| Details in Accounting handoff | Debit Liquidation        | Credit Liquidation       |
|-------------------------------|--------------------------|--------------------------|
| Transaction Currency          | USD                      | USD                      |
| Transaction Amount            | Debit Amount             | Transfer Amount          |
| Value Date                    | Transaction Value Date   | Transaction Value Date   |
| Offset Currency               | Transfer Currency        | Transfer Currency        |
| Offset Amount                 | Transfer Amount          | Transfer Amount          |
| Local Currency Amount         | Transfer amount (in USD) | Transfer amount (in USD) |

#### Messaging

- Every payment will generate a pacs.008 message with group header details. Time stamp put in the message will be stored for the transaction.
- Message Identification for the payment will be generated as below:
  - Format: MYYYYMMDDbbbbbbbbbbbbBAAAnnnnnnnnn
  - Pos. 01-01 Prefix "M"
  - Pos. 02-09 File creation date in format YYYYMMDD
  - Pos. 10-20 FI Identifier (11 digit Participant ID)
  - Pos. 21-21 Message generation source ("B" if generated by a TCH FI)
  - Pos. 22-24 Alphabetic serial identifier (3 alphabetic characters)
  - Pos. 25-35 Message serial number (11 numeric characters)
- All message processing dates are required to be set to Eastern Time (Eastern Standard Time or Eastern Daylight Time, as applicable under the Energy Policy Act of 2005) by the message sender. This includes the following fields:
  - Creation Date Time
  - Interbank Settlement Date (set by RTP)
  - Date field within the Business Reference field
  - Date field within the Message Identification field
  - Date field within the Instruction Identification field
  - Date field within the Transaction Identification field
- While generating the pacs.008 message, the following values will be populated for RTP:
  - Instructing Agent Member ID –. This will be populated as debtor branch Routing and Transit number
  - Instructed Agent member ID This is the Routing and transit number of the creditor bank
  - Clearing system Code will be TCH
  - Settlement method will be CLRG
  - Service level code will be populated as SDVA
  - Local instrument proprietary value will be as selected for the transaction
  - Charge bearer value will be populated as SLEV
- System will do schema validation for the message generated. On completion of the validation successfully, the message will be forwarded to Clearing Infrastructure.

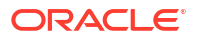

#### **Response Handling**

- The Accept or Reject confirmation will be received from the CI in pacs.002 format. For every message sent, a confirmation message will be received.
- System will parse and upload the received message and based on the status value received ACTC / ACWP/RJCT, the outbound transaction is further processed.
- If the accounting is configured to be after confirmation, the accounting entries will be handed off on getting a ACTC/ACWP status.
- On receiving RJCT status,
  - If the accounting is already passed, reversal entries are posted
  - If accounting is pending, then Balance block reversal (ECA reversal) request is sent to DDA system
- Notification will be sent to debtor customer indicating the status of the payment.
- If a camt.035 is received subsequently from the Beneficiary bank, the beneficiary credit notification will be sent to the originating customer.
- Camt.035 Payment acknowledgment received status needs to be updated for the transaction.

# **Outbound RTP Payments View**

The US RTP Outbound Payments View screen allows user to view all the outbound RTP transactions with all the processed details.

1. On Homepage, specify **PUDOVIEW** in the text box, and click next arrow.

US RTP Outbound Payments View screen is displayed.

| US RTP Outbound Payments View |                                   |                               |                                    | - >          |
|-------------------------------|-----------------------------------|-------------------------------|------------------------------------|--------------|
| Enter Query                   |                                   |                               |                                    |              |
|                               |                                   |                               |                                    |              |
| Transaction Branch            |                                   | Transaction Reference Number* | Source Reference Number            |              |
| Host Code                     |                                   | End to End Identification     | Instruction Identification         |              |
| Host Description              |                                   |                               | Message ID                         |              |
| Source Code                   |                                   |                               |                                    | REP Response |
| Network Code                  |                                   |                               |                                    |              |
| Network Description           |                                   |                               |                                    |              |
| Main Pricing                  |                                   |                               |                                    |              |
| Debtor Details                |                                   | Debtor Identification         | Debtor Postal Address              |              |
| Debtor Account Number         |                                   | Birth Date                    | Street Name                        |              |
| Account Currency              |                                   | City Of Birth                 | Building Number                    |              |
| Account Branch                |                                   | Country Of Birth              | Post Code                          |              |
| Debtor Name                   |                                   |                               | Town Name                          |              |
| Customer Number               |                                   |                               | Country                            |              |
| Customer Service Model        |                                   | Creditor Identification       | Creditor Postal Ardress            |              |
| Creditor Details              |                                   | Birth Date                    | Great Mana                         |              |
| SSI Label                     |                                   | City Of Birth                 | Building Number                    |              |
| Creditor Account Number       |                                   | Country Of Birth              | Bost Code                          |              |
| Creditor Name                 |                                   |                               | Thur Name                          |              |
| Routing Number                |                                   |                               | Country                            |              |
| Creditor Bank Name            |                                   | Additional Details            | External System Status             |              |
| Payment Details               |                                   | Local Instrument              | Sanctions Check Status             | $\sim$       |
| Booking Date                  |                                   | Remittance Advice ID          | Sanctions Check Reference          |              |
| Instruction Date              |                                   | Remittance Information        | External Credit Approval Status    | $\sim$       |
| Transfer Currency             |                                   | Remittance Method             | Evternal Credit Approval Reference |              |
| Transfer Amount               |                                   | Electronic Address            |                                    |              |
| Transaction Status            |                                   |                               |                                    |              |
| Transaction Status            | $\sim$                            | Remarks                       |                                    |              |
| Debit Liquidation Status      | ~                                 |                               |                                    |              |
| Credit Liquidation Status     | $\sim$                            |                               |                                    |              |
| Sanction Seizure              | $\checkmark$                      |                               |                                    |              |
| Queue Code                    | ~                                 |                               |                                    |              |
| Error Code                    |                                   |                               |                                    |              |
| Error Description             |                                   |                               |                                    |              |
|                               | View Queue                        |                               |                                    |              |
| View Queue Action   UDF   MIS | All Messages   Accounting Entries |                               |                                    |              |
| Maker ID                      |                                   | Checker ID                    | Authorization Status               |              |
| Maker Date Stamp              |                                   | Checker Date Stamp            |                                    | Exit         |

Figure 2-21 US RTP Outbound Payments View

2. From this screen, click Enter Query.

The Transaction Reference field gets enabled which opens an LOV screen.

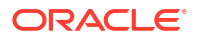

- 3. Click the Fetch button and select the required value.
- 4. Along with the transaction details in the Main and Pricing tabs user can also view the Status details for the following:
  - External System Status
  - Transaction Status
- 5. Click **Execute Query** to populate the details of the transaction in the US RTP Outbound Payments View screen.

For more details on Main, Pricing tabs refer to 'PUDOTONL' screen details above.

- View Queue Action Log
- UDF Button
- MIS Button
- All Messages
- Accounting Details
- RTP Outbound Payments View Summary

### View Queue Action Log

- You can view all the queue actions for the respective transaction initiated. You can invoke this screen by clicking the View Queue Action tab in main screen, where the Transaction Reference Number is auto populated and Queue movement related details are displayed.
- 2. Click the View Queue Action Log button to invoke the sub-screen.

| Enter Query                  |        |         |            |                      |          |               |
|------------------------------|--------|---------|------------|----------------------|----------|---------------|
| Transaction Reference Number |        |         |            | Network Code         |          |               |
| Go                           |        |         |            |                      |          | + - =         |
| Transaction Reference Number | Action | Remarks | Queue Code | Authorization Status | Maker ID | Maker Date St |
|                              |        |         |            |                      |          |               |
|                              |        |         |            |                      |          |               |

Figure 2-22 View Queue Action Log

- 3. Following details are displayed:
  - Transaction Reference Number
  - Network Code
  - Action
  - Remarks
  - Queue Code
  - Authorization Status

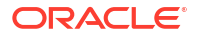

- Maker ID
- Maker Date Stamp
- Checker ID
- Checker Date Stamp
- Queue Status
- Queue Reference No
- Primary External Status
- Secondary External Status
- External Reference Number

You can view the request sent and the corresponding response received for each row in Queue Action Log.

- **4.** Also, you can view the request sent to and the response received from external systems for the following:
  - Sanction System
  - External Credit Approval
  - External Account Check
  - External FX fetch
  - External Price Fetch
  - Accounting System

### **UDF** Button

- **1.** This sub-screen defaults values of UDF fields that are part of the UDF group specified for the 'Manual' source.
- 2. Click the **UDF button** to invoke the 'UDF' sub-screen.
- 3. On UDF Button, specify the fields.

| Fields     |               |             |        | ×   |
|------------|---------------|-------------|--------|-----|
| Fields     |               |             |        |     |
| 🔘 < 1 Of 1 | ► M Go        |             |        | :=  |
|            | Field Label * | Field Value |        |     |
|            |               |             |        |     |
|            |               |             |        |     |
|            |               |             |        |     |
|            |               |             |        |     |
|            |               |             |        |     |
|            |               |             |        |     |
|            |               |             |        |     |
|            |               |             |        |     |
|            |               |             |        |     |
|            |               |             |        |     |
|            |               |             | Ok Can | cel |
|            |               |             |        |     |

#### Figure 2-23 UDF Button

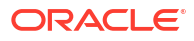

#### Table 2-13 UDF Button - Field Description

| Field       | Description                                                                                                    |
|-------------|----------------------------------------------------------------------------------------------------|
| Field Label | System displays all fields that are part of the associated UDF group.                                                                                                    |
| Field Value | System displays the default value, where exists for the UDF fields.<br>You can change the default value or specify value for other fields<br>(where default value does not exist). |

### **MIS Button**

- **1.** You can maintain the MIS information for the Transaction. If the MIS details are not entered for the Transaction the same is defaulted from the product maintenance.
- 2. Click the **MIS** button to invoke the 'MIS' sub-screen.
- 3. On MIS Button, specify the fields.

| MIS Details                           |   |               |                   |   | ×         |
|---------------------------------------|---|---------------|-------------------|---|-----------|
| Transaction Reference Number *        |   |               | MIS Group Default |   | م         |
| Transaction MIS                       |   | Composite MIS |                   |   |           |
|                                       | ٩ |               |                   | Q |           |
|                                       | ٩ |               |                   | Q |           |
|                                       | Q |               |                   | Q |           |
|                                       | ٩ |               |                   | Q |           |
|                                       | Q |               |                   | Q |           |
|                                       | Q |               |                   | Q |           |
|                                       | Q |               |                   | Q |           |
|                                       | Q |               |                   | Q |           |
| · · · · · · · · · · · · · · · · · · · | Q |               |                   | Q |           |
|                                       | Q |               |                   | Q |           |
|                                       |   |               |                   |   | Ok Cancel |

Figure 2-24 MIS Button

 Table 2-14
 MIS Button - Field Description

| Field                 | Description                                                                                                    |
|-----------------------|----------------------------------------------------------------------------------------------------|
| Transaction Reference | System displays the transaction reference number of the transaction.                                                                                                    |
| MIS Group             | You can select the MIS group code from the option list, or specify the code for the MIS group in the Source maintenance. The system displays all valid MIS groups for different sources in the MIS group list in the Source maintenance. When booking a transaction from this screen, the MIS group linked to the 'Manual' source is populated by default. |
| Default button        | After selecting a MIS group different from the default MIS Group, click this button to populate any default MIS values and link them to the Transaction MIS and Composite MIS classes.                                                                                                    |

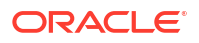

| Field           | Description                                                                                                    |
|-----------------|----------------------------------------------------------------------------------------------------|
| Transaction MIS | You can populate the default MIS values for Transaction MIS classes<br>for the MIS group. Alternatively, you can change one or more default<br>MIS values or specify additional MIS values. Or, you can select MIS<br>values from the option list. |
| Composite MIS   | You can populate the default MIS values for Composite MIS classes<br>for the MIS group. Alternatively, you can change one or more default<br>MIS values or specify additional MIS values. Or, you can select MIS<br>values from the option list.   |

#### Table 2-14 (Cont.) MIS Button - Field Description

# All Messages

• You can invoke this screen by clicking 'All Messages' tab in the screen.

| All Messages                                                                          |     |      | × |
|---------------------------------------------------------------------------------------|-----|------|---|
| Transaction Reference Number                                                          |     |      |   |
|                                                                                       |     |      |   |
|                                                                                       | + - | - := |   |
| Message ID Message Date and Time Message Type Message Status Direction Transaction Id |     |      |   |
|                                                                                       |     |      |   |
|                                                                                       |     |      |   |
|                                                                                       |     |      |   |
|                                                                                       |     |      |   |
|                                                                                       |     |      |   |
|                                                                                       |     |      |   |
| Message                                                                               |     |      |   |
|                                                                                       |     |      |   |
|                                                                                       |     |      |   |
|                                                                                       |     |      |   |
|                                                                                       |     |      |   |
|                                                                                       |     |      |   |
|                                                                                       |     |      |   |
|                                                                                       |     |      |   |
|                                                                                       |     | _    | _ |
|                                                                                       |     | Exit |   |

Figure 2-25 All Messages

# Accounting Details

1. Click the **Accounting Details** tab and view the accounting entries for the transaction initiated.

#### Figure 2-26 Accounting Entries

| Accounting Entries                    |                           |                           | - ×                       |
|---------------------------------------|---------------------------|---------------------------|---------------------------|
| Enter Query                           |                           |                           |                           |
| Transaction Reference Number          |                           |                           |                           |
| Accounting Entries                    |                           |                           |                           |
| H ◀ 1 Of 1 ► H Go                     |                           |                           | + - =                     |
| Event Code Transaction Date Value Dat | te Account Account Branch | TRN Code Dr/Cr Amount Tag | Account Currency Transact |
|                                       |                           |                           |                           |
| Accounting Details                    |                           |                           | ^                         |
|                                       |                           |                           | Exit                      |

- 2. By default, the following attributes are displayed:
  - Event Code
  - Transaction Date
  - Value Date
  - Account
  - Account Branch
  - TRN Code
  - Dr/Cr
  - Amount Tag
  - Account Currency
  - Transaction Amount
  - Netting
  - Offset Account
  - Offset Account Branch
  - Offset TRN Code
  - Offset Amount Tag
  - Offset Currency
  - Offset Amount
  - Offset Netting
  - Handoff Status

### **RTP** Outbound Payments View Summary

1. On Homepage, specify **PUSOVIEW** in the text box, and click next arrow.

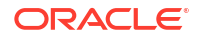

US RTP Outbound Payments View Summary screen is displayed.

| Advanced Search Reset Clear All    |             |                           |                 |                                 |   |  |
|------------------------------------|-------------|---------------------------|-----------------|---------------------------------|---|--|
| nsitive                            |             |                           |                 |                                 |   |  |
| Transaction Reference Number       | Q           | Network Code              | Q               | Debtor Account Number           | م |  |
| Creditor Account Number            | Q           | Transaction Status        | ~               | Transfer Amount                 | Q |  |
| Booking Date YY                    | nyy-MM-DD 🔢 | Transaction Branch        | Q               | Customer Service Model          | Q |  |
| End to End Identification          | Q           | Queue Code                | ~               | Sanction Seizure                | ~ |  |
| Source Code                        | Q           | Source Reference Number   | <u>م</u>        | External Credit Approval Status | ~ |  |
| Sanctions Check Status             | ×           | Credit Liquidation Status | ~               | Debit Liquidation Status        | ~ |  |
| Instruction Identification         | Q           | Message ID                | م               | SSI Label                       | م |  |
| Routing Number                     | Q           | Instruction Date          | YYYY-MILEDD III | Sanctions Check Reference       | م |  |
| External Credit Approval Reference | Q           | Customer Number           | م               | RFP Response                    | ~ |  |
|                                    |             |                           |                 |                                 |   |  |
|                                    |             |                           |                 |                                 |   |  |
|                                    |             |                           |                 |                                 |   |  |
|                                    |             |                           |                 |                                 |   |  |
|                                    |             |                           |                 |                                 |   |  |
|                                    |             |                           |                 |                                 |   |  |

#### Figure 2-27 US RTP Outbound Payments View Summary

- 2. Search using one or more of the following parameters:
  - Transaction Reference Number
  - Network Code
  - Debtor Account Number
  - Creditor Account Number
  - Transaction Status
  - Transfer Amount
  - Booking Date
  - Transaction Branch
  - Customer Service Model
  - End to End Identification
  - Queue Code
  - Sanction Seizure
  - Source Code
  - Source Reference Number
  - External Credit Approval Status
  - Sanction Check Status
  - Credit Liquidation Status
  - Debit Liquidation Status
  - Instruction Identification
  - Message ID
  - SSI Label
  - Routing Number
  - Instruction Date

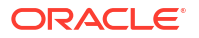

- Sanctions Check Reference
- External Credit Approval Reference
- Customer Number
- RFP Response
- 3. Once you specified the parameters, click the **Search** button.

### Non -Receipt of status message pacs.002

- Based on the Network time out preference maintained for the outbound payment in PUDNCPRF, system verifies whether the allowed time for a Response to the Credit Transfer (pacs.002) message from CI has expired.
- If the time limit is over, the transaction will be logged to a pending queue. You can 'Resend' the message manually from this queue PUSPENDQ.
- The message payload is identical to the original pacs.008 message but the Copy Duplicate <CpyDplct> data element is added with a value of "DUPL" in the Business Application Header.
- On receipt of pacs.002 message, the transaction, automatically moves out of the pending queue. Receipt of pacs.002 indicates, if the request is accepted/allowed.
- Outbound Pending RTP Payment Queue

### Outbound Pending RTP Payment Queue

The Outbound Pending US RTP Faster Payment Queue screen allows user to manually regenerate the message. All the outbound RTP payment transactions, that are timed out, is moved to pending transaction queue.

1. On Homepage, specify **PUSPENDQ** in the text box, and click next arrow.

Outbound Pending US RTP Faster Payment Queue screen is displayed.

Figure 2-28 Outbound Pending US RTP Faster Payment Queue

| earch Advanced Search Reset Clear All        |              |                    |                     |                   |             |                                      |                         |                                       |            |
|----------------------------------------------|--------------|--------------------|---------------------|-------------------|-------------|--------------------------------------|-------------------------|---------------------------------------|------------|
| ase Sensitive                                |              |                    |                     |                   |             |                                      |                         |                                       |            |
| Transaction Reference No                     | ٩            |                    | Network Code        |                   | Q           | Host Code                            |                         | <u>م</u>                              |            |
| Transfer Currency<br>Creditor Account Number | م<br>م       |                    | Source Code         |                   | Q           | Source Reference Numbe<br>Customer N | r                       | م<br>م                                |            |
| Debtor Account Number                        | Q            | Creditor Agent -Me | mber Identification |                   | م           |                                      |                         |                                       |            |
| cords per page 15 🗸 🔘 🖂 1 Of 1 🕨             | Go           | Lock Columns 0     | ~                   |                   |             |                                      |                         |                                       |            |
| Transaction Reference No Network Co          | de Host Code | Transaction Branch | Transfer Amount     | Transfer Currency | Source Code | Source Reference Number              | Creditor Account Number | Creditor Agent -Member Identification | Customer N |
|                                              |              |                    |                     |                   |             |                                      |                         |                                       |            |
|                                              |              |                    |                     |                   |             |                                      |                         |                                       |            |
|                                              |              |                    |                     |                   |             |                                      |                         |                                       |            |
|                                              |              |                    |                     |                   |             |                                      |                         |                                       |            |
|                                              |              |                    |                     |                   |             |                                      |                         |                                       |            |
|                                              |              |                    |                     |                   |             |                                      |                         |                                       |            |
|                                              |              |                    |                     |                   |             |                                      |                         |                                       |            |
|                                              |              |                    |                     |                   |             |                                      |                         |                                       |            |
|                                              |              |                    |                     |                   |             |                                      |                         |                                       |            |
|                                              |              |                    |                     |                   |             |                                      |                         |                                       |            |
|                                              |              |                    |                     |                   |             |                                      |                         |                                       |            |

#### Resend pacs.008

Manually resend the time out transactions available in the queue, by clicking 'Resend pacs.008' action button.

**View Transaction** Select a record and click on 'View Transaction' to view the transaction details.

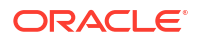

- 2. Search using one or more of the following parameters:
  - Transaction Reference Number
  - Network Code
  - Host Code
  - Transfer Currency
  - Source Code
  - Source Reference Number
  - Creditor Account Number
  - Creditor Agent Member Identification
  - Customer Number
  - Debtor Account Number
- **3.** Once you specified the parameters, click the **Search** button.

# Outbound RTP Message Browser

On Homepage, specify PUSOTBRW in the text box, and click next arrow.
 Outbound US RTP Message Browser screen is displayed.

| Search | Advanced Search        | Reset Clear All |                              |            |                |              |                |              |                        |                            |               |
|--------|------------------------|-----------------|------------------------------|------------|----------------|--------------|----------------|--------------|------------------------|----------------------------|---------------|
| ase S  | ensitive               |                 |                              |            |                |              |                |              |                        |                            |               |
|        |                        | Message Iden    | tification                   | Q          | Messa          | ge Date      |                | Tr           | ansaction Reference Nu | mber                       | Q             |
|        |                        | End to End Iden | tification                   | Q          | Messa          | ge Type      |                | Q            | Message S              | Status                     | Q             |
|        |                        | Netwo           | rk Code                      | Q          | Transaction    | Branch       |                | Q            | Instruction Identific  | ation                      | <u>م</u>      |
| ecords | per page 15 🗸 🔘        | < 1 0f 1 ►      | Go Lock Colum                | ns 0 🗸     |                |              |                |              |                        |                            |               |
|        | Message Identification | Message Date    | Transaction Reference Number | End to End | Identification | Message Type | Message Status | Network Code | Transaction Branch     | Instruction Identification | Transaction I |
|        |                        |                 |                              |            |                |              |                |              |                        |                            |               |
|        |                        |                 |                              |            |                |              |                |              |                        |                            |               |
|        |                        |                 |                              |            |                |              |                |              |                        |                            |               |
|        |                        |                 |                              |            |                |              |                |              |                        |                            |               |
|        |                        |                 |                              |            |                |              |                |              |                        |                            |               |
|        |                        |                 |                              |            |                |              |                |              |                        |                            |               |
|        |                        |                 |                              |            |                |              |                |              |                        |                            |               |
|        |                        |                 |                              |            |                |              |                |              |                        |                            |               |
|        |                        |                 |                              |            |                |              |                |              |                        |                            |               |
|        |                        |                 |                              |            |                |              |                |              |                        |                            |               |
|        |                        |                 |                              |            |                |              |                |              |                        |                            |               |
|        |                        |                 |                              |            |                |              |                |              |                        |                            |               |
|        |                        |                 |                              |            |                |              |                |              |                        |                            |               |
|        |                        |                 |                              |            |                |              |                |              |                        |                            |               |

Figure 2-29 Outbound US RTP Message Browser

- 2. Search using one or more of the following parameters:
  - Message Identification
  - Message Date
  - Transaction Reference Number
  - End to End Identification
  - Message Type
  - Message Status

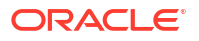

- Network Code
- Transaction Branch
- Instruction Identification
- 3. Select a record and click on 'View Message' to view the message details. The following messages can be viewed from this browser:
  - pacs.008 -outbound payment message
  - pacs.008-retry message for time out cases
  - pacs.002-Accept/reject of inbound payments
  - camt.035-Payment Acknowledgment (generated for inbound payments with status ACWP)
- 4. Once you specified the parameters, click the **Search** button.

5. Double click a record after selecting a record to view the detailed screen.

# Inbound US RTP Payments

The inbound RTP payments are received as pacs.008 messages from CI. The system receives and processes the payments based on predefined processing steps.

- Inbound RTP Payment Processing
- Processing Monitoring Jobs
- Inbound RTP Payments View
- Messages Received with 'DUPL' Header
- Receipt of camt.056
- Inbound RTP Message Browser

# Inbound RTP Payment Processing

Inbound payments follow the below listed processing steps:

- Initial Validations
- Duplicate Check
- External Account Check
- Sanctions Check
- Pricing
- Accounting
- Payment acknowledgment camt.035 generation, if applicable

#### **Initial Validations**

- System performs the below validations similar to the outbound payments:

  - Mandatory field checks/ Referential data checks
- Any failure during validation processing results in a transaction reject and pacs.002 message sent to CI with appropriate reason code. (Refer to Reason Code mapping).

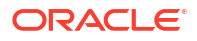

#### Duplicate Check

• If the inbound payment is found as duplicate it is rejected and pacs.002 is sent out.

#### **External Account Check**

- Transaction details are sent to DDA system, for the validation of the credit account. If
  External Account Check EAC is approved, the transaction is marked as ready for ACWP
  (Accepted without Posting) and sent for sanctions approval, if applicable for the customer
  and Network.
- The external ECA system performs customer and account status checks, with other validation.

#### Sanction Check

- On sanctions approval within the permitted processing time, the system sends out pacs.002 with ACTC status. The system monitor whether the processing time is over or not and generates pacs.002 with ACWP status if the time exceeds the allowed limit.
- If Sanctions are rejected and no pacs.002 is sent out so far, the system sends the message with RJCT status.
- If the seizure is applicable, pacs.002 with ACTC is sent, provided no status message is generated before.

#### **CI Acknowledgment**

- After sending an acceptance message with the status as ACTC, the system wait for the response from CI before processing the payment further. If the message is sent with the status as ACWP, the system completes the sanction check. On sanctions approval, further processing is done only based on acknowledgment received from CI.
- If positive technical confirmation is received back from CI, price/exchange rate processing are performed for the incoming payment and beneficiary account is credited by handing off the payment accounting entries to Accounting System.
- If the transaction is marked for seizure, seizure accounting is passed on getting positive network acknowledgment. Dr. Nostro Account Cr. Seizure GL.
- If the technical confirmation from CI is received as negative, the incoming payment is marked as rejected. No creditor notification or camt.035 is sent out.

#### **Pricing**

 On receiving positive acknowledgment from CI (pacs.002 with ACTC/ACWP), prices are fetched. External pricing is applied, if it is applicable.

#### **Accounting**

- Accounting handed off to the external system.
  - Dr. Nostro Account
  - Cr. Intermediary GL
  - Dr. Intermediary GL
  - Cr. Nostro Account
- Notification to Beneficiary is sent after the credit accounting is successfully handed off.

#### Payment Acknowledgment Generation

• Camt.035 message is sent to the originating bank on successful posting of the payment amount to credit account if pacs.002 is sent with ACWP status earlier.

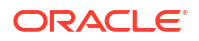

# **Processing Monitoring Jobs**

Following are the jobs monitored in inbound payment processing:

#### <u>Job 1:</u>

- This monitors the inbound processing so that if the processing time exceeds the configured one, pac.002 message with ACWP status can be generated on the following conditions:
  - EAC over and the transaction is marked as Ready for ACWP
  - No camt.056 received
  - Pacs.002 not yet sent
  - Time has exceeded the processing window maintained in Inbound preferences

#### <u>Job 2:</u>

- Waiting for Confirmation of the acknowledgment pacs.002 from the Network so that the payment can be further processed/rejected on the following conditions:
  - Camt.056 is not received
  - Sanctions is approved and ready for next level processing
  - Pacs.002 sent with ACTC or ACWP

### Inbound RTP Payments View

The US RTP Inbound Payments View screen allows user to view Inbound payment status. Payments received from all channels are listed in this screen. The related messages are listed in the 'View Messages' sub-screen.

1. On Homepage, specify **PUDIVIEW** in the text box, and click next arrow.

**US RTP Inbound Payments View** screen is displayed.

| S RTP Inbound Payment View                       |                              |                                  |  |
|--------------------------------------------------|------------------------------|----------------------------------|--|
| inter Query                                      |                              |                                  |  |
| Transaction Branch                               | T                            |                                  |  |
| Host Code                                        | Transaction Reference Number | End to End Identification        |  |
| Host Code Description                            | Instruction Identification   | Message Identification           |  |
| Source Code                                      |                              | KPP RESPONSE                     |  |
| Network Code                                     |                              |                                  |  |
| Network Code Description                         |                              |                                  |  |
| n Pricing                                        |                              |                                  |  |
| reditor Details                                  | Creditor Identification      | Creditor Postal Address          |  |
| Creditor Account Number                          | Bith Date YYYY-MIADO         | Street Name                      |  |
| Account Currency                                 | Creditor Birth City          | Building Number                  |  |
| Account Branch                                   | Country Of Birth             | Post Code                        |  |
| Creditor Name                                    |                              | Town Name                        |  |
| Customer Number                                  |                              | Country                          |  |
| Customer Service Model                           |                              |                                  |  |
| ebtor Details                                    | Debtor Identification        | Debtor Postal Address            |  |
| Debtor Account Number                            | Birth Date YYYY-MM-DD        | Street Name                      |  |
| Debtor Name                                      | City Of Birth                | Building Number                  |  |
| Bank Routing Number                              | Country Of Birth             | Post Code                        |  |
| Debtor Bank Name                                 |                              | Town Name                        |  |
|                                                  |                              | Country                          |  |
| syment Details                                   | Additional Details           | External System Status           |  |
| Booking Date YYYY-MILFDD                         | Local Instrument             | Sanctions Check Status 🗸 🗸       |  |
| Instruction Date YYYY-MIM-DD                     | Remittance Advice ID         | Sanctions Check Reference        |  |
| Transfer Currency                                | Remittance Information       | External Account Check Status    |  |
| Transfer Amount                                  | Remittance Method            | External Account Check Reference |  |
| ansaction Status                                 | Electronic Address           |                                  |  |
| Transaction Status                               | , Sancion secure             |                                  |  |
| Debit Liquidation Status 🗸 🗸                     |                              |                                  |  |
| Credit Liquidation Status 🗸 🗸                    | Error Code                   |                                  |  |
|                                                  | Error Description            |                                  |  |
|                                                  | View Queue                   |                                  |  |
| aw Queue Action   UDF   MIS   All Messages   Acc | ounting Entries              |                                  |  |
| 1000                                             | -<br>-                       | A descentes Part of              |  |
| Malar Data Stama                                 | Checker ID                   | Contraction (1810)               |  |

Figure 2-30 US RTP Inbound Payments View

2. Click Enter Query from this screen.

The Transaction Reference field gets enabled which opens an LOV screen.

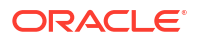

- 3. Click the Fetch button and select the required value.
- 4. Along with the transaction details in the Main and Pricing tabs user can also view the Status details for the following:
  - External System Status
  - Transaction Status
- 5. Click **Execute Query** to populate the details of the transaction in the US RTP Inbound Payments View screen.
- RFP Response This check box indicates that the transaction is received as response to outbound RFP sent.

For more details on Main, Pricing tabs refer to 'PUDOTONL' screen details.

- View Queue Action Log
- UDF Button
- MIS Button
- All Messages
- Accounting Details
- RTP Inbound Payments View Summary

### View Queue Action Log

- You can view all the queue actions for the respective transaction initiated. You can invoke this screen by clicking the View Queue Action tab in main screen, where the Transaction Reference Number is auto populated and Queue movement related details are displayed.
- 2. Click the View Queue Action Log button to invoke the sub-screen.

#### Figure 2-31 View Queue Action Log

| View Queue Action Log                        |         |            |                      |          | - ×           |
|----------------------------------------------|---------|------------|----------------------|----------|---------------|
| Enter Query                                  |         |            |                      |          |               |
| Transaction Reference Number                 |         |            | Network Code         |          |               |
| [4 ◀ 1 Of 1 ► ) Go                           |         |            |                      |          | + - =         |
| Transaction Reference Number Action          | Remarks | Queue Code | Authorization Status | Maker ID | Maker Date St |
|                                              |         |            |                      |          |               |
|                                              |         |            |                      |          |               |
| View Request Message   View Response Message |         |            |                      |          | ^             |
|                                              |         |            |                      |          | Exit          |

- 3. Following details are displayed:
  - Transaction Reference Number
  - Network Code
  - Action
  - Remarks

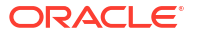

- Queue Code
- Authorization Status
- Maker ID
- Maker Date Stamp
- Checker ID
- Checker Date Stamp
- Queue Status
- Queue Reference No
- Primary External Status
- Secondary External Status
- External Reference Number

You can view the request sent and the corresponding response received for each row in Queue Action Log.

- 4. Also, you can view the request sent to and the response received from external systems for the following:
  - Sanction System
  - External Credit Approval
  - External Account Check
  - External FX fetch
  - External Price Fetch
  - Accounting System

### **UDF** Button

- 1. This sub-screen defaults values of UDF fields that are part of the UDF group specified for the 'Manual' source.
- 2. Click the **UDF button** to invoke the 'UDF' sub-screen.
- 3. On UDF Button, specify the fields.

Figure 2-32 UDF Button

| Fields            |             | ×         |
|-------------------|-------------|-----------|
| Fields            |             |           |
| 🛤 🛋 1 Of 1 🕨 🕅 Go |             |           |
| Field Label *     | Field Value |           |
|                   |             |           |
|                   |             |           |
|                   |             |           |
|                   |             |           |
|                   |             |           |
|                   |             |           |
|                   |             |           |
|                   |             |           |
|                   |             |           |
|                   |             | Ok Cancel |
|                   |             |           |

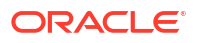

#### Table 2-15 UDF Button - Field Description

| Field       | Description                                                                                                    |
|-------------|----------------------------------------------------------------------------------------------------|
| Field Label | System displays all fields that are part of the associated UDF group.                                                                                                    |
| Field Value | System displays the default value, where exists for the UDF fields.<br>You can change the default value or specify value for other fields<br>(where default value does not exist). |

### **MIS Button**

- **1.** You can maintain the MIS information for the Transaction. If the MIS details are not entered for the Transaction the same is defaulted from the product maintenance.
- 2. Click the **MIS** button to invoke the 'MIS' sub-screen.
- 3. On MIS Button, specify the fields.

| MIS Details                    |   |               |                   | ×         |
|--------------------------------|---|---------------|-------------------|-----------|
| Transaction Reference Number * |   |               | MIS Group Default | ۹۹        |
| Transaction MIS                |   | Composite MIS |                   |           |
|                                | D |               |                   | ٥         |
|                                | o |               |                   | ۵         |
|                                | o |               |                   | ٩         |
| 3                              | D |               |                   | Q         |
|                                | D |               |                   | Q         |
|                                | D |               |                   | Q         |
|                                | D |               |                   | Q         |
|                                | D |               |                   | ٥         |
|                                | D |               |                   | ٥         |
|                                | D |               |                   | ۵         |
|                                |   |               |                   | Ok Cancel |

#### Figure 2-33 MIS Button

 Table 2-16
 MIS Button - Field Description

| Field                 | Description                                                                                                    |
|-----------------------|----------------------------------------------------------------------------------------------------|
| Transaction Reference | System displays the transaction reference number of the transaction.                                                                                                    |
| MIS Group             | You can select the MIS group code from the option list, or specify the code for the MIS group in the Source maintenance. The system displays all valid MIS groups for different sources in the MIS group list in the Source maintenance. When booking a transaction from this screen, the MIS group linked to the 'Manual' source is populated by default. |
| Default button        | After selecting a MIS group different from the default MIS Group, click this button to populate any default MIS values and link them to the Transaction MIS and Composite MIS classes.                                                                                                    |

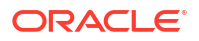

| Field           | Description                                                                                                    |
|-----------------|----------------------------------------------------------------------------------------------------|
| Transaction MIS | You can populate the default MIS values for Transaction MIS classes<br>for the MIS group. Alternatively, you can change one or more default<br>MIS values or specify additional MIS values. Or, you can select MIS<br>values from the option list. |
| Composite MIS   | You can populate the default MIS values for Composite MIS classes<br>for the MIS group. Alternatively, you can change one or more default<br>MIS values or specify additional MIS values. Or, you can select MIS<br>values from the option list.   |

#### Table 2-16 (Cont.) MIS Button - Field Description

# All Messages

• You can invoke this screen by clicking 'All Messages' tab in the screen.

| All Me | ssages                |                       |              |                |           |                |     | ×    |
|--------|-----------------------|-----------------------|--------------|----------------|-----------|----------------|-----|------|
|        | Transaction Reference | Number                |              |                |           |                |     |      |
|        |                       |                       |              |                |           |                |     |      |
| ₩ ◄    | 1 Of 1 🕨 🗎            |                       |              |                |           |                | + - | ==   |
|        | Message ID            | Message Date and Time | Message Type | Message Status | Direction | Transaction Id |     |      |
|        |                       |                       |              |                |           |                |     |      |
|        |                       |                       |              |                |           |                |     |      |
|        |                       |                       |              |                |           |                |     |      |
|        |                       |                       |              |                |           |                |     |      |
|        |                       |                       |              |                |           |                |     |      |
|        |                       |                       |              |                |           |                |     |      |
|        |                       | Message               |              |                |           |                |     |      |
|        |                       |                       |              |                |           |                |     |      |
|        |                       |                       |              |                |           |                |     |      |
|        |                       |                       |              |                |           |                |     |      |
|        |                       |                       |              |                |           |                |     |      |
|        |                       |                       |              |                |           |                |     |      |
|        |                       |                       |              |                |           |                |     |      |
|        |                       |                       |              |                |           |                |     |      |
|        |                       |                       |              |                |           |                |     |      |
|        |                       |                       |              |                |           |                |     | Exit |

Figure 2-34 All Messages

# Accounting Details

1. Click the **Accounting Details** tab and view the accounting entries for the transaction initiated.

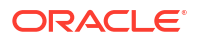

#### Figure 2-35 Accounting Entries

| Accounting Entries           |            |         |                |          |       |            |                  | - ×      |
|------------------------------|------------|---------|----------------|----------|-------|------------|------------------|----------|
| Enter Query                  |            |         |                |          |       |            |                  |          |
| Transaction Reference Number | r          |         |                |          |       |            |                  |          |
| Accounting Entries           |            |         |                |          |       |            |                  |          |
| ■ ■ 1 Of 1 ► ■ Go            |            |         |                |          |       |            |                  | =        |
| Event Code Transaction Date  | Value Date | Account | Account Branch | TRN Code | Dr/Cr | Amount Tag | Account Currency | Transact |
|                              |            |         |                |          |       |            |                  |          |
|                              |            |         |                |          |       |            |                  |          |
| Accounting Details           |            |         |                |          |       |            |                  | ^        |
|                              |            |         |                |          |       |            |                  | Exit     |

- 2. By default, the following attributes are displayed:
  - Event Code
  - Transaction Date
  - Value Date
  - Account
  - Account Branch
  - TRN Code
  - Dr/Cr
  - Amount Tag
  - Account Currency
  - Transaction Amount
  - Netting
  - Offset Account
  - Offset Account Branch
  - Offset TRN Code
  - Offset Amount Tag
  - Offset Currency
  - Offset Amount
  - Offset Netting
  - Handoff Status

### **RTP Inbound Payments View Summary**

1. On Homepage, specify **PUSIVIEW** in the text box, and click next arrow.

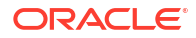

US RTP Inbound Payments View Summary screen is displayed.

| Sensitive                    |                  |                      |                    |                   |                   |              |                    |                           |                           |            |                    |
|------------------------------|------------------|----------------------|--------------------|-------------------|-------------------|--------------|--------------------|---------------------------|---------------------------|------------|--------------------|
| Transaction Date             |                  |                      |                    |                   |                   |              |                    |                           |                           |            |                    |
| Tansaccon Nele               | rence Number     |                      | Q                  |                   | Network Code      |              | Q                  | Creditor Account Number   |                           | Q          |                    |
| Trar                         | saction Status   | ~                    |                    | To                | ansfer Amount     |              | Q                  | Booking Date              |                           |            |                    |
| Tran                         | saction Branch   |                      | 2                  | Customer          | Service Model     |              | Q                  | End to End Identification |                           | Q          |                    |
|                              | Queue Code       |                      | ~                  | Sa                | nction Seizure    | ~            |                    | Credit Liquidation Status | ×                         |            |                    |
| Debit Liq                    | uidation Status  | ~                    |                    | External Credit A | oproval Status    | ~            |                    | Sanctions Check Status    | ×                         |            |                    |
| h                            | nstruction Date  |                      |                    | Instruction       | Identification    |              | Q                  | Message Identification    |                           | Q          |                    |
| Cus                          | tomer Number     |                      | 2                  | Debtor Ac         | count Number      |              | Q                  | Error Code                |                           | Q          |                    |
| Er                           | For Description  |                      | <i>p</i>           | Lo                | cal instrument    |              | Q                  | Bank Routing Number       |                           | Q          |                    |
|                              | KPP Response     | ~                    |                    |                   |                   |              |                    |                           |                           |            |                    |
| is per page 15 🗸 🔣 🤘 🚽 1 Of  | 1 ▶ ⊮            | Go Look Columns      | • 🗸                |                   |                   |              |                    |                           |                           |            |                    |
| Transaction Reference Number | letwork Code Cre | ditor Account Number | Transaction Status | Transfer Amount   | Transfer Currency | Booking Date | Transaction Branch | Customer Service Model    | End to End Identification | Queue Code | Sanctiouction Date |
| Transaction Reference Number | retwork Code Cre | sitor Account Number | Transaction Status | Transfer Amount   | Transfer Currency | Booking Date | Transaction Branch | Customer Service Model    | End to End Identification | Queue Code | Sanctiosction      |
|                              |                  |                      |                    |                   |                   |              |                    |                           |                           |            |                    |
|                              |                  |                      |                    |                   |                   |              |                    |                           |                           |            |                    |
|                              |                  |                      |                    |                   |                   |              |                    |                           |                           |            |                    |
|                              |                  |                      |                    |                   |                   |              |                    |                           |                           |            |                    |
|                              |                  |                      |                    |                   |                   |              |                    |                           |                           |            |                    |
|                              |                  |                      |                    |                   |                   |              |                    |                           |                           |            |                    |
|                              |                  |                      |                    |                   |                   |              |                    |                           |                           |            |                    |
|                              |                  |                      |                    |                   |                   |              |                    |                           |                           |            |                    |
|                              |                  |                      |                    |                   |                   |              |                    |                           |                           |            |                    |
|                              |                  |                      |                    |                   |                   |              |                    |                           |                           |            |                    |
|                              |                  |                      |                    |                   |                   |              |                    |                           |                           |            |                    |
|                              |                  |                      |                    |                   |                   |              |                    |                           |                           |            |                    |
|                              |                  |                      |                    |                   |                   |              |                    |                           |                           |            |                    |
|                              |                  |                      |                    |                   |                   |              |                    |                           |                           |            |                    |
|                              |                  |                      |                    |                   |                   |              |                    |                           |                           |            |                    |
|                              |                  |                      |                    |                   |                   |              |                    |                           |                           |            |                    |
|                              |                  |                      |                    |                   |                   |              |                    |                           |                           |            |                    |
|                              |                  |                      |                    |                   |                   |              |                    |                           |                           |            |                    |
|                              |                  |                      |                    |                   |                   |              |                    |                           |                           |            |                    |
|                              |                  |                      |                    |                   |                   |              |                    |                           |                           |            |                    |
|                              |                  |                      |                    |                   |                   |              |                    |                           |                           |            |                    |
|                              |                  |                      |                    |                   |                   |              |                    |                           |                           |            |                    |
|                              |                  |                      |                    |                   |                   |              |                    |                           |                           |            |                    |
|                              |                  |                      |                    |                   |                   |              |                    |                           |                           |            |                    |
|                              |                  |                      |                    |                   |                   |              |                    |                           |                           |            |                    |
|                              |                  |                      |                    |                   |                   |              |                    |                           |                           |            |                    |
|                              |                  |                      |                    |                   |                   |              |                    |                           |                           |            |                    |
|                              |                  |                      |                    |                   |                   |              |                    |                           |                           |            |                    |
|                              |                  |                      |                    |                   |                   |              |                    |                           |                           |            |                    |
|                              |                  |                      |                    |                   |                   |              |                    |                           |                           |            |                    |
|                              |                  |                      |                    |                   |                   |              |                    |                           |                           |            |                    |
|                              |                  |                      |                    |                   |                   |              |                    |                           |                           |            |                    |

Figure 2-36 US RTP Inbound Payments View Summary

- 2. Search using one or more of the following parameters:
  - Transaction Reference Number
  - Network Code
  - Creditor Account Number
  - Transaction Status
  - Transfer Amount
  - Booking Date
  - Transaction Branch
  - Customer Service Model
  - End to End Identification
  - Queue Code
  - Sanction Seizure
  - Credit Liquidation Status
  - Debit Liquidation Status
  - Sanction Check Status
  - Instruction Date
  - Instruction Identification
  - Message Identification
  - Customer Number
  - Debtor Account Number
  - Error Code
  - Error Description

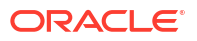

- Local Instrument
- Bank Routing Number
- 3. Once you specified the parameters, click the **Search** button.

# Messages Received with 'DUPL' Header

- On uploading any pacs.008 message, system has to check whether it is received with 'DUPL' tag in the business header.
- If yes, before treating it as an inbound payment, validation is to be done whether a
  payment is received with the same Instruction ID before.
- If yes, based on the transaction status pacs.002 message needs to be generated and send out.
- If a similar transaction is not received before, the current pacs.008 message needs to be treated as a new payment and needs to be processed as an inbound payment.

# Receipt of camt.056

- Clearing infrastructure sends the camt.056 cancellation message if the response from the beneficiary bank is timed out.
- On receipt of camt.056 for an inbound payment which is processed or in processing, the cancellation has to be immediately triggered.
- The following list provides the processing points where the system checks, whether camt.056 is received or not:
  - Before sanction check
  - Before processing sanctions response
- If camt.056 is received, the inbound payment is marked as Cancelled and a pacs.002 sent back to CI with Received status.

### Inbound RTP Message Browser

1. On Homepage, specify **PUSINBRW** in the text box, and click next arrow.

Inbound US Faster Payments Message Browser screen is displayed.

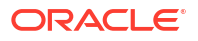

| bound US Faster   | Payments Message Brow  | rser           |                          |            |              |                |              |              |                    |                |       |
|-------------------|------------------------|----------------|--------------------------|------------|--------------|----------------|--------------|--------------|--------------------|----------------|-------|
| Search Advanced   | Search Reset Clear A   | 1              |                          |            |              |                |              |              |                    |                |       |
| ase Sensitive     |                        |                |                          |            |              |                |              |              |                    |                |       |
|                   | Original Message ID    |                | Q                        |            |              | End to End ID  |              | Q            |                    | Transaction ID | <br>p |
| Tra               | ansaction Reference No |                | Q                        |            |              | Message ID     |              | Q            |                    | Message Date   | <br>Q |
|                   | Message Status         |                | Q                        |            |              | Network Code   |              | م<br>        |                    | Message Type   | <br>Q |
|                   | Transaction Branch     |                | Q                        |            |              |                |              |              |                    |                |       |
| cords per page 15 | 5 🗸 🕺 🔺 1 OF 1         | ► N _ G        | io Lock Columns 0 🗸      |            |              |                |              |              |                    |                |       |
| Original Mes      | sage ID End to End ID  | Transaction ID | Transaction Reference No | Message ID | Message Date | Message Status | Network Code | Message Type | Transaction Branch |                |       |
|                   |                        |                |                          |            |              |                |              |              |                    |                |       |
|                   |                        |                |                          |            |              |                |              |              |                    |                |       |
|                   |                        |                |                          |            |              |                |              |              |                    |                |       |
|                   |                        |                |                          |            |              |                |              |              |                    |                |       |
|                   |                        |                |                          |            |              |                |              |              |                    |                |       |
|                   |                        |                |                          |            |              |                |              |              |                    |                |       |
|                   |                        |                |                          |            |              |                |              |              |                    |                |       |
|                   |                        |                |                          |            |              |                |              |              |                    |                |       |
|                   |                        |                |                          |            |              |                |              |              |                    |                |       |
|                   |                        |                |                          |            |              |                |              |              |                    |                |       |
|                   |                        |                |                          |            |              |                |              |              |                    |                |       |
|                   |                        |                |                          |            |              |                |              |              |                    |                |       |
|                   |                        |                |                          |            |              |                |              |              |                    |                |       |
|                   |                        |                |                          |            |              |                |              |              |                    |                |       |
|                   |                        |                |                          |            |              |                |              |              |                    |                |       |
|                   |                        |                |                          |            |              |                |              |              |                    |                |       |
|                   |                        |                |                          |            |              |                |              |              |                    |                |       |
|                   |                        |                |                          |            |              |                |              |              |                    |                |       |
|                   |                        |                |                          |            |              |                |              |              |                    |                |       |
| ew Message        |                        |                |                          |            |              |                |              |              |                    |                |       |
|                   |                        |                |                          |            |              |                |              |              |                    |                |       |
|                   |                        |                |                          |            |              |                |              |              |                    |                | E     |

Figure 2-37 Inbound US Faster Payments Message Browser

- 2. Search using one or more of the following parameters:
  - Original Message ID
  - End to End ID
  - Transaction ID
  - Transaction Reference Number
  - Message ID
  - Message Date
  - Message Status
  - Network Code
  - Message Type
  - Transaction Branch
- 3. Select a record and click on 'View Message' to view the message details. The following messages can be viewed from this browser:
  - pacs.008 -Inbound payment message
  - pacs.008-inbound received for retry time out cases
  - pacs.002-Accept/reject of outbound payments from Network or Beneficiary bank
  - pacs.002-Accept/reject of inbound payments from Network
  - camt.056-Cancel of inbound payment from network
  - camt.035-Payment acknowledgment
- 4. Once you specified the parameters, click the **Search** button.

5. Double click a record after selecting a record to view the detailed screen.

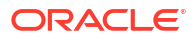

# 3 US RTP: Request for Payment

- Request for Payment (pain.013.001.05) message is sent by Creditor FI to the RTP System for onward transmission to the Debtor FI.
- A standard Request for Payment (RFP) flow will result in one of the following outcomes:
  - Request is accepted by the Debtor FI and pacs.008 is received
  - Request is rejected by the Debtor FI and pain.014 is received
- US RTP RFP Maintenances
- Outbound RFP Transactions
   Outbound RFP Payments can be initiated through the Outbound RFP Payment screens by
   providing the RFP Payment details.
- Inbound Request for Payments Incoming RFPs are received as pain.013 messages from CI. System will receive and process the requests based on predefined processing steps.

# **US RTP - RFP Maintenances**

US RTP - RFP Restrictions

### **US RTP - RFP Restrictions**

The US RTP Request for Payment Restrictions Detailed screen allows user to track the daily payments limits and mark restrictions on customer account, where RFP is not allowed.

1. On Homepage, specify **PUDRFPRT** in the text box, and click next arrow.

US RTP Request for Payment Restrictions Detailed screen is displayed.

Figure 3-1 US RTP Request for Payment Restrictions Detailed

| IS RTP Request for Payment Restrictions I   | Detailed       |                       |               | -     |
|---------------------------------------------|----------------|-----------------------|---------------|-------|
| New Enter Query                             |                |                       |               |       |
| Host Coc<br>Customer Account Number         | le *<br>ar*    | Host De<br>Account De | escription    |       |
| Creditor Account Details<br>Restriction Typ | e Disallowed V |                       |               |       |
| Go<br>Creditor Account                      |                |                       |               | + - = |
|                                             |                |                       |               |       |
|                                             |                |                       |               |       |
| Maker                                       | Date Time:     | Mod No                | Record Status | Exit  |

- 2. Click New button on the Application toolbar.
- On US RTP Request for Payment Restrictions Detailed screen, specify the fields.
   For more information on fields, refer to the field description below:

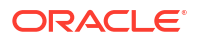

| Field                      | Description                                                                                                    |
|----------------------------|----------------------------------------------------------------------------------------------------|
| Host Code                  | System displays the Host Code of selected branch of the logged in user on clicking 'New' button.                                                             |
| Host Code Description      | System defaults the description of the Host Code.                                                                                                    |
| Customer Account<br>Number | Select the Customer Account Number from the list of values. All the valid customer accounts are listed.                                                      |
| Account Description        | System defaults the description of the Customer Account Number selected.                                                                                     |
| Customer Account Details   |                                                                                                    |
| Restriction Type           | <ul><li>Select the Restriction Type from the following:</li><li>Allowed</li><li>Disallowed</li></ul>                                                         |
|                            | Note:<br>If RFPs are not allowed for an account, then Restriction<br>type option is to be maintained as 'Allowed' and list no<br>account in the multi-Block. |
| Creditor Account           | Specify the Creditor Account details in this grid. This is a text field<br>and you can add multiple counterparty accounts in this section.                   |

Table 3-1 US RTP Request for Payment Restrictions Detailed - Field Description

# **Outbound RFP Transactions**

Outbound RFP Payments can be initiated through the Outbound RFP Payment screens by providing the RFP Payment details.

- US RTP Request for Payment
- Webservices The outbound US RTP can be initiated using Single payment Rest service.
- Outbound RFP Processing
- Outbound RFP Payments View
- Non -Receipt of status message pacs.002
- Outbound RFP Message Browser

# **US RTP Request for Payment**

The US RTP Request for Payment screen allows user to book the outbound RFP transactions. Outbound RFP Payment details can be provided.

1. On Homepage, specify **PUDOTRFP** in the text box, and click next arrow.

US RTP Request for Payment Detailed screen is displayed.

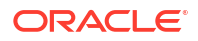

| New Enter Query                 |            |                                |    |                             |  |
|---------------------------------|------------|--------------------------------|----|-----------------------------|--|
| Transaction Branch *            |            | Transaction Reference Number * |    | End to End Identification * |  |
| Host Code *                     |            | Network Code *                 |    | Source Reference Number     |  |
| Host Code Description           |            | Network Code Description       |    | Instruction Identification  |  |
| Source Code *                   |            |                                |    |                             |  |
| Source Code Description         |            |                                |    |                             |  |
| Creditor Details                |            | Creditor Identification        |    | Creditor Postal Address     |  |
| Creditor Account Number         |            | Birth Date                     |    | Street Name                 |  |
| Account Currency                |            | City of Birth                  |    | Building Number             |  |
| Account Branch                  |            | Country of Birth               |    | Post Code                   |  |
| Creditor Name                   |            | ,                              |    | Town Name                   |  |
| Customer Number                 |            | Debtor Identification          |    | Country                     |  |
| Customer Service Model          |            | Birth Date                     |    |                             |  |
| Debtor Details                  |            | City of Birth                  | De | btor Postal Address         |  |
| SSI Label                       |            | Country of Birth               |    | Street Name                 |  |
| Debtor Account Number           |            |                                |    | Building Number             |  |
| Debtor Name                     |            |                                |    | Post Code                   |  |
| Routing Number                  |            | Local Instrument               |    | Town Name                   |  |
| Debtor Bank Name                |            | Remittance Advice ID           |    | Country                     |  |
| Payment Details<br>Booking Date |            | Remittence Method              |    |                             |  |
| Requested Execution Date        |            | Remittance Method              | ~  |                             |  |
| Transfer Currency               |            | Electronic Address             |    |                             |  |
| Transfer Amount                 |            | Remains                        |    |                             |  |
| MIS   UDF                       |            |                                |    |                             |  |
| Maker ID                        | Checker ID | Authorization Status           |    |                             |  |
|                                 |            |                                |    |                             |  |

Figure 3-2 US RTP Request for Payment Detailed

- 2. Click **New** button on the Application toolbar.
- 3. On US RTP Request for Payment Detailed screen, specify the fields.

For more information on fields, refer to the field description below:

| Table 3-2 | US RTP Request for Payment Detailed - Field Description |
|-----------|---------------------------------------------------------|
|-----------|---------------------------------------------------------|

| Field                           | Description                                                                                                    |
|---------------------------------|----------------------------------------------------------------------------------------------------|
| Transaction Branch Code         | System defaults the transaction branch code with the user's logged in branch code.                                                                                                    |
| Host Code                       | System displays the Host Code of selected branch of the logged in user on clicking 'New' button.                                                                                                    |
| Host Code Description           | System defaults the description of the Host Code.                                                                                                    |
| Source Code                     | Select the Source Code from the list of values. All valid Source code are listed.                                                                                                    |
| Source Code Description         | System displays the Source Code description of the selected Source Code.                                                                                                    |
| Transaction Reference<br>Number | This is a unique identifier of the RTP payment transaction and auto-<br>generated by the system based on the common transaction<br>reference generation logic.                                                                                   |
| Network code                    | System defaults the Network code as 'RTP'. And you can also select<br>the Network code from the list of values. All valid codes maintained in<br>Network maintenance (PMDNWMNT) screen are listed.                                               |
| Network code Description        | System defaults the description of the Network code.                                                                                                    |
| End to End Identification       | This is the End to End ID provided by the Originating Customer<br>(debit account owner). If End to End ID, is not provided by the<br>customer, system populates the transaction reference as End to End<br>ID. However, you can modify the same. |
| Source Reference Number         | System displays the Source Reference Number provided by the channel or any other source for the transaction. You can input the value for manually booked transaction.                                                                            |

| Field                      | Description                                                                                                    |
|----------------------------|----------------------------------------------------------------------------------------------------|
| Instruction Identification | <ul> <li>This is a system generated reference and is a mandatory field. This field will not be modifiable. Following is the Format details generated:</li> <li>Format: YYYYMMDDbbbbbbbbbbbbbbbbbbBRRRRnnnnnnnnnn</li> <li>Pos. 01-08 - File creation date in format YYYYMMDD</li> <li>Pos. 09-19 - Participant ID (11 digits)</li> <li>Pos. 20-20 - Message generation source ("B" if generated by a TCH FI)</li> <li>Pos. 21-24 - Alphabetic serial identifier (4 alphabetic characters)</li> <li>Pos. 25-35 - Message serial number (11 Numeric characters)</li> </ul> |
|                            | Note:<br>The date is set to Easter Time (Eastern Standard Time or<br>Eastern Daylight Time, as applicable under the Energy<br>Policy Act of 2005).                                                                                                    |

Table 3-2 (Cont.) US RTP Request for Payment Detailed - Field Description

- Main Tab
- MIS Button
- UDF Button
- US RTP Request for Payment Summary

### Main Tab

1. Click on Main Tab.

Figure 3-3 US RTP Request for Payment Detailed - Main Tab

| Creditor Details         |                    | Creditor Identification |   | Craditor Doetal Addrage |      |
|--------------------------|--------------------|-------------------------|---|-------------------------|------|
| Creditor Account Number  |                    | Birth Date              |   | Street Name             |      |
| Account Currency         |                    | City of Bisth           |   | Street Name             |      |
| Account Branch           |                    | Causto of Birth         |   | Building Number         |      |
| Creditor Name            |                    | Country of Birth        |   | Post Code               |      |
| Customer Number          |                    | Debtor Identification   |   | Iown Name               |      |
| Customer Service Model   |                    | Birth Date              |   | Country                 |      |
| Debtor Details           |                    | City of Birth           |   | Debtor Postal Address   |      |
| SSI Label                |                    | Country of Birth        |   | Street Name             |      |
| Debtor Account Number    |                    |                         |   | Building Number         |      |
| Debtor Name              |                    | Additional Details      |   | Post Code               |      |
| Routing Number           |                    | Local Instrument        |   | Town Name               |      |
| Debtor Bank Name         |                    | Remittance Advice ID    |   | Country                 |      |
| Payment Details          |                    | Remitter Information    |   |                         |      |
| Booking Date             |                    | Remittance Method       | ~ |                         |      |
| Requested Execution Date |                    | Electronic Address      |   |                         |      |
| Transfer Currency        |                    | Remarks                 |   |                         |      |
| Transfer Amount          |                    |                         |   |                         |      |
| MIS   UDF                |                    |                         |   |                         |      |
| Maker ID                 | Checker ID         | Authorization Status    |   |                         | Evit |
| Maker Date Stamp         | Checker Date Stamp |                         |   |                         | EAR  |

2. On Main Tab, specify the fields.

For more information on fields, refer to the field description below:

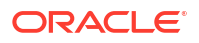

| Field                   | Description                                                                                                    |  |  |  |  |  |
|-------------------------|----------------------------------------------------------------------------------------------------|--|--|--|--|--|
| Creditor Details        |                                                                                                    |  |  |  |  |  |
| Creditor Account        | Select the valid account number to be credited from the list of values.<br>All the valid account numbers are listed.                                                                              |  |  |  |  |  |
| Account Currency        | System defaults the Account currency based on the account number selected.                                                                                                    |  |  |  |  |  |
| Account Branch          | System defaults the Account Branch based on the account number selected.                                                                                                    |  |  |  |  |  |
| Creditor Name           | System defaults the creditor name based on the account number selected.                                                                                                    |  |  |  |  |  |
| Customer Number         | System defaults the Customer Number based on the account number selected.                                                                                                    |  |  |  |  |  |
| Customer Service Model  | The customer service model linked to the customer, if any, is populated.                                                                                                    |  |  |  |  |  |
| Creditor Identification |                                                                                                    |  |  |  |  |  |
| Birth Date              | Specify the Birth Date of the creditor.                                                                                                    |  |  |  |  |  |
| City Of Birth           | Specify the City of Birth of the creditor.                                                                                                    |  |  |  |  |  |
| Country Of Birth        | Specify the Country of Birth of the creditor.                                                                                                    |  |  |  |  |  |
|                         | Note:<br>Either all the fields in creditor Identification can be null or<br>all the fields must have data. System validates the<br>mandatory data                                                 |  |  |  |  |  |
| Creditor Postal Address |                                                                                                    |  |  |  |  |  |
| Street Name             | Specify the Street Name of the creditor.                                                                                                    |  |  |  |  |  |
| Building Number         | Specify the Building Number of the creditor.                                                                                                    |  |  |  |  |  |
| Post Code               | Specify the Post Code of the creditor.                                                                                                    |  |  |  |  |  |
| Town Name               | Specify the Town Name of the creditor.                                                                                                    |  |  |  |  |  |
| Country                 | Specify the Country of the creditor.                                                                                                    |  |  |  |  |  |
| Debtor Details          |                                                                                                    |  |  |  |  |  |
| SSI Label               | If the debtor details are maintained in PUDCRDTL for the creditor<br>account entered, the same can be selected in this field. Debtor<br>details will be populated based on the SSI label details. |  |  |  |  |  |
|                         | Note:<br>It is optional to maintain SSI labels. User can directly input<br>the beneficiary details if SSI label is not maintained.                                                                |  |  |  |  |  |
| Debtor Account Number   | Specify the Debit Account Number.                                                                                                    |  |  |  |  |  |
| Debtor Name             | Specify the Debtor Name, associated with the account.                                                                                                    |  |  |  |  |  |
| Routing Number          | Select the Routing number from the list of values. All open and<br>authorized Bank Codes available in Routing file Details are listed in<br>this field.                                           |  |  |  |  |  |

 Table 3-3
 US RTP Request for Payment Detailed - Main Tab Field Description

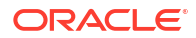

| Field                    | Description                                                                                                    |
|--------------------------|----------------------------------------------------------------------------------------------------|
| Debtor Bank Name         | Specify the Debtor Bank Name, associated with the account.                                                                                                    |
| Debtor Identification    |                                                                                                    |
| Birth Date               | Specify the Birth Date of the debtor.                                                                                                    |
| City Of Birth            | Specify the City of Birth of the debtor.                                                                                                    |
| Country Of Birth         | Specify the Country of Birth of the debtor.                                                                                                    |
|                          | Note:<br>Either all the fields in debtor Identification can be null or all<br>the fields must have data. System validates the mandatory<br>data                                                         |
| Debtor Postal Address    |                                                                                                    |
| Street Name              | Specify the Street Name of the debtor.                                                                                                    |
| Building Number          | Specify the Building Number of the debtor.                                                                                                    |
| Post Code                | Specify the Post Code of the debtor.                                                                                                    |
| Town Name                | Specify the Town Name of the debtor.                                                                                                    |
| Country                  | Specify the Country of the debtor.                                                                                                    |
|                          | Note:<br>Either all the fields in postal address can be null or all the fields must have data, except Building Number, which is optional. System validates the mandatory data.                          |
| Payment Details          |                                                                                                    |
| Booking Date             | System defaults the current date as Booking Date. This is a disabled field for user modification.                                                                                                    |
| Requested Execution Date | System defaults the current application server date. This date can be<br>modified by the user. This is the requested execution date by the<br>customer. Back dates are not allowed as instruction date. |
| Transfer Currency        | System defaults the Transfer currency as 'USD'.                                                                                                    |
| Transfer Amount          | Specify the Transfer Amount.                                                                                                    |
| Additional Details       |                                                                                                    |

# Table 3-3 (Cont.) US RTP Request for Payment Detailed - Main Tab FieldDescription

| Field                  | Description                                                                                                    |  |  |  |  |  |
|------------------------|----------------------------------------------------------------------------------------------------|--|--|--|--|--|
| Local Instrument       | Select the Local Instrument from the list of values. All the valid instruments are listed.                                                                                                    |  |  |  |  |  |
|                        | Identifies the Debtor/Sender as either a business or consumer<br>customer of the Debtor FI. This element could also identify the<br>transaction as being initiated through a system which may<br>require special processing or display considerations for the<br>Debtor FI. |  |  |  |  |  |
|                        | Local Instrument options listed are as follows:                                                                                                    |  |  |  |  |  |
|                        | <ul> <li>BUSINESS - Business Initiated Payment (domestic)</li> <li>CONSUMER - Consumer Initiated Payment (domestic)</li> <li>INTERMEDIARY - Payment sent through a Payment Service<br/>Provider (domestic)</li> <li>ZELLE - Zelle Payment (domestic)</li> </ul>             |  |  |  |  |  |
| Remittance Advice ID   | Specify the Remittance Advice ID.                                                                                                    |  |  |  |  |  |
|                        | This field is used, if a separate Remittance Advice is sent via<br>a remt.001 message. The reference in this element, if<br>included, must be identical to the Remittance Identification<br>provided in the remittance advice message                                       |  |  |  |  |  |
| Remittance Information | Specify the Remittance Information. Unstructured information up-to length 140 can be entered in this field.                                                                                                    |  |  |  |  |  |
|                        | Note:<br>Structured Remittance information is applicable if the<br>payment is originated as a result of return of a previous<br>payment received.                                                                                                    |  |  |  |  |  |
| Remittance Method      | Select the Remittance method from the following:                                                                                                    |  |  |  |  |  |
|                        | <ul> <li>EMAL - E-Mail</li> <li>URID - Uniform Resource Identifier</li> </ul>                                                                                                    |  |  |  |  |  |
| Enrich Button          | On clicking the Enrich button, system computes the Charges, and Tax on Charges if applicable.                                                                                                    |  |  |  |  |  |

# Table 3-3(Cont.) US RTP Request for Payment Detailed - Main Tab FieldDescription

### **MIS Button**

- **1.** You can maintain the MIS information for the Transaction. If the MIS details are not entered for the Transaction the same is defaulted from the product maintenance.
- 2. Click the **MIS** button to invoke the 'MIS' sub-screen.
- 3. On **MIS Button**, specify the fields.

| MIS Details                           |   |               |                   |   |      | ×     |
|---------------------------------------|---|---------------|-------------------|---|------|-------|
| Transaction Reference Number *        |   |               | MIS Group Default |   | Q    |       |
| Transaction MIS                       |   | Composite MIS |                   |   |      |       |
|                                       | ٥ |               |                   | Q |      |       |
|                                       | ۵ |               |                   | Q |      |       |
|                                       | ٥ |               |                   | Q |      |       |
|                                       | Q |               |                   | Q |      |       |
|                                       | Q |               |                   | Q |      |       |
|                                       | ٥ |               |                   | Q |      |       |
|                                       | ٥ |               |                   | Q |      |       |
|                                       | Q |               |                   | Q |      |       |
| · · · · · · · · · · · · · · · · · · · | ٩ |               |                   | Q |      |       |
|                                       | ۵ |               |                   | Q |      | _     |
|                                       |   |               |                   |   | Ok C | ancel |

#### Figure 3-4 MIS Button

### Table 3-4 MIS Button - Field Description

| Field                 | Description                                                                                                    |
|-----------------------|----------------------------------------------------------------------------------------------------|
| Transaction Reference | System displays the transaction reference number of the transaction.                                                                                                    |
| MIS Group             | You can select the MIS group code from the option list, or specify the code for the MIS group in the Source maintenance. The system displays all valid MIS groups for different sources in the MIS group list in the Source maintenance. When booking a transaction from this screen, the MIS group linked to the 'Manual' source is populated by default. |
| Default button        | After selecting a MIS group different from the default MIS Group, click this button to populate any default MIS values and link them to the Transaction MIS and Composite MIS classes.                                                                                                    |
| Transaction MIS       | You can populate the default MIS values for Transaction MIS classes<br>for the MIS group. Alternatively, you can change one or more default<br>MIS values or specify additional MIS values. Or, you can select MIS<br>values from the option list.                                                                                                    |
| Composite MIS         | You can populate the default MIS values for Composite MIS classes<br>for the MIS group. Alternatively, you can change one or more default<br>MIS values or specify additional MIS values. Or, you can select MIS<br>values from the option list.                                                                                                    |

### **UDF** Button

- **1.** This sub-screen defaults values of UDF fields that are part of the UDF group specified for the 'Manual' source.
- 2. Click the **UDF button** to invoke the 'UDF' sub-screen.
- 3. On **UDF Button**, specify the fields.

#### Figure 3-5 UDF Button

| Fields         |               |             |    | ×      |
|----------------|---------------|-------------|----|--------|
| Fields         |               |             |    |        |
| K ≤ 1 Of 1 ► 1 | Go            |             |    | ==     |
|                | Field Label * | Field Value |    |        |
|                |               |             |    |        |
|                |               |             |    |        |
|                |               |             |    |        |
|                |               |             |    |        |
|                |               |             |    |        |
|                |               |             |    |        |
|                |               |             |    |        |
|                |               |             |    |        |
|                |               |             | Ok | Cancel |

Table 3-5 UDF Button - Field Description

| Field       | Description                                                                                                    |
|-------------|----------------------------------------------------------------------------------------------------|
| Field Label | System displays all fields that are part of the associated UDF group.                                                                                                    |
| Field Value | System displays the default value, where exists for the UDF fields.<br>You can change the default value or specify value for other fields<br>(where default value does not exist). |

# US RTP Request for Payment Summary

The US RTP Request for Payment Summary screen allows user to view all the RFP outbound transactions booked.

1. On Homepage, specify **PUSOTRFP** in the text box, and click next arrow.

US RTP Request for Payment Summary screen is displayed.

Figure 3-6 US RTP Request for Payment Summary

| US RTP Request for Payment Summary |                         |                               |                      |                 |           |                       |                         | - ×         |
|------------------------------------|-------------------------|-------------------------------|----------------------|-----------------|-----------|-----------------------|-------------------------|-------------|
| Search Advanced Search Reset Clea  | ar All                  |                               |                      |                 |           |                       |                         |             |
| Case Sensitive                     |                         |                               |                      |                 |           |                       |                         |             |
| Authorization Status               | ~                       | Transaction Refe              | ence Number          | م<br>م          | )         | Booking Date          |                         |             |
| Requested Execution Date           |                         | Trar                          | sfer Currency        | 2               |           | SSI Label             | Q                       |             |
| Debtor Account Number              |                         | Creditor Ac                   | ount Number          | م               | )         | Network Code          | Q                       |             |
| Source Code                        |                         | Source Reference              | ence Number          | م               | End t     | to End Identification | م                       |             |
| Customer Number                    |                         | Customer                      | Service Model        | م               | )         | Routing Number        | م                       |             |
| Records per page 15 🗸 🤘 < 1 Of 1   | 1 🕨 🕅 😡 🛛               | Lock Columns 0 🗸              |                      |                 |           |                       |                         |             |
| Authorization Status Transaction F | Reference Number Bookin | ng Date Requested Execution D | te Transfer Currency | Transfer Amount | SSI Label | Debtor Account Number | Creditor Account Number | AcHost Code |
|                                    |                         |                               |                      |                 |           |                       |                         |             |
|                                    |                         |                               |                      |                 |           |                       |                         |             |
|                                    |                         |                               |                      |                 |           |                       |                         |             |
|                                    |                         |                               |                      |                 |           |                       |                         |             |
|                                    |                         |                               |                      |                 |           |                       |                         |             |
|                                    |                         |                               |                      |                 |           |                       |                         |             |
|                                    |                         |                               |                      |                 |           |                       |                         |             |
|                                    |                         |                               |                      |                 |           |                       |                         |             |
|                                    |                         |                               |                      |                 |           |                       |                         |             |
|                                    |                         |                               |                      |                 |           |                       |                         |             |
|                                    |                         |                               |                      |                 |           |                       |                         |             |
|                                    |                         |                               |                      |                 |           |                       |                         |             |
|                                    |                         |                               |                      |                 |           |                       |                         | Exit        |

- 2. Search using one or more of the following parameters:
  - Authorization Status
  - Transaction Reference Number
  - Booking Date

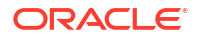

- Requested Execution Date
- Transfer Currency
- SSI Label
- Debtor Account Number
- Creditor Account Number
- Network Code
- Source Code
- Source Reference Number
- End to End Identification
- Routing Number
- 3. Once you specified the parameters, click the **Search** button.

### Webservices

The outbound US RTP can be initiated using Single payment Rest service.

### Outbound RFP Processing

Following are the processing steps for outbound payments:

- Initial Validations
- Duplicate Check
- Sanctions Check
- EAC Check
- Messaging

#### **Initial Validations**

- The following processing will be covered as part of initial validations:
  - Data enrichment Account / Bank Re-direction , Network character replacement
  - Mandatory field validations
  - Network Limit validations
- If Account re-direction or bank re-direction is maintained, then the account / bank details will be replaced by the values. Account re-direction is applicable for debtor account only.
- Network character replacement will be done for characters not allowed by the Network if the corresponding maintenance is available.
- Mandatory Fields / Referential data checks will be done based on the details received in the payment request and the values populated by system. Validation will be available to verify whether the Debtor Bank Routing Number is allowed for RFP. In case of validation failure, transaction will be rejected.
- Transfer amount limit check will be done for the minimum and maximum amount limits defined for the Network, as maintained in Inbound Payment Preferences (PUDNCPRF).

#### **Duplicate Check**

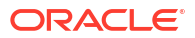

- Duplicate parameters can be maintained for the source. Based on the duplicate days and fields set, duplicate check for the RFP will be done. If the RFP is identified as duplicate, the transaction will be moved to business override queue.
- The following parameters will be available for duplicate check:
  - Debtor Account DBTR\_ACC
  - Creditor Account CRDTR\_ACC
  - Transfer Amount TFR\_AMT
  - Instruction Date VALUE\_DATE
  - Creditor Bank Routing Number CRDTR\_BANK\_CODE
  - Customer CUSTOMER\_NO
  - Debtor Bank Routing Number DBTR\_BANK\_CODE

#### Sanctions Check

The transaction can be sent for sanction screening to an external system. The external system status can be linked to one of the following system status:

- Approved
- Rejected
- Interim
- Seizure

If sanction is approved, the transaction will be resumed with the further processing. In case of seizure, no accounting is applicable. If the status is rejected, interim or timed out, the transaction is moved to sanction check queue.

#### Note:

Sanction Check System maintenance will be updated to have specific In/Out queues for Faster Payments in general. The sanction requests originating from Faster Payments will be sent through separate JMS queues.

#### External Account Check with DDA (CASA) System

The debit details will be sent to the DDA system for account validation. The external system status can be linked to one of the following system status:

- Approved
- Rejected
- Interim

If account check is approved, the transaction will be resumed with the further processing. If the status is rejected or interim, the transaction is moved to EAC queue.

#### **Messaging**

- Every RFP will generate a pain.013.001.05 message. Message ID format will be the same as credit transfer messages.
- All message processing dates are required to be set to Eastern Time (Eastern Standard Time or Eastern Daylight Time, as applicable under the Energy Policy Act of 2005) by the

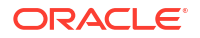

message sender. While generating the pain.013 message, the following values will be populated for RTP:

- Instructing Agent Member ID –. This will be populated as creditor branch Routing and Transit number
- Instructed Agent member ID This is the Routing and transit number of the debtor bank
- Payment method will be TRF always
- Clearing system Code will be TCH
- Settlement method will be CLRG
- Service level code will be populated as SDVA
- Local instrument proprietary value will be as selected for the transaction
- Charge bearer value will be populated as SLEV

#### **Network Response Handling**

- The Accept or Reject confirmation is received from the CI in pacs.002 format. For every message sent, a confirmation message is received.
- System parse and upload the received message and based on the status value received RCVD / RJCT, the outbound transaction is further processed.
- On receiving RJCT status, RFP will be marked as 'Rejected'. Notification will be sent to creditor customer indicating the status of the RFP.

### Outbound RFP Payments View

The US RTP Outbound Request for Payment View screen allows user to view all the outbound RFP payments with all the processed details.

1. On Homepage, specify **PUDORPVW** in the text box, and click next arrow.

US RTP Outbound Request for Payment View screen is displayed.

| US RTP Outbound Request for Payment View     |                              |                                  |     |
|----------------------------------------------|------------------------------|----------------------------------|-----|
| Enter Query                                  |                              |                                  |     |
| Transaction Branch                           | Transaction Reference Number | End to End Identification        |     |
| Host Code                                    | Network Code                 | Source Reference Number          |     |
| Host Code Description                        | Network Code Description     | Instruction Identification       |     |
| Source Code                                  |                              | Message Identification           |     |
| Source Code Description                      |                              |                                  |     |
|                                              |                              |                                  |     |
| tain Response Details                        |                              |                                  |     |
| Creditor Details                             | Creditor Identification      | Creditor Postal Address          |     |
| Creditor Account Number                      | Birth Date                   | Street Name                      |     |
| Account Currency                             | City of Birth                | Building Number                  |     |
| Account Branch                               | Country of Birth             | Post Code                        |     |
| Creditor Name                                |                              | Town Name                        |     |
| Customer Number                              |                              | Country                          |     |
| Customer Service Model                       |                              |                                  |     |
| Debtor Details                               | Debtor Identification        | Debtor Postal Aritirass          |     |
| SSI   shel                                   | Birth Date                   | Street Name                      |     |
| Debtor Account Number                        | City of Birth                | Building Number                  |     |
| Debtor Name                                  | Country of Birth             | Post Code                        |     |
| Routing Number                               |                              | Town Name                        |     |
| Debtor Bank Name                             |                              | Country                          |     |
| Payment Details                              | Additional Details           |                                  |     |
| -<br>Booking Date                            | Local Instrument             | External System Status           |     |
| Requested Execution Date                     | Remittance Advice ID         | Sanction Check Status 🗸 🗸        |     |
| Transfer Currency                            | Remitter Information         | Sanctions Check Reference        |     |
| Transfer Amount                              | Remittance Method            | External Account Check Status    |     |
| Transaction Status                           | Electronic Address           | External Account Check Reference |     |
| Transaction                                  | V Remarks                    |                                  |     |
| Sanction Seizure                             |                              |                                  |     |
| Queue Code                                   | $\sim$                       |                                  |     |
| View Queue                                   |                              |                                  |     |
| MIS   UDF   View Queue Action   All Messages |                              |                                  |     |
| Maker ID                                     | Checker ID                   | Authorization Status             | 5.8 |
| Maker Date Stamp                             | Checker Date Stamp           |                                  | EXI |

Figure 3-7 US RTP Outbound Request for Payment View

2. From this screen, click Enter Query.

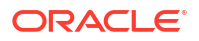

The Transaction Reference field gets enabled which opens an LOV screen.

- 3. Click the Fetch button and select the required value.
- 4. Along with the transaction details in the Main and Pricing tabs user can also view the Status details for the following:
  - External System Status
  - Transaction Status
- 5. Click **Execute Query** to populate the details of the transaction in the US RTP Outbound Request for Payment View screen.

For more details on Main, Pricing tabs refer to 'PUDOTRFP' screen details above.

- MIS Button
- UDF Button
- View Queue Action Log
- All Messages
- Accounting Details
- Outbound RFP View Summary

### **MIS Button**

- **1.** You can maintain the MIS information for the Transaction. If the MIS details are not entered for the Transaction the same is defaulted from the product maintenance.
- 2. Click the MIS button to invoke the 'MIS' sub-screen.
- 3. On **MIS Button**, specify the fields.

| MIS Details                    |   |               |           | ×         |
|--------------------------------|---|---------------|-----------|-----------|
| Transaction Reference Number * |   |               | MIS Group | Q         |
|                                |   |               | Default   |           |
| Transaction MIS                |   | Composite MIS |           |           |
|                                | Q |               |           | ٩         |
|                                | Q |               |           | م         |
|                                | ۵ |               |           | م         |
|                                | Q |               |           | م         |
|                                | Q |               |           | ٥         |
|                                | ۵ |               |           | م         |
|                                | Q |               |           | م         |
|                                | Q |               |           | ٩         |
|                                | Q |               |           | ٥         |
|                                | ٥ |               |           | م         |
|                                |   |               |           | Ok Cancel |

#### Figure 3-8 MIS Button

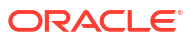

| Field                 | Description                                                                                                    |
|-----------------------|----------------------------------------------------------------------------------------------------|
| Transaction Reference | System displays the transaction reference number of the transaction.                                                                                                    |
| MIS Group             | You can select the MIS group code from the option list, or specify the code for the MIS group in the Source maintenance. The system displays all valid MIS groups for different sources in the MIS group list in the Source maintenance. When booking a transaction from this screen, the MIS group linked to the 'Manual' source is populated by default. |
| Default button        | After selecting a MIS group different from the default MIS Group, click this button to populate any default MIS values and link them to the Transaction MIS and Composite MIS classes.                                                                                                    |
| Transaction MIS       | You can populate the default MIS values for Transaction MIS classes<br>for the MIS group. Alternatively, you can change one or more default<br>MIS values or specify additional MIS values. Or, you can select MIS<br>values from the option list.                                                                                                    |
| Composite MIS         | You can populate the default MIS values for Composite MIS classes<br>for the MIS group. Alternatively, you can change one or more default<br>MIS values or specify additional MIS values. Or, you can select MIS<br>values from the option list.                                                                                                    |

#### Table 3-6 MIS Button - Field Description

## **UDF** Button

- 1. This sub-screen defaults values of UDF fields that are part of the UDF group specified for the 'Manual' source.
- 2. Click the UDF button to invoke the 'UDF' sub-screen.
- 3. On UDF Button, specify the fields.

| Figure | 3-9 | UDF | Button |
|--------|-----|-----|--------|
|--------|-----|-----|--------|

| Fields         |           |             | ×         |
|----------------|-----------|-------------|-----------|
| Fields         |           |             |           |
| M < 1 Of 1 > H | Go        |             | ==        |
| Field          | I Label * | Field Value |           |
|                |           |             |           |
|                |           |             |           |
|                |           |             |           |
|                |           |             |           |
|                |           |             |           |
|                |           |             |           |
|                |           |             |           |
|                |           |             |           |
|                |           |             | Ok Cancel |

| Table 3-7 | UDF Button - | - Field Description |
|-----------|--------------|---------------------|
|-----------|--------------|---------------------|

| Field       | Description                                                                                                    |
|-------------|----------------------------------------------------------------------------------------------------|
| Field Label | System displays all fields that are part of the associated UDF group.                                                                                                    |
| Field Value | System displays the default value, where exists for the UDF fields.<br>You can change the default value or specify value for other fields<br>(where default value does not exist). |

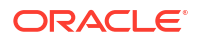
### View Queue Action Log

- 1. You can view all the queue actions for the respective transaction initiated. You can invoke this screen by clicking the **View Queue Action** tab in main screen, where the Transaction Reference Number is auto populated and Queue movement related details are displayed.
- 2. Click the View Queue Action Log button to invoke the sub-screen.

Figure 3-10 View Queue Action Log

| View Queue Action Log                        |         |            |                      |          | - >           |
|----------------------------------------------|---------|------------|----------------------|----------|---------------|
| Enter Query                                  |         |            |                      |          |               |
| Transaction Reference Number                 |         |            | Network Code         |          |               |
| Go                                           |         |            |                      |          | + - =         |
| Transaction Reference Number Action          | Remarks | Queue Code | Authorization Status | Maker ID | Maker Date St |
|                                              |         |            |                      |          |               |
| View Request Message   View Response Message |         |            |                      |          |               |
|                                              |         |            |                      |          | Exit          |

- **3.** Following details are displayed:
  - Transaction Reference Number
  - Network Code
  - Action
  - Remarks
  - Queue Code
  - Authorization Status
  - Maker ID
  - Maker Date Stamp
  - Checker ID
  - Checker Date Stamp
  - Queue Status
  - Queue Reference No
  - Primary External Status
  - Secondary External Status
  - External Reference Number

You can view the request sent and the corresponding response received for each row in Queue Action Log.

- **4.** Also, you can view the request sent to and the response received from external systems for the following:
  - Sanction System

- External Credit Approval
- External Account Check
- External FX fetch
- External Price Fetch
- Accounting System

### All Messages

• You can invoke this screen by clicking 'All Messages' tab in the screen.

### Figure 3-11 All Messages

# Accounting Details

**1.** Click the **Accounting Details** tab and view the accounting entries for the transaction initiated.

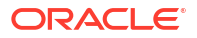

### Figure 3-12 Accounting Entries

| Accounting Entries                    |                           |                           | - ×                       |
|---------------------------------------|---------------------------|---------------------------|---------------------------|
| Enter Query                           |                           |                           |                           |
| Transaction Reference Number          |                           |                           |                           |
| Accounting Entries                    |                           |                           |                           |
| H ◀ 1 Of 1 ► H Go                     |                           |                           | + - =                     |
| Event Code Transaction Date Value Dat | te Account Account Branch | TRN Code Dr/Cr Amount Tag | Account Currency Transact |
|                                       |                           |                           |                           |
| Accounting Details                    |                           |                           | ^                         |
|                                       |                           |                           | Exit                      |

- 2. By default, the following attributes are displayed:
  - Event Code
  - Transaction Date
  - Value Date
  - Account
  - Account Branch
  - TRN Code
  - Dr/Cr
  - Amount Tag
  - Account Currency
  - Transaction Amount
  - Netting
  - Offset Account
  - Offset Account Branch
  - Offset TRN Code
  - Offset Amount Tag
  - Offset Currency
  - Offset Amount
  - Offset Netting
  - Handoff Status

### Outbound RFP View Summary

1. On Homepage, specify **PUSORPVW** in the text box, and click next arrow.

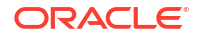

US RFP Outbound Payments View Summary screen is displayed.

Figure 3-13 US RFP Outbound Payments View Summary

| US RFP Outbound Payment View Summa | ary    |                    |                    |          |                           |             |   | - ×  |
|------------------------------------|--------|--------------------|--------------------|----------|---------------------------|-------------|---|------|
| Search Advanced Search Reset Clea  | ır All |                    |                    |          |                           |             |   |      |
| Case Sensitive                     |        |                    |                    |          |                           |             |   |      |
| Authorization Status               | ~      | Transaction Ref    | erence Number      | Q        | Booking Date              | <b>E</b> == |   |      |
| Requested Execution Date           |        | Tr                 | ansfer Currency    | Q        | SSI Label                 |             | Q |      |
| Debtor Account Number              |        | D Creditor A       | ccount Number      | Q        | Network Code              |             | Q |      |
| Source Code                        |        | Source Ref         | erence Number      | Q        | End to End Identification |             | Q |      |
| Customer Number                    |        | p Custome          | r Service Model    | <u>م</u> | Routing Number            |             | Q |      |
| Sanction Check Status              | ~      | External Account C | heck Reference 🗸 🗸 |          | Transaction               |             | ~ |      |
| Queue Code                         |        | ✓ S                | anction Seizure 🗸  |          |                           |             |   |      |
|                                    |        |                    |                    |          |                           |             |   |      |
|                                    |        |                    |                    |          |                           |             |   | Evit |

- 2. Search using one or more of the following parameters:
  - Authorization Status
  - Transaction Reference Number
  - Booking Date
  - Requested Execution Date
  - Transfer Currency
  - SSI Label
  - Debtor Account Number
  - Creditor Account Number
  - Network Code
  - Source Code
  - Source Reference Number
  - End to End Identification
  - Customer Number
  - Customer Service Model
  - Routing Number
  - Sanction Check Status
  - External Account Check Reference
  - Transaction
  - Queue Code
  - Sanction Seizure
- **3.** Once you specified the parameters, click the **Search** button.

System displays the records that match the search criteria.

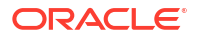

# Non -Receipt of status message pacs.002

- Based on the Network time out preference maintained for the outbound payment in PUDNCPRF, system verifies whether the allowed time for a Response to the Credit Transfer (pacs.002) message from CI has expired.
- If the time limit is over, the transaction will be logged to a pending queue. You can 'Resend' the message manually from this queue PUSPENDQ.
- The message payload is identical to the original pacs.008 message but the Copy Duplicate <CpyDplct> data element is added with a value of "DUPL" in the Business Application Header.
- On receipt of pacs.002 message, the transaction, automatically moves out of the pending queue. Receipt of pacs.002 indicates, if the request is accepted/allowed.
- Outbound Pending RTP Payment Queue

### Outbound RFP Message Browser

1. On Homepage, specify **PUSOTBRW** in the text box, and click next arrow.

Outbound US RTP Message Browser screen is displayed.

| earch   | Advanced Search       | Reset Clear All |                              |            |                |              |                |              |                        |                            |               |
|---------|-----------------------|-----------------|------------------------------|------------|----------------|--------------|----------------|--------------|------------------------|----------------------------|---------------|
| ase Sen | sitive                |                 |                              |            |                |              |                |              |                        |                            |               |
|         |                       | Message Iden    | tification                   | Q          | Messag         | e Date       |                | Tr           | ansaction Reference Nu | mber                       | Q             |
|         |                       | End to End Iden | tification                   | Q          | Messag         | е Туре       |                | Q            | Message S              | itatus                     | Q             |
|         |                       | Netwo           | ork Code                     | Q          | Transaction I  | Branch       |                | Q            | Instruction Identifie  | ation                      | Q             |
| ords p  | er page 15 🗸 🔘        | ◀ 1 Of 1 ▶      | Go Lock Column               | s 0 🗸      |                |              |                |              |                        |                            |               |
| М       | essage Identification | Message Date    | Transaction Reference Number | End to End | Identification | Message Type | Message Status | Network Code | Transaction Branch     | Instruction Identification | Transaction ( |
|         |                       |                 |                              |            |                |              |                |              |                        |                            |               |
|         |                       |                 |                              |            |                |              |                |              |                        |                            |               |
|         |                       |                 |                              |            |                |              |                |              |                        |                            |               |
|         |                       |                 |                              |            |                |              |                |              |                        |                            |               |
|         |                       |                 |                              |            |                |              |                |              |                        |                            |               |
|         |                       |                 |                              |            |                |              |                |              |                        |                            |               |
|         |                       |                 |                              |            |                |              |                |              |                        |                            |               |
|         |                       |                 |                              |            |                |              |                |              |                        |                            |               |
|         |                       |                 |                              |            |                |              |                |              |                        |                            |               |
|         |                       |                 |                              |            |                |              |                |              |                        |                            |               |
|         |                       |                 |                              |            |                |              |                |              |                        |                            |               |
|         |                       |                 |                              |            |                |              |                |              |                        |                            |               |
|         |                       |                 |                              |            |                |              |                |              |                        |                            |               |
| w Mes   | sade                  |                 |                              |            |                |              |                |              |                        |                            |               |
|         |                       |                 |                              |            |                |              |                |              |                        |                            |               |

### Figure 3-14 Outbound US RTP Message Browser

- 2. Search using one or more of the following parameters:
  - Message Identification
  - Message Date
  - Transaction Reference Number
  - End to End Identification
  - Message Type
  - Message Status
  - Network Code
  - Transaction Branch

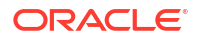

- Instruction Identification
- 3. Select a record and click on 'View Message' to view the message details. The following messages can be viewed from this browser:
  - pacs.008 -outbound payment message
  - pacs.008-retry message for time out cases
  - pacs.002-Accept/reject of inbound payments
  - camt.035-Payment Acknowledgment (generated for inbound payments with status ACWP)
- 4. Once you specified the parameters, click the **Search** button.

System displays the records that match the search criteria.

5. Double click a record after selecting a record to view the detailed screen.

# Inbound Request for Payments

Incoming RFPs are received as pain.013 messages from CI. System will receive and process the requests based on predefined processing steps.

- Inbound Request for Payment Processing
- Inbound RFP Payments View
- Messages Received with 'DUPL' in Business Header
- Inbound RFP Message Browser
- Response Processing

### Inbound Request for Payment Processing

Inbound payments follow the below listed processing steps:

- Initial Validations
- Customer Restrictions Check
- External Account Check
- Generation of status message pacs.002
- Sanctions Check
- Customer Notification

#### **Initial Validations**

- System performs the below validations similar to the outbound payments:
  - Account/Bank re-direction IAccount re-direction is done for the credit account
  - Mandatory field checks/ Referential data checks
- Any failure during validation processing results in a transaction reject and pacs.002 message sent to CI with appropriate reason code.

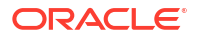

### Note:

Reason code is populated based on the error code linkage in USRTP reason code mapping (Function PUDRSNMP) screen.

#### **Customer Restrictions check**

- This is done based on the new maintenance US RTP –RFP Restrictions (Function ID: PUDRFPRT).
- If no RFP is allowed or the particular credit account is disallowed, then pacs.002 message is sent out with RJCT status.

#### **External Account Check**

- If no RFP is allowed or the particular credit account is disallowed, then pacs.002 message is sent out with RJCT status.
- If ECA is rejected and auto cancellation is applicable or if manually cancelled from the queue, pacs. 002 is generated with RJCT status and reason code linked to the error code.

#### **Sanction Check**

- In case of seizure , inbound RFP message will marked as seized .No further action will be possible for this RFP.
- Seizure accounting is applicable, if configured Dr. Customer account & Cr. Seizure GL.
- On successful completion of sanction check customer notification is generated. Inbound RFP is marked with the status 'Pending ' till the customer response is received and processed.

### Note:

No further notification will be sent to the creditor FI in this case. This has to be operationally handled.

### Inbound RFP Payments View

The US RTP Inbound Request for Payment View screen allows user to view Inbound RFP status. Payments received from all channels are listed in this screen. The related messages are listed in the 'View Messages' sub-screen.

1. On Homepage, specify **PUDIRPVW** in the text box, and click next arrow.

US RTP Inbound Request for Payment View screen is displayed.

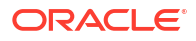

| Iransaction Branch      |            | Transaction Reference Number |                                  |
|-------------------------|------------|------------------------------|----------------------------------|
| Host Code               |            | Instruction Identification   | Wessage Identification           |
| Host Code Description   |            | Network Code                 |                                  |
| Source Code             |            | Network Description          |                                  |
| Deserves Details        |            |                              |                                  |
| am Response Details     |            |                              |                                  |
| Jeptor Details          |            | Debtor Identification        | Debtor Postal Address            |
| Debtor Account Number   |            | Birth Date YYYF-MILED        | Street Name                      |
| Account Currency        |            | City of Birth                | Building Number                  |
| Account Branch          |            | Country of Birth             | Most Code                        |
| Debtor Name             |            |                              | Town Name                        |
| Customer No             |            |                              | Country                          |
| Customer Service Model  |            |                              |                                  |
| Creditor Details        |            | Creditor Identification      | Creditor Postal Address          |
| Creditor Account Number |            | Birth Date YYYYAMADD         | Street Name                      |
| Creditor Name           |            | City of Birth                | Building Number                  |
| Bank Routing Number     |            | Country of Birth             | Post Code                        |
| Creditor Bank Name      |            |                              | Town Name                        |
| Payment Details         |            | Additional Details           | External System Status           |
| Booking Date            | YYYY-MM-DD | Local Instrument             | Sanctions Check Status           |
| Instruction Date        | YYYY-MM-DD | Remittance Advice ID         | Sanctions Check Reference        |
| Transfer Currency       |            | Remittance Information       | External Account Check Status    |
| Transfer Share          |            | Remittance Method            | External Account Check Reference |
| Transaction             |            | Electronic Address           |                                  |
| Transaction             |            | ×                            |                                  |

### Figure 3-15 US RTP Inbound Request for Payment View

2. Click Enter Query from this screen.

The Transaction Reference field gets enabled which opens an LOV screen.

- 3. Click the Fetch button and select the required value.
- 4. Along with the transaction details in the Main and Pricing tabs user can also view the Status details for the following:
  - External System Status
  - Transaction Status
- 5. Click **Execute Query** to populate the details of the transaction in the US RTP Inbound Request for Payments View screen.

For more details on Main, Pricing tabs refer to 'PUDOTRFP' details above.

- Response Details Tab
- View Queue Action Log
- UDF Button
- MIS Button
- All Messages
- US RTP Inbound Request for Payments View Summary

### **Response Details Tab**

The Response Details Tab allows user to view the response details received for the inbound payments. All the details pertaining to the response received can be viewed.

Click on Response Details Tab in the US RTP Inbound Request for Payment View screen.
 Response Details tab is displayed.

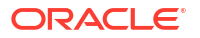

| Main Response Details        |                  |            |                      |    |
|------------------------------|------------------|------------|----------------------|----|
|                              |                  |            |                      |    |
| RFP Response                 | $\sim$           |            |                      |    |
| Reason                       |                  |            |                      |    |
| Reason Description           |                  |            |                      |    |
| Additional Details           |                  |            |                      |    |
| Response Date                | YYYY-MM-DD       |            |                      |    |
|                              | Messane          |            |                      |    |
|                              | Credit Transfer  |            |                      |    |
|                              |                  |            |                      |    |
|                              |                  |            |                      |    |
|                              |                  |            |                      |    |
|                              |                  |            |                      |    |
|                              |                  |            |                      |    |
|                              |                  |            |                      |    |
| View Queue Action 1 UDF 1 MI | S   All Messages |            |                      |    |
|                              |                  |            |                      |    |
| Maker Id                     |                  | Checker ID | Authorization Status | Ex |
| Release Time                 | Checker I        | Date Stamp |                      |    |

Figure 3-16 US RTP Inbound Request for Payment View - Response Details Tab

# View Queue Action Log

- 1. You can view all the queue actions for the respective transaction initiated. You can invoke this screen by clicking the **View Queue Action** tab in main screen, where the Transaction Reference Number is auto populated and Queue movement related details are displayed.
- 2. Click the View Queue Action Log button to invoke the sub-screen.

Figure 3-17 View Queue Action Log

| View Queue Action Log                        |         |            |                      |          | - ×           |
|----------------------------------------------|---------|------------|----------------------|----------|---------------|
| Enter Query                                  |         |            |                      |          |               |
| Transaction Reference Number                 |         |            | Network Code         |          |               |
| K ≤ 1 Of 1 ► N Go                            |         |            |                      |          | + - 33        |
| Transaction Reference Number Action          | Remarks | Queue Code | Authorization Status | Maker ID | Maker Date St |
|                                              |         |            |                      |          |               |
| View Request Message   View Response Message |         |            |                      |          | ^             |
|                                              |         |            |                      |          | Exit          |

- 3. Following details are displayed:
  - Transaction Reference Number
  - Network Code
  - Action
  - Remarks
  - Queue Code
  - Authorization Status
  - Maker ID
  - Maker Date Stamp
  - Checker ID
  - Checker Date Stamp
  - Queue Status

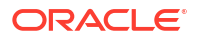

- Queue Reference No
- Primary External Status
- Secondary External Status
- External Reference Number

You can view the request sent and the corresponding response received for each row in Queue Action Log.

- 4. Also, you can view the request sent to and the response received from external systems for the following:
  - Sanction System
  - External Credit Approval
  - External Account Check
  - External FX fetch
  - External Price Fetch
  - Accounting System

### **UDF** Button

- **1.** This sub-screen defaults values of UDF fields that are part of the UDF group specified for the 'Manual' source.
- 2. Click the UDF button to invoke the 'UDF' sub-screen.
- 3. On UDF Button, specify the fields.

### Figure 3-18 UDF Button

| Fields            |             | ×         |
|-------------------|-------------|-----------|
| Fields            |             |           |
| M ◀ 1 Of 1 ► M Go |             | =         |
| Field Label *     | Field Value |           |
|                   |             |           |
|                   |             |           |
|                   |             |           |
|                   |             |           |
|                   |             |           |
|                   |             |           |
|                   |             |           |
|                   |             |           |
|                   |             |           |
|                   |             | Ok Cancel |

### Table 3-8 UDF Button - Field Description

| Field       | Description                                                                                                    |
|-------------|----------------------------------------------------------------------------------------------------|
| Field Label | System displays all fields that are part of the associated UDF group.                                                                                                    |
| Field Value | System displays the default value, where exists for the UDF fields.<br>You can change the default value or specify value for other fields<br>(where default value does not exist). |

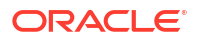

### **MIS Button**

- **1.** You can maintain the MIS information for the Transaction. If the MIS details are not entered for the Transaction the same is defaulted from the product maintenance.
- 2. Click the MIS button to invoke the 'MIS' sub-screen.
- 3. On **MIS Button**, specify the fields.

Figure 3-19 MIS Button

| MIS Details     |                    | x             |
|-----------------|--------------------|---------------|
| Transaction R   | Reference Number * | MIS Group Ø   |
| Transaction MIS |                    | Composite MIS |
|                 | ٩                  | ٩٩            |
|                 | م                  | ٩             |
|                 | ٩                  | ٩٩            |
|                 | ٩                  | ٩             |
|                 | ٩                  | ٩             |
|                 | ٩                  | ٩             |
|                 | ۵                  | ٩             |
|                 | ۵                  | ٩             |
|                 | ٩                  | ٩             |
|                 | ٩                  | Q             |
|                 |                    | Ok Cancel     |

Table 3-9 MIS Button - Field Description

| Field                 | Description                                                                                                    |
|-----------------------|----------------------------------------------------------------------------------------------------|
| Transaction Reference | System displays the transaction reference number of the transaction.                                                                                                    |
| MIS Group             | You can select the MIS group code from the option list, or specify the code for the MIS group in the Source maintenance. The system displays all valid MIS groups for different sources in the MIS group list in the Source maintenance. When booking a transaction from this screen, the MIS group linked to the 'Manual' source is populated by default. |
| Default button        | After selecting a MIS group different from the default MIS Group, click this button to populate any default MIS values and link them to the Transaction MIS and Composite MIS classes.                                                                                                    |
| Transaction MIS       | You can populate the default MIS values for Transaction MIS classes<br>for the MIS group. Alternatively, you can change one or more default<br>MIS values or specify additional MIS values. Or, you can select MIS<br>values from the option list.                                                                                                    |
| Composite MIS         | You can populate the default MIS values for Composite MIS classes<br>for the MIS group. Alternatively, you can change one or more default<br>MIS values or specify additional MIS values. Or, you can select MIS<br>values from the option list.                                                                                                    |

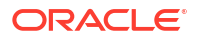

### All Messages

• You can invoke this screen by clicking 'All Messages' tab in the screen.

| All Messages        |                       |              |                        |           |            |     | ×    |
|---------------------|-----------------------|--------------|------------------------|-----------|------------|-----|------|
| Transaction Referen | ce Number             |              |                        |           |            |     |      |
|                     |                       |              |                        |           |            |     |      |
| < < 1 Of 1 ► N      |                       |              |                        |           |            | + - |      |
| Message ID          | Message Date and Time | Message Type | Message Status Directi | tion Tran | saction Id |     |      |
|                     |                       |              |                        |           |            |     |      |
|                     |                       |              |                        |           |            |     |      |
|                     |                       |              |                        |           |            |     |      |
|                     |                       |              |                        |           |            |     |      |
|                     |                       |              |                        |           |            |     |      |
|                     |                       |              |                        |           |            |     |      |
|                     |                       |              |                        |           |            |     |      |
|                     | Message               |              |                        |           |            |     |      |
|                     |                       |              |                        |           |            |     |      |
|                     |                       |              |                        |           |            |     |      |
|                     |                       |              |                        |           |            |     |      |
|                     |                       |              |                        |           |            |     |      |
|                     |                       |              |                        |           |            |     |      |
|                     |                       |              |                        |           |            |     |      |
|                     |                       |              |                        |           |            |     |      |
|                     |                       |              |                        |           |            |     |      |
|                     |                       |              |                        |           |            |     | Twit |
|                     |                       |              |                        |           |            |     | EXIT |

Figure 3-20 All Messages

US RTP Inbound Request for Payments View Summary

1. On Homepage, specify **PUSIRPVW** in the text box, and click next arrow.

US RTP Inbound Request for Payments View Summary screen is displayed.

| Case Sensitive Transaction Reference Number Host Code Customer Number Authorization Status End to End dentification External Account Check Status tecords per page 15 v 16 v 1 or Transaction Archival Date Transa    | j<br>j<br>j<br>v<br>1 ▶ ₩ 000<br>action Reference Number                                                                                                    | Crediter Account Number<br>Customer Service Model<br>Source Code<br>Instruction Mentification<br>Queue Code<br>Lock Columns 0 ~<br>Crediter Account Number                            | r p<br>p<br>a<br>b<br>c<br>f<br>Host Code Network Code                    | Transaction                     | Debtor Ac<br>Sa<br>Sanctions                      | count Number<br>Transaction<br>anction Selzure<br>Solving Date<br>S Check Status<br>Customer Service Mod  | el Transaction Branch | Sanction Seizure |
|----------------------------------------------------------------------------------------------------|----------------------------------------------------------------------------------------------------|----------------------------------------------------------------------------------------------------|---------------------------------------------------------------------------|---------------------------------|---------------------------------------------------|----------------------------------------------------------------------------------------------------|-----------------------|------------------|
| Transaction Reference Number<br>Host Code<br>Customer Number<br>Authorization Status<br>End to End Gemilication<br>External Account Check Status<br>tecords per page 15 v id 1 or<br>Transaction Archival Date Transa | 1 In Market Control Control Co | Crediter Account Number<br>Crediter Account Number<br>Crediter Account Number<br>Crediter Account Number                                                                              | e p<br>p<br>a p<br>a p<br>n<br>n<br>p<br>p<br>r<br>Host Code Network Code | Transaction                     | Debtor Ac<br>Sa<br>Sanctions<br>n Customer Number | ccount Number<br>Transaction<br>anction Seizure<br>Booking Date<br>S Check Status<br>Customer Service Mod | el Transaction Branch | Sanction Seizu   |
| Host Code<br>Customer Number<br>Authorization Status<br>End to End Kentification<br>External Account Check Status<br>Records per page 15 v k 1 of<br>Transaction Archival Date Transa                                 | s<br>s<br>s<br>1 b M Coo<br>action Reference Number                                                                                                    | O     Network Cool     Customer Service Mode     Survare Code     Instruction Identification     Queue Code     Lock Columns 0      Creditor Account Number     Debter Account Number | e p<br>d p<br>p<br>n<br>r<br>Host Code Network Code                       | Transaction                     | Sanction:<br>n Customer Number                    | Transaction<br>anction Seizure<br>Booking Date<br>s Check Status<br>Customer Service Mod                  | el Transaction Branch | Sanction Seizu   |
| Customer Number<br>Authorization Status<br>End to End Gentification<br>External Account Check Status<br>tecords per page 15 v 16 v 10 r<br>Transaction Archival Date Transa                                           | 1 De Number                                                                                                    | Customer Service Mode     Source Code     Instruction Montification     Queue Code     Lock Columns 0      Creditor Account Number     Debtor Account Number                          | al p                                                                      | Transaction                     | Sanction:<br>n Customer Number                    | Anction Seizure Seizure Seizure Seizure Seizure Seizure Seizure Seizure Seizure Seizure Mod               | el Transaction Branch | Sanction Seizu   |
| Authorization Status<br>End to End Identification<br>External Account Check Status<br>ecords per page 15 v et a 1 or<br>Transaction Archival Date Transa                                                              | 1 De H Co<br>action Reference Number                                                                                                    | Source Colo<br>Instruction Identification<br>Queue Code<br>Look Columes 0 V<br>Creditor Account Number<br>Debtor Account Number                                                       | e                                                                         | Transaction                     | Sanctions                                         | Booking Date Check Status                                                                                 | el Transaction Branch | Sanction Seizu   |
| End to End deemRifeation<br>External Account Check Status<br>ecords per page 15 V K 4 1 Of<br>Transaction Archival Date Transa                                                                                        | 1 B H Go                                                                                                    | Instruction Identification     Queue Code     Lock Columns 0      Creditor Account Number     Debter Account Number                                                                   | n P                                                                       | Transaction                     | Sanctions                                         | s Check Status                                                                                            | el Transaction Branch | Sanction Seizu   |
| External Account Check Status<br>ecords per page 15 v 10 v 1 0r<br>Transaction Archival Date Transa                                                                                                    | 1 > > Go                                                                                                    | Gueue Code                                                                                                    | e<br>ir Host Code Network Code                                            | <ul> <li>Transaction</li> </ul> | n Customer Number                                 | Customer Service Mod                                                                                      | el Transaction Branch | Sanction Seizu   |
| ecords per page 15 🗸 k < 1 Or<br>Transaction Archival Date Transa                                                                                                    | 1 > > Go                                                                                                    | Creditor Account Number Debtor Account Number                                                                                                    | r Host Code Network Code                                                  | Transaction                     | n Customer Number                                 | Customer Service Mod                                                                                      | el Transaction Branch | Sanction Seizu   |
| Transaction Archival Date Transa                                                                                                    | action Reference Number                                                                                                    | Creditor Account Number Debtor Account Number                                                                                                    | r Host Code Network Code                                                  | Transaction                     | n Customer Number                                 | Customer Service Mod                                                                                      | el Transaction Branch | Sanction Seizu   |
|                                                                                                    |                                                                                                    |                                                                                                    |                                                                           |                                 |                                                   |                                                                                                    |                       |                  |
|                                                                                                    |                                                                                                    |                                                                                                    |                                                                           |                                 |                                                   |                                                                                                    |                       |                  |
|                                                                                                    |                                                                                                    |                                                                                                    |                                                                           |                                 |                                                   |                                                                                                    |                       |                  |
|                                                                                                    |                                                                                                    |                                                                                                    |                                                                           |                                 |                                                   |                                                                                                    |                       |                  |
|                                                                                                    |                                                                                                    |                                                                                                    |                                                                           |                                 |                                                   |                                                                                                    |                       |                  |
|                                                                                                    |                                                                                                    |                                                                                                    |                                                                           |                                 |                                                   |                                                                                                    |                       |                  |
|                                                                                                    |                                                                                                    |                                                                                                    |                                                                           |                                 |                                                   |                                                                                                    |                       |                  |
|                                                                                                    |                                                                                                    |                                                                                                    |                                                                           |                                 |                                                   |                                                                                                    |                       |                  |
|                                                                                                    |                                                                                                    |                                                                                                    |                                                                           |                                 |                                                   |                                                                                                    |                       |                  |
|                                                                                                    |                                                                                                    |                                                                                                    |                                                                           |                                 |                                                   |                                                                                                    |                       |                  |
|                                                                                                    |                                                                                                    |                                                                                                    |                                                                           |                                 |                                                   |                                                                                                    |                       |                  |
|                                                                                                    |                                                                                                    |                                                                                                    |                                                                           |                                 |                                                   |                                                                                                    |                       |                  |
|                                                                                                    |                                                                                                    |                                                                                                    |                                                                           |                                 |                                                   |                                                                                                    |                       |                  |
|                                                                                                    |                                                                                                    |                                                                                                    |                                                                           |                                 |                                                   |                                                                                                    |                       |                  |
|                                                                                                    |                                                                                                    |                                                                                                    |                                                                           |                                 |                                                   |                                                                                                    |                       |                  |
|                                                                                                    |                                                                                                    |                                                                                                    |                                                                           |                                 |                                                   |                                                                                                    |                       |                  |

Figure 3-21 US RTP Inbound Request for Payments View Summary

- 2. Search using one or more of the following parameters:
  - Transaction Reference Number
  - Creditor Account Number

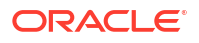

- Debtor Account Number
- Host Code
- Network Code
- Transaction
- Customer Number
- Customer Service Model
- Sanction Seizure
- Authorization Status
- Source Code
- Booking Date
- End to End Identification
- Instruction Identification
- Sanction Check Status
- External Account Check Status
- Queue Code
- 3. Once you specified the parameters, click the **Search** button.

System displays the records that match the search criteria.

### Messages Received with 'DUPL' in Business Header

- On uploading any pain.013 message, system has to check whether it is received with DUPL tag in the business header.
- If yes, before treating it as an inbound payment, validation is to be done whether a payment is received with the same Instruction ID before.
- If yes, based on the transaction status pacs.002 message needs to be generated and send out. If a similar transaction is not received before, the current pain.013 message needs to be treated as a new RFP and needs to be processed as an inbound RFP.

# Inbound RFP Message Browser

1. On Homepage, specify **PUSINBRW** in the text box, and click next arrow.

Inbound Faster Payments Message Browser screen is displayed.

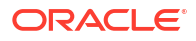

| ound US Fast   | ler Payments Message Brow  | ser            |                          |            |              |                |              |              |                    |                |   |
|----------------|----------------------------|----------------|--------------------------|------------|--------------|----------------|--------------|--------------|--------------------|----------------|---|
| earch Advanc   | oed Search Reset Clear All |                |                          |            |              |                |              |              |                    |                |   |
| ise Sensitive  |                            |                |                          |            |              |                |              |              |                    |                |   |
|                | Original Message ID        |                | Q                        |            |              | End to End ID  |              | م            |                    | Transaction ID | Q |
|                | Transaction Reference No   |                | Q                        |            |              | Message ID     |              | Q            |                    | Message Date   | Q |
|                | Message Status             |                | Q                        |            |              | Network Code   |              | م            |                    | Message Type   | Q |
|                | Transaction Branch         |                | <u>م</u>                 |            |              |                |              |              |                    |                |   |
| cords per page | 15 🗸 🔣 🔺 1 OF 1            | ▶ N Go         | Lock Columns 0 🗸         |            |              |                |              |              |                    |                |   |
| Original M     | lessage ID End to End ID   | Transaction ID | Transaction Reference No | Message ID | Message Date | Message Status | Network Code | Message Type | Transaction Branch |                |   |
|                |                            |                |                          |            |              |                |              |              |                    |                |   |
|                |                            |                |                          |            |              |                |              |              |                    |                |   |
|                |                            |                |                          |            |              |                |              |              |                    |                |   |
|                |                            |                |                          |            |              |                |              |              |                    |                |   |
|                |                            |                |                          |            |              |                |              |              |                    |                |   |
|                |                            |                |                          |            |              |                |              |              |                    |                |   |
|                |                            |                |                          |            |              |                |              |              |                    |                |   |
|                |                            |                |                          |            |              |                |              |              |                    |                |   |
|                |                            |                |                          |            |              |                |              |              |                    |                |   |
|                |                            |                |                          |            |              |                |              |              |                    |                |   |
|                |                            |                |                          |            |              |                |              |              |                    |                |   |
|                |                            |                |                          |            |              |                |              |              |                    |                |   |
|                |                            |                |                          |            |              |                |              |              |                    |                |   |
|                |                            |                |                          |            |              |                |              |              |                    |                |   |
|                |                            |                |                          |            |              |                |              |              |                    |                |   |
|                |                            |                |                          |            |              |                |              |              |                    |                |   |
|                |                            |                |                          |            |              |                |              |              |                    |                |   |
|                |                            |                |                          |            |              |                |              |              |                    |                |   |
|                |                            |                |                          |            |              |                |              |              |                    |                |   |
|                |                            |                |                          |            |              |                |              |              |                    |                |   |
| w Message      |                            |                |                          |            |              |                |              |              |                    |                |   |
|                |                            |                |                          |            |              |                |              |              |                    |                |   |

Figure 3-22 Inbound Faster Payments Message Browser

- 2. Search using one or more of the following parameters:
  - Original Message ID
  - End to End ID
  - Transaction ID
  - Transaction Reference No
  - Message ID
  - Message Date
  - Message Status
  - Network Code
  - Transaction Branch
- 3. For more details on this screen, refer to section 2.3.6.

# **Response Processing**

The US RTP - Response to Inbound RFP screen allows user to provide the response details by selecting the Inbound RFP Instruction ID and querying the details. The response details can be input by unlocking the screen.

1. On Homepage, specify PUDRFPRS in the text box, and click next arrow.

US RTP - Response to Inbound RFP screen is displayed.

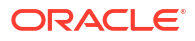

| S RTP - Response to Inbound RFP |           |                              |                  |  |
|---------------------------------|-----------|------------------------------|------------------|--|
| nter Query                      |           |                              |                  |  |
| RFP Sender Instruction ID *     |           | Response Reference           |                  |  |
| Instruction Date YYYY-MM-DD     |           | Response Date                | YYY-MM-DD        |  |
| RFP System Reference            |           | Branch Code                  |                  |  |
| End to End Identification       |           | Host Code                    |                  |  |
| Message Identification          |           | Host Code Description        |                  |  |
|                                 |           | Network Code                 |                  |  |
|                                 |           | Network Code Description     |                  |  |
| P Response Details              | RFF       | Details                      |                  |  |
| Response 🗸                      |           | Transfer Currency            |                  |  |
| Response Reason                 |           | Transfer Amount              |                  |  |
| Reason Description              |           | Debtor Account               |                  |  |
| Additional Information          |           | Debtor Name                  |                  |  |
|                                 |           | Creditor Account             |                  |  |
|                                 |           | Creditor Name                |                  |  |
|                                 |           | Creditor Bank Routing Number |                  |  |
|                                 |           | Bank Name                    |                  |  |
|                                 |           |                              | view Inbound RFP |  |
|                                 |           |                              |                  |  |
| Maker ID                        | Date Time | Authorization St             | atus 🗸           |  |
| Checker ID                      | Date Time |                              |                  |  |

### Figure 3-23 US RTP - Response to Inbound RFP

- 2. Instruction ID list of values will allow query using any of the below fields upon unlocking
  - Sender Instruction ID
  - Instruction Date
  - Creditor Bank Routing
  - Debtor Account
  - End to End ID
  - Message ID
  - RFP Amount
- **3.** As part of the Response details provided in this screen, following are the further processes:
  - If the RFP is accepted a new credit transfer, transaction gets auto created.
  - In US RTP Outbound Payments View screen (PUDOVIEW), RFP Response flag is enabled and Instruction ID is populated as sender Instruction ID received in RFP.
  - The outbound message pacs.008 is generated with sender Instruction ID in tag
    - CdtTrfTxInf
    - +Pmtld
    - ++Instrld
  - If the instruction date is in future, the outbound payment will be created on authorizing the acceptance of RFP with future date as instruction date and will be processed similar to a future valued payment.
  - If the response is 'Reject', it is mandatory to input reason code. Additional information must be provided for the codes 'NARR' and '1100'.
  - If the outbound transaction is canceled at any stage, the corresponding RFP response transaction is marked as cancelled.
  - It is possible to initiate another response transaction for the RFP outstanding.
  - If the response is reject, the reject transaction is sent for sanctions screening. If the sanctions result in seizure, the RFP request transaction is marked as seized. No accounting is applicable. Pain.014 generation is still applicable.

- Sender Instruction ID is populated in the tag OrgnIPmtInfld of pain.014 generated.
- Response details can be viewed from US RTP Inbound RFP view screen 'Response Details' tab.

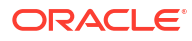

# Glossary

PMDRTPDR RTP Routing Directory

PMDXMLSN Signature Details

PMSRTPDR RTP Routing Directory Summary

PMSXMLSN Signature Details Summary

PUDCRDTL Creditor Details

PUDDRDTL Debtor Details

PUDINCPF Inbound Payment Preferences

PUDIRPVW Inbound RFP Payments View

PUDIVIEW Inbound RTP Payments View

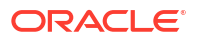

#### PUDNCPRF

**Outbound Payment Preferences** 

PUDORPVW Outbound RFP Payments View

### PUDOTONL

**Outbound RTP Transaction Input** 

PUDOTRFP US RTP Request for Payment

PUDOVIEW Outbound RTP Payments View

PUDRFPRS Response Processing

PUDRFPRT US RTP - RFP Restrictions

# PUDRSNMP

Reason Code Mapping

PUSCRDTL US RTP Creditor Details Summary

PUSDRDTL US RTP Debtor Details Summary

PUSINBRW Inbound RTP Message Browser

PUSINCPF Inbound Payment Preference Summary

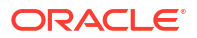

### PUSIRPVW

US RTP Inbound Request for Payments View Summary

#### PUSIVIEW

**RTP Inbound Payments View Summary** 

#### PUSNCPRF

**Outbound Payment Preference Summary** 

### PUSORPVW

Outbound RFP View Summary

### PUSOTBRW

Outbound RTP Message Browser

### PUSOTONL

**RTP Outbound Payments Transaction Summary** 

#### PUSOTRFP

US RTP Request for Payment Summary

#### PUSOVIEW

**RTP Outbound Payments View Summary** 

### PUSPENDQ

**Outbound Pending RTP Payment Queue** 

### PUSRSNMP

Reason Code Mapping Summary

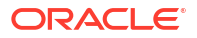